団体申込担当者向け

# 「団体申込マニュアル」

QC検定3級・4級(CBT)

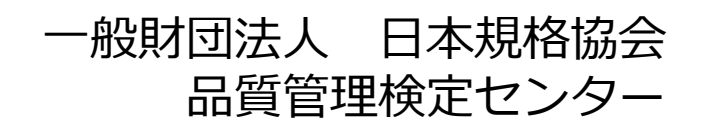

ver.1.0

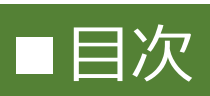

| ■目次                          | ··· 2     |
|------------------------------|-----------|
| ■はじめに                        | 3         |
| ■3級・4級(CBT)の団体申込の概要          | … 4       |
| ■3級・4級(CBT)の団体申込担当者の役割等      | ··· 5     |
| ■補足:団体ページ開設と団体紐づけ登録について      | … 6       |
| ■参考:団体受検者による試験予約ミスを防ぐ方法の一例   | ··· 7     |
| ■申込フロー                       | ··· 8~9   |
| ■団体ページの開設                    | ··· 10~12 |
| ■親団体と子団体の紐づけ登録の確認            | … 13      |
| ■団体ページへのログイン方法               | … 14      |
| ■団体ページの画面説明                  | … 15      |
| ■受検チケットの購入                   | ··· 16~17 |
| ■請求書決済                       | ··· 18~20 |
| ■団体受検者マイページの開設               | ··· 21~27 |
| ■CSV取り込み状況確認                 | ··· 28    |
| ■試験予約                        | ··· 29~36 |
| ■試験実施                        | ··· 37~38 |
| ■受検状況と結果の確認                  | 39        |
| ■団体結果レポート                    | … 40      |
| ■試験実施証明書の発行                  | … 41      |
| ■領収書の発行                      | … 42      |
| ■参考機能                        | ··· 43~45 |
| 団体受検者向け「受検ガイド」QC検定3級・4級(CBT) | … 47      |
| ■はじめに                        | … 48      |
| ■団体受検者マイページの開設               | ··· 49~52 |
| ■試験の予約                       | ··· 53~61 |
| ■受検                          | 62~63     |
| ■試験結果確認                      | … 64      |
| ■参考                          | ··· 65~66 |

### ■はじめに

### マニュアルの目的

本マニュアルは、QC検定3級・4級(CBT)の団体申込担当者を対象として、団体申込に必要な次の 内容を示しています。

- QC検定3級・4級(CBT)の試験概要、試験要項
- 団体申込の概要、団体申込担当者の役割および留意事項
- 「団体ページ」の開設・維持、「団体ページ」を通じた受検管理および受検チケット購入・管理
- ・ 試験予約を行う「団体受検者マイページ」の開設・維持、代理ログインによる活用

### 試験概要、試験要項

### ●試験概要~QC検定3級・4級(CBT)

CBT(Computer Based Testing)とは、試験を全てコンピュータ上で行う試験方式です。品質管理検 定センター指定の全国のテストセンター(試験会場)にて、用意されたパソコンに表示される問題(日 本語)に対して、主にマウスを用いて解答します。なお、**自宅受検や自主会場受検はできません**。

### CBT補足資料

- ▶ テストセンター一覧 (随時、会場数は追加・変動いたします)
- ▶ QC検定3級・4級CBT方式 試験画面説明動画

※マウスでの画面操作、電卓機能(3級のみ使用)など、実際の試験イメージをご覧いただけます。

3級・4級

(コンピューター試験)

▶ 3級・4級(CBT)の問題例

### ●試験要項~第40回 QC検定3級・4級(CBT)【団体申込】

### 申込ページ:

<mark>QC検定ウェブサイトのトップ</mark>にある右のアイコンよりお入りく ださい。

■申込受付:2025年5月8日(木)~8月24日(日)※**注1** 

- ・受検チケット購入可能期間:2025年5月8日(木)~7月18日(金)
- ・受検チケット利用可能期間:2025年5月8日(木)~8月24日(日)
- ■試験実施期間:2025年6月23日(月)~9月28日(日) ※注2
- ■料金体系:団体申込に関する支払方法と料金の詳細について
- ■支払方法:受検チケット購入(請求書払い)/コンビニ/銀行ATM(Pay-easy)/クレジットカード
- ■試験時間:3級・4級ともに90分。試験開始・終了時刻は、予約時間によって変わります。
- ■合格発表:原則、各月単位で、試験日から約1.5か月後経過分の受検者に通知します。※注3

 ※注1:第40回の受検チケットは7月18日までに購入し、8月24日までに受検チケットで試験予約をしてください。7月19日以降は、コンビニ/Pay-eesy/クレジットカード決済での申込受付のみとなります。
 ※注2:試験実施期間のうち、3日後から翌3ヶ月先の月末までの試験日の予約が可能です。同じ開催期間内に同じ級を繰返し受検することはできません。3級・4級の併願割はありませんが、開催期間内で、それぞれの級を申し込むことで、同一開催期間内に両級を受検することは可能です。 試験予約後の変更は、試験の3日前までは可能です。
 ※注3:合格発表のスケジュールは、今後QC検定ウェブサイトでお知らせする予定です。

### 団体申込とは・・・

団体受検者を管理する「団体ページ」を開設してから、各団体受検者の試験予約を行う申込方式です。受検料支払いを、団体払い(団体決済)か、団体受検者払い (受検者 決済)かを選びます (併用も可)。

試験予約は、<u>団体受検者ごとに開設する「団体受検者マイページ」で、テストセンタ</u> <u>ーの空席照会をして、希望日時・会場を選択します。</u>

### ● 団体決済

「**受検チケット」**を注文し、事前精算して(請求書に基づいたお振込)から、試験予約 を行う方式です。受検チケットは、3級・4級合計2枚(2名分)から購入できます。

### ● 受検者決済

試験予約時に団体受検者がクレジットカードなどで決済する方式です。領収書をダウ ンロードできます。団体受検者1名からご利用いただけます。

受検チケットとは…

- 試験予約用の前売り電子チケット。団体ページから随時必要枚数を購入でき、一括購入数(30 名分以上)に応じて割引適用されます。試験予約時に受検チケット番号を入力して使用します。
   団体ページとは…
- ・団体申込担当者が、受検チケットの購入、請求書等のダウンロード、受検者情報一覧(試験 予約状況・試験結果など)の確認などを行うページです。

#### 団体受検者マイページとは…

• 団体受検者が、<u>本人の試験の予約や、試験結果の確認</u>を行うページです。試験結果通知書・ 合格証が電子データで保管されます。

※各ページは開設後、そのままデータが維持され、いつでもアクセス可能です。 次回開催期間以降も同じアカウントでログインして継続使用します。

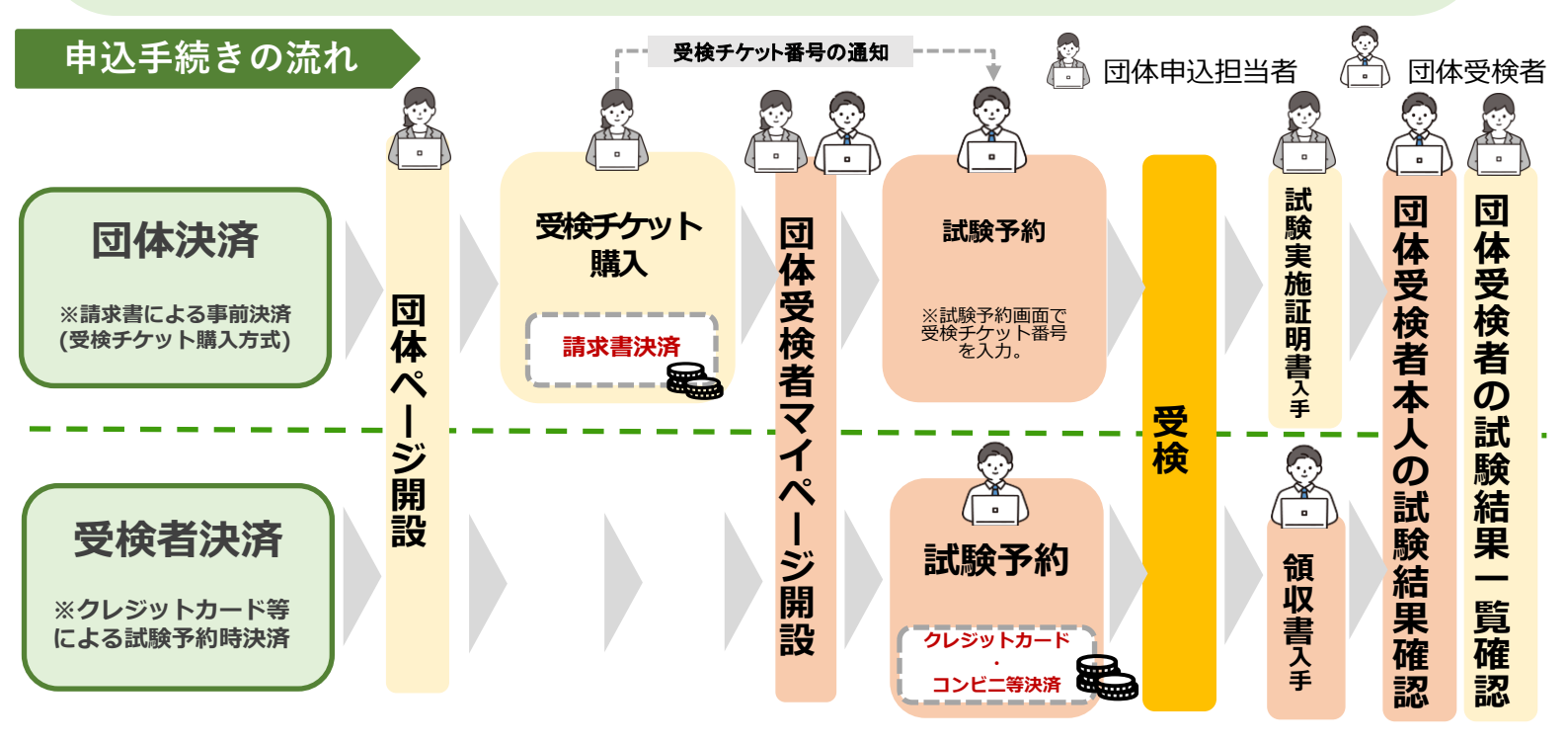

<u>
小 試験予約時の注意点</u>

※各ページはスマートフォンにも対応しています。

- ・ 団体ページは団体申込担当者が開設します。団体受検者マイページは、団体申込担当者または団体受検 者が開設します。団体申込担当者は、各団体受検者マイページへ代理ログインすることで、試験予約な ども含めた全ての手続き代行が可能です。
- 団体決済では請求書と試験実施証明書で、受検者決済では領収書で、インボイスの要件を満たします。

### 団体申込担当者の役割

### 団体ページの開設、維持管理

- 団体ページは、団体申込担当者が開設してください。開設後の維持管理も行ってください。
- 「団体紐づけ登録」(次ページ参照)を行うときは、親団体(代表団体)となる団体が団体紐づけ 登録を行い、団体間での調整や親子関係の維持管理を行ってください。親団体は子団体の情報 の閲覧・編集ができます。品質管理検定(以下「QC検定センター」という。)では団体紐づ け登録により、第三者に意図せず個人情報が閲覧されたとしても責任はもちません。紐づけ登 録は慎重に行ってください。

### 団体受検者マイページ開設支援、維持管理

- 団体申込担当者は、団体受検者が団体受検者マイページの開設をできるように必要な情報を伝達するか、団体申込担当者が開設してください。
- 団体受検者マイページのアカウントや登録情報は、団体として維持管理を行ってください。団 体受検者に対して、試験予約や団体受検者マイページの利用について、指示してください。

### 団体受検者の受検管理、問い合わせ対応

- 団体受検者の試験予約状況を確認し、試験予約忘れや遅れがないように管理してください。
- 団体受検者からの受検に関わる問い合わせについては、可能な範囲でご対応ください。

### 受検チケット使用に関する管理

- 受検チケット番号は、他者に知られないように、管理してください。
- ・ 受検チケットで試験予約する場合は、受検チケット番号を確実に該当団体受検者へ伝達してく ださい。
- 受検チケットを購入する場合は、団体受検者が別途、個人申込を行ったり、試験予約画面で他の決済方法を選び、重複申込をしないように、必要に応じて注意喚起と周知をしてください。

### 留意事項

### 規約への同意について

• CBTに関する規約については、団体ページ、団体受検者マイページの開設画面で、内容を確認 のうえ、同意いただきます。最新版の規約はQC検定ウェブサイトでも公開します。

### 試験問題の開示禁止について

試験問題は非公開です。試験問題の全部または一部(問題文中の文字に限らず、出題内容を示唆する表現を含む。)を、QC検定センターの許可なく、第三者に開示(漏洩)しないでください。出題に関するSNSへの投稿、インターネット掲示板などへの書き込みも開示に該当します。

### 受検チケットの購入について

- 受検チケット購入代は、請求書記載の指定期日までにお振込ください。受検チケットは、入金 確認後、原則5営業日程度で団体ページにて発行します。
- ・ 受検チケットは、注文確定後のキャンセルや、有効期限がきれたチケットの返金、次開催回への持ち越しはできません。計画的かつ慎重なご利用をお願いします。

#### 団体ページ・団体受検者マイページの利用について

- ・団体ページ・団体受検者マイページは、データが維持され、いつでもアクセス可能です。<u>開催</u>
   回ごとに作成せず、次回開催期間以降も同じアカウントでログインして継続使用してください。
- ・団体受検者マイページは、団体ページから代理ログインでき、閲覧できます。個人情報が閲覧 されることについて、必要に応じて受検者の事前承諾を得ることを推奨します。

# ■補足:団体ページ開設と団体紐づけ登録について

### 団体ページ開設の考え方

団体ページは、組織単位でも拠点単位でも開設できます。 ただし、実際の拠点ごとに団体ページを開設しますと、人事異動や拠点所在地の変更など、受検 者管理が煩雑になります。支障がなければ、組織として一つの団体ページを開設し、各事業拠点 の団体受検者の団体受検者マイページを開設する運用方法をお勧めいたします。

団体ページでは、複数名のユーザー登録ができますので、拠点ごとの団体ページ開設は必須では ありません。例えば、各拠点の取りまとめ担当者を、団体ページのユーザーとして登録し、各拠 点の団体受検者管理を委任するという運用も可能です。(団体ページの複数ユーザー登録の方法は 45ページを参照。)

団体ページの開設が必須になるのは次の場合です。 ・団体ページ開設をした拠点・組織単位で、受検チケットを購入し、請求書発行を受けるため。 ・親・子団体で受検チケットを一括購入し、割引を受けやすくするため。(団体紐づけ登録のため)

親団体のみの請求でよい場合は、親団体が一括購入した後で、チケット番号の提供をうければよいので、子団体の団体ページ開設は必須でありません。

### 団体紐づけ登録

#### 団体紐づけ登録とは…

本社と関連会社や本店と支店など、関連のある拠点や組織があった場合、団体ページの開設の際 に、紐づけ登録機能を使用して、親団体(代表団体)の団体ページに対して、それ以外の任意の 団体ページを子団体(関連団体)のページとして開設することをいいます。

これにより、<u>親団体は子団体の受検者一覧など子団体情報の閲覧や編集ができます。</u> また、受検チケット購入時に親団体の団体ページから、<u>親団体分と子団体分の受検チケット注文</u> <u>を一括することで、割引適用に算定する一括購入枚数が合算され割引適用を受けやすくなります。</u>

### 団体紐づけ登録のイメージ

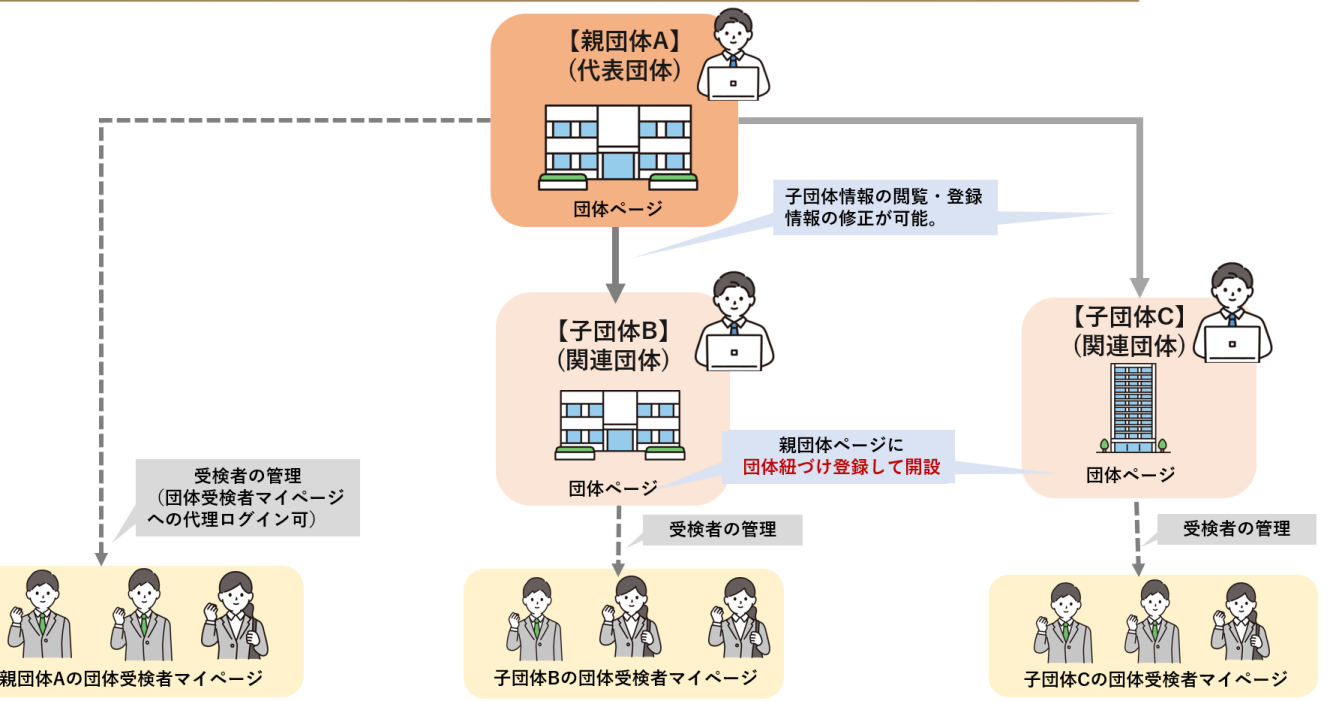

### |参考:団体受検者による試験予約ミスを防ぐ方法の一例

※この手順で必ず試験予約ミスが防げるものではございません。 一つの活用方法の例としてご参考情報としてご案内します。

団体申込担当者の指示を待たず、団体受検者が別途個人申込を行ったり、受検チ ケットの場合は試験予約画面で受検チケット以外の決済方法を選ぶなど、重複申 込を行わないよう、必要に応じて注意喚起していただくことになります。 そのうえで、団体受検者を団体受検者マイページにアクセスをさせない状況下で、 団体申込担当者が試験予約が完了させる手順を以下にご案内します。

#### 【手順】

- (団体申込担当者は、もし受検チケットを購入する場合は、先に購入しておきます。)団体申込担当者は団体受検者マイページ開設に必要な情報(※注参照)を入手しておきます。このうち、【電話番号】は 所属組織・部署代表の情報でも差し支えございません。
- 2. 団体申込担当者は、団体ページから団体受検者マイページを開設します。登録するメール アドレスは団体受検者が受信できるアドレスを入力します。団体受検者マイページを開設 すると、同時にアカウント情報の通知メールが配信されるため、配信設定を「無し」にし て、登録します。これによって、団体受検者マイページは開設されるものの、団体受検者 はアカウント情報が知らされないことから、団体受検者マイページからは試験予約できな い状況となります。
- 3. 団体申込担当者は、団体ページから各団体受検者マイページに代理ログインし、受検チケットにより試験予約をします(試験予約画面で、【郵便番号】、【都道府県、市区町村、番地】の情報入力が必要となりますが、団体受検者本人宛の郵送物は基本ございませんので、所属組織・部署代表の情報でも差し支えございません。)。試験予約後、団体受検者アドレス宛に試験予約完了メールが自動配信されますので、団体受検者は試験日時・場所を把握できます。
- 団体受検者が各自で試験結果通知を確認できるように、団体受検者マイページのアカウント情報を別途、各団体受検者にメールで連絡しておきます。連絡する情報は、団体ページトップにある①「団体受検者ログインURL」、それから団体ページの「各種検索>ユーザー検索」メニューから、CSV形式のリストとして入手できる、②「受検者ログインID」、③「(仮)パスワード」です。団体受検者には、後日、試験結果通知メールがきたら、①にアクセスとして、②と③を入力してログインし、試験結果を確認するよう連絡します。

### «補足»

- 団体受検者マイページの開設は、一括開設・個別開設時のどちらでも、アカウント情報通知 メールの配信有無の設定があります。
- ・団体受検者マイページの開設と合わせて、受検チケット番号も同時に通知する方法があります。●ページを参照ください。ただし、ページ開設時だけに使用できる機能のため、先にページ開設だけしてしまいますと、後から受検チケット番号だけを通知することはできません。

#### 注: 団体受検者マイページ開設時の必須情報

- 【姓】・【名】 ※全角文字
- ② 【セイ】・【メイ】※全角カタカナ
- ③ 【生年月日】※半角数字8桁(例:19990101)
- ④ 【性別】 ※半角数字(1:男性、2:女性)
- ⑤ 【メールアドレス】 ※半角文字50文字以内
- ⑥ 【電話番号】 ※半角数字(ハイフンなし)

# 団体決済の申込フロー

### 団体決済の申込フローは、以下のとおりです。受検者決済と併用する場合は、次ページの 「受検者決済の申込フロー」も参照ください。

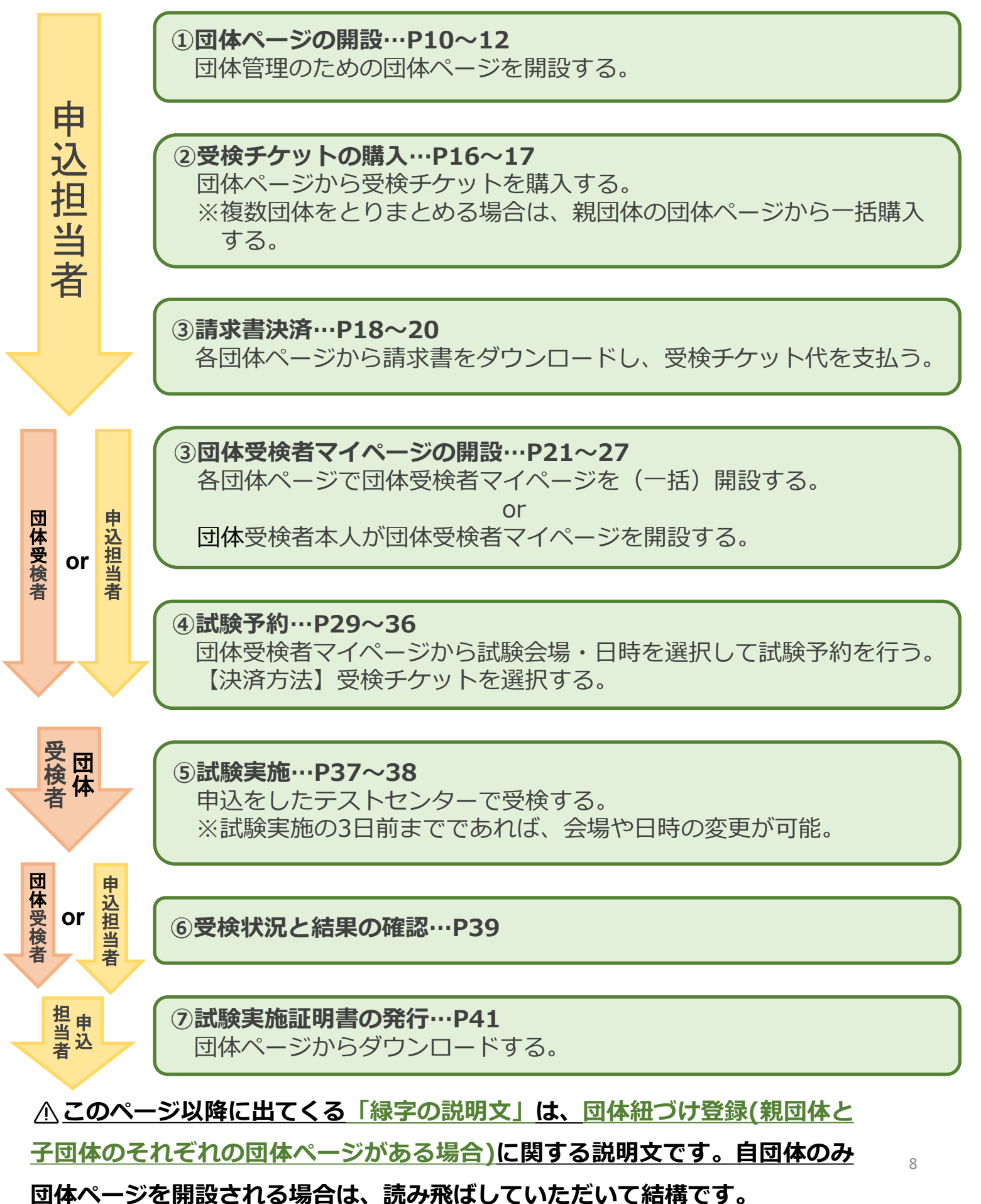

# I受検者決済の申込フロー

### 受検者決済の申込フローは、以下のとおりです。団体決済と併用する場合は、前ペー ジの「団体決済の申込フロー」も参照ください。

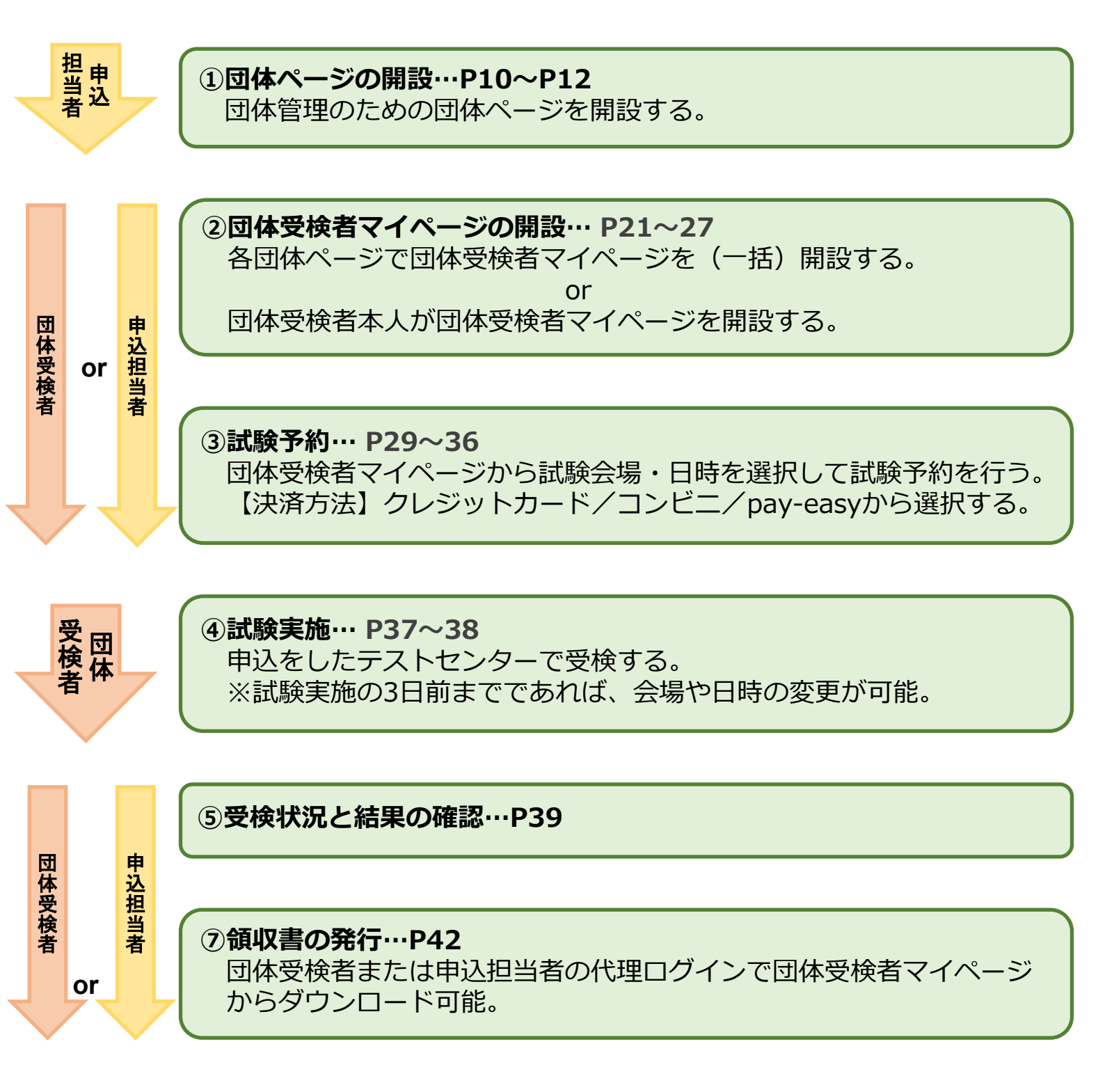

▲ このページ以降に出てくる「緑字の説明文」は、団体紐づけ登録(親団体と
 子団体のそれぞれの団体ページがある場合)に関する説明文です。自団体のみ
 団体ページを開設される場合は、読み飛ばしていただいて結構です。

# 団体ページの開設 - 1

団体申込をするには、団体ページの開設が必要です。

団体ページは、QC検定ウェブサイトで案内しているURLから開設してください。

<u>親団体と子団体がある場合は、親団体の団体ページ開設後に、子団体の開設を行ってください。</u>

| ● 一般財団法人日本規格協会 Group Page                                     |                                                                            |
|---------------------------------------------------------------|----------------------------------------------------------------------------|
| し、初めての方                                                       |                                                                            |
| <ul> <li> ・ 管理画面ログイン <ul> <li>Login ID</li> </ul> </li> </ul> | このシステムは30分間サーバとの通信が行われない場合、安全のために目動的にログアウトし、ログイン画面に戻ります。予約などを行う場合には、再度ログイン |
| Password     P <u>ログインDをお忘れの方はごちら</u>                         | Jocker                                                                     |
| ? <u>パスワードをお忘れの方はごちら</u><br>ログイン →                            |                                                                            |
|                                                               |                                                                            |
| SCRTS.                                                        | Copyright © CBT-Solutions. All rights reserved.                            |

#### 【個人情報取り扱い同意画面】

| グイン 初めての方                                     |                                       |
|-----------------------------------------------|---------------------------------------|
| この「団体ページ作成に関する個人情報取り扱いについて」にご同意いただいたうえでご登<br> | 録ください。                                |
| 団体ページ作成に関する個人信報取り扱いについて                       | <ul> <li>アカウントをお持ちの方はログインへ</li> </ul> |
|                                               |                                       |
|                                               |                                       |
|                                               |                                       |
|                                               |                                       |
|                                               |                                       |
|                                               |                                       |
|                                               |                                       |
|                                               |                                       |
|                                               |                                       |
|                                               |                                       |
|                                               |                                       |
| and it is an even in the second second        |                                       |
| 0                                             |                                       |
|                                               |                                       |

#### 【担当者メール入力画面】

| 2+ | 回体ページアカウント作                                                                                                    | 成                                                                                                    |       |  |  |  |  |  |
|----|----------------------------------------------------------------------------------------------------|----------------------------------------------------------------------------------------------------|-------|--|--|--|--|--|
|    | 必ずお読みください PC・スマートフォンのメールアドレ フリーメールアドレスや、社内会 率がからの自動メールがな影け取 は細の方は、単なりドメイン (model) PLTでも受感がされない場合、発 上記をもっても最次しない場合、発 当システムにご登録系の方は、作用 | レスのみご利用になれます(フィーチャーフォン不可)。<br>・トワークをご利用の場合、セキュリティ放送第により<br>いただけない場合があります。<br>かもcom)の考慮時可設定を考慮してから、仮意録をしてください。<br>Sメールフォルグをご確認ください。<br>(Sクメールアドレスをご登録ください。<br>(読のD ・ パスワードでご利用くださるようお聴いします。 |       |  |  |  |  |  |
| 4  | 4 担当者メールアドレス 🔤                                                                                                    |                                                                                                    |       |  |  |  |  |  |
|    | 担当者メールアドレス(確認用)                                                                                                    | ₩₩<br>※確認のため、もう一度ご入力ください                                                                                                    | 土登録する |  |  |  |  |  |

1 初めて団体情報の登録を行う場合は、 「初めての方」タブを選択します。

2 CBTに関する規約、個人情報の取扱いについて 記載があります。内容を確認のうえ、「同意す る」にチェックを入れます。 CBTに関する規約類の最新版は、QC検定ウェブ サイトにも掲載しています。

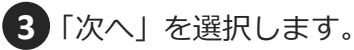

④ 団体担当者のメールアドレスを入力し、 「登録する」を選択します。

> 数分で「団体ページ登録URLのお知らせ」という件名のメールが届きます。 記載されているURLから本登録を行ってください。

【団体ページ登録URLのお知らせ】メール

件名:【QC検定】団体ページ登録URLのお知らせ

お申し込みを希望される方へ

団体ページ事前登録が完了しました。 下記のURLより本登録を完了してください。

このURLはあなた専用のURLです。 24時間以内に登録を完了してくださるようにお願いいたします。 (24時間以上たつと上記URLへはアクセスできなくなりますので、ご注意ください。)

このメールに心当たりのない方は、速やかにこのメールを破棄してください。

# 団体ページの開設 - 2

団体ページの本登録を行います。届いたメールのURLを開き、必要項目を入力してください。 子団体の場合は、親団体が設定した「申込コード」を確認のうえ、「団体紐づけ登録」欄に入力し

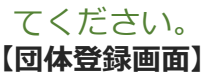

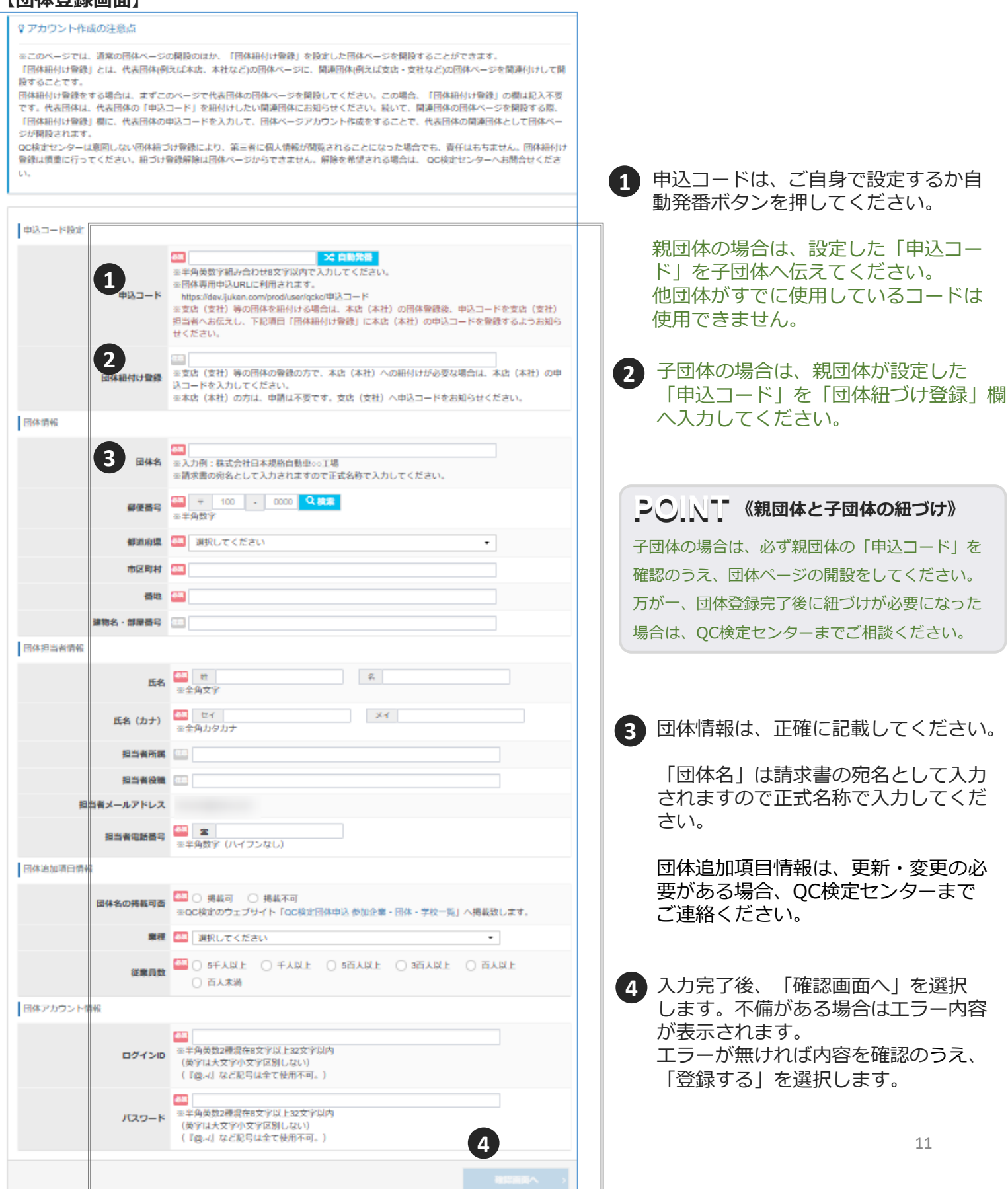

# |団体ページの開設 – 3

登録が完了すると、数分で登録完了メールが届きます。

### 【登録完了画面】

| 🛃 回体ページアカウント作成                                                                                                    |                                                               |
|----------------------------------------------------------------------------------------------------|---------------------------------------------------------------|
|                                                                                                    |                                                               |
| ✔ 登録完了                                                                                                    |                                                               |
| ご登録いただいたメールアドレスあてに団体ページ登録完了メールを送信しました。                                                                                                    |                                                               |
|                                                                                                    |                                                               |
| 当システムから送信されるメールが、目動的に迷惑メールと判断されてしまう場合があります。<br>まずは迷惑メールフォルダを確認してください。<br>また、cbt-s.comからのメールが受信許可に設定されていない場合は、 cbt-s.comのドメインを受信可能に設定してください。 |                                                               |
| 1                                                                                                    | <ol> <li>登録完了画面の「ログイン画面へ」</li> <li>もしくは、登録完了メールに記載</li> </ol> |
|                                                                                                    | されているURLから、<br>ログイン画面へ遷移できます。                                 |
| 【登録完了メール】                                                                                                    | 1                                                             |
| 株式会社日本規格建設会社<br>規格 太郎 様                                                                                                    |                                                               |
| ご登録いただき、ありがとうございます。<br>ご登録いただきましたログインIDは以下の通りです。                                                                                            |                                                               |
| ログインID:                                                                                                    |                                                               |
| 1 <u>グインURL:</u>                                                                                                    |                                                               |
| なおバスワードを忘れた場合、お問い合わせいただいてもお答えすることができません。<br>ご本人様にて再設定をしていただく必要がありますので忘れないように管理してください。                                                       |                                                               |
| ご登録いただきました内容に変更が生じた場合には、<br>団体ページ内の「団体登録情報」メニューより登録情報の変更を行ってください。                                                                           |                                                               |
|                                                                                                    | 1                                                             |

# 親団体と子団体の紐づけ登録の確認

親団体は、子団体が自団体に紐づいているかを確認できます。

紐づくはずの子団体が確認できない場合は、子団体の団体ページ開設状況を確認してください。

### 【トップ画面】

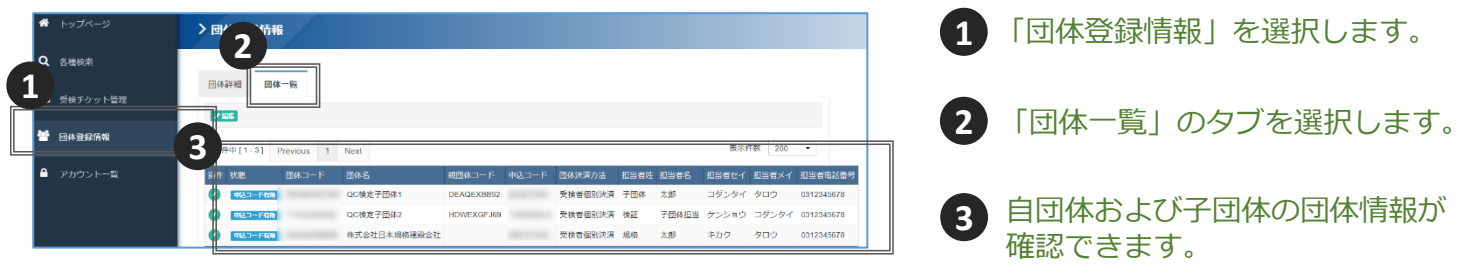

■子団体が団体ページを開設していなかった場合

→親団体の申込担当者は、親団体の申込コードを子団体に伝えたうえで、「団体ページの開 設(P.11)」の手順に従って団体ページを作成するように依頼してください。

■ 子団体が親団体と紐づけをせずに団体ページを開設していた場合
 →親団体の申込担当者は、QC検定センターにご連絡ください。

■紐づけ登録を解除したい場合

→親団体の申込担当者は、 QC検定センターにご連絡ください。

# 団体ページへのログイン方法

「団体ページの開設 - 2(P.11)」で設定したログインIDとパスワードを用いて、 団体ページへログインします。

### 【ログイン画面】

ログインIDと団体担当者のメールアドレスを入力してください。

団体担当者メールアドレス ◎ 新しいパスワードを入力してください。

▲ パスワード再設定

新しいパスワードを入力してください。

新しいパスワード

ログインID 🏧

新しいパスワード 新しいパスワード (英字は大文字小文字区別しない)

> -ジにアクセスできなくなり、 になりますのでご注意くださ 2025/03/27 20:27

() 仮登録で設定した新しいりなワードをもう一度入力してください。入力が終わりましたら「登録する」をクリックしてください。 本登録売了後、新しいりなワードでログインしてください。

※仮登録で設定した新しいパスワードをもう一度入力してください。

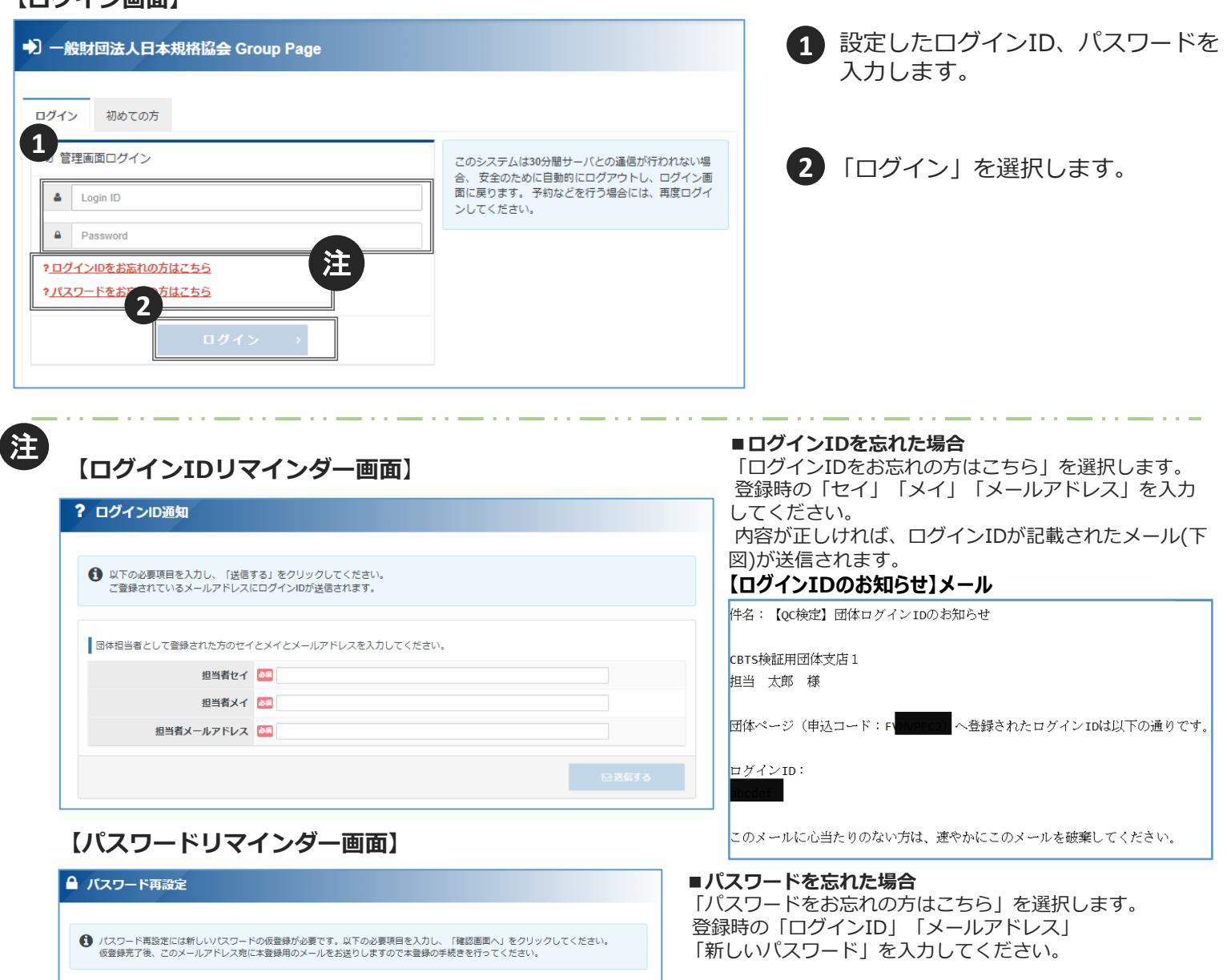

パスワード再設定のメールが送信されます。 メールに記載されたURLを選択し、「新しいパスワード」 を入力すると、パスワードの再設定が完了します。

#### 【ログインパスワード再設定URLのお知らせ】メール

件名:【QC検定】団体ページログインパスワード再設定URLのお知らせ

団体ページのログインパスワードを再設定される方へ

新しいパスワードの仮登録が完了しました。 下記のURLより本登録を行ってください。

設定完了期限:2025年1月10日 11時53分まで

×

このURLはあなた専用のURLです。 数定完了期限内に登録を完了いただきますようお願いいたします。 (過ぎるとこのページにアクセスできなくなり、再度設定手続きが必要になりますのでご注意ください)

このメールに心当たりのない方は、速やかにこのメールを破棄してください。

### 団体ページの画面説明

団体ページでは、団体受検者の申込状況や試験結果の確認、受検チケットの申込みなどができます。 団体ページは、データが維持され、いつでもアクセス可能です。<u>開催回ごとに作成せず、次回開催</u> <u>期間以降も同じアカウントでログインして継続使用してください。</u>

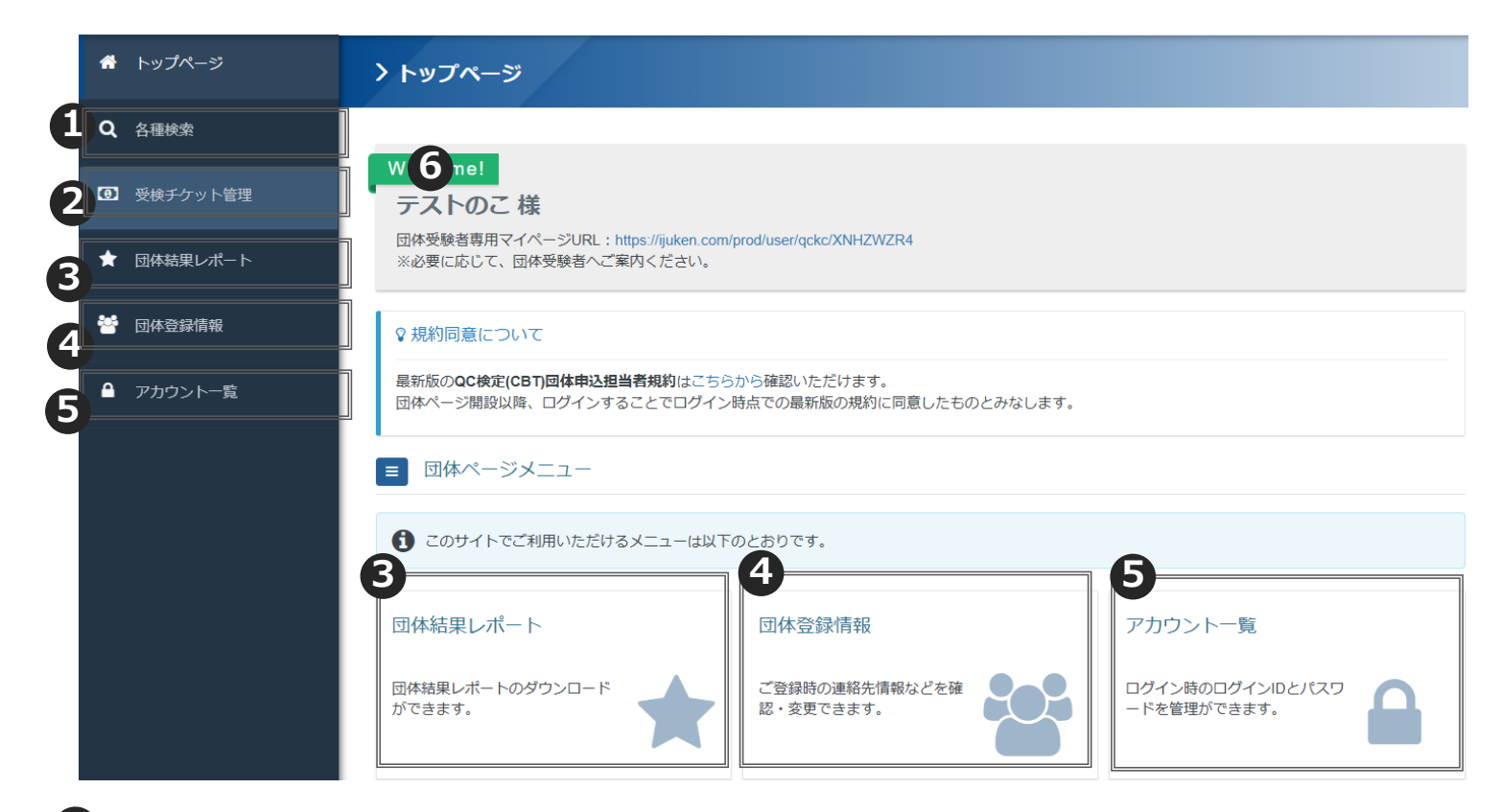

「各種検索」では団体受検者のアカウント情報、申込情報、試験結果の確認などが可能です。 また、団体受検者マイページの一括開設も可能です。

2 「受検チケット管理」では、受検チケットの申込、発行された受検チケット情報の確認などが可能です。

3 「団体結果レポート」では、各開催における、自団体受検者の平均正答率を示した団体結果レ ポートがダウンロードできます(全国の平均正答率も併記。)。

「団体登録情報」では、団体ページの情報の確認や編集が可能です。
 親団体の場合、子団体の情報も確認や修正が可能です。
 ※親団体が子団体の情報を修正する場合、必ず子団体の申込担当者の許諾を得てください。

「アカウント一覧」では、団体ページにログインするためのアカウント情報の修正、 アカウントの作成が可能です。

6 団体受検者自身が、団体受検者マイページを開設する際にアクセスすることが必要な「団体受検 者専用マイページURL」です。

## 受検チケットの購入 - 1

団体ページから、受検チケットの申込が可能です。

複数団体をとりまとめて購入する場合は、親団体が一括購入してください。

### 【トップ画面】

| ñ  | トップページ             | > トップページ                                                                                                    | 1 「受検チケット管理 > 受検チケット申込・                     |
|----|--------------------|----------------------------------------------------------------------------------------------------|---------------------------------------------|
| ۹  | 各種検索               | Welcomet                                                                                                    | 発行一覧」を選択します。                                |
| Ø  | 受検チケット管理           | 株式会社日本规格建設会社 様                                                                                                    |                                             |
| 1  | 受検チケット申込・発行一覧      | 回体受験着専用マイページURL: https://dev.ijuken.com/prod/user/qckc/ABCD1234<br>※必要に応じて、団体受験者へご案内ください。                                                                                                    |                                             |
| ŀ  | <b>ジボナクット 光行一元</b> |                                                                                                    |                                             |
| •  | 試験実施証明書ファイル一覧      | 父規約同意について     BAKEのCRT#31月911日1日、211日1日20日の時期いたお日期す     BAKEのCRT#31月91日、211日1日20日の時期いたお日期す     BAKEのCRT#31日、211日日、211日、211日日、211日日、211日日、211日日、211日日、211日日、211日日、211日日、211日日、211日日、211日日、211日日、211日日、211日日、211日日、211日日、211日日、211日日、211日日、211日日、211日日、211日日、211日日、211日日、211日日、211日日、211日日、211日日、211日日、211日日、211日日、211日日、211日、211日日、211日日、211日日、211日日、211日日、211日日、211日日、211日日、211日日、211日日、211日日、211日日、211日日、211日日、211日日、211日日、211日日、211日日、211日日、211日、211日、211日、111日、111日、111日、111日、111日、111日、111日、111日、111日、111日、111日、111日、111日、111日、111日、111日、111日、111日、111日、111日、111日、111日、111日、111日、111日、111日、111日、111日、111日、111日、111日、111日、111日、111日、111日、111日、1111日、111日、1111日、111日、111日、111日、111日、111日、111日、111日、111日、1111 |                                             |
| 쫕  | 団体登録情報             | 線新放びしちI中込残却(回体ペーン)はこちつから雑誌いたたけます。<br>回体ページ縄設以降、ログインすることでログイン特点での最新版の規約に同意したものとみなします。                                                                                                    |                                             |
|    |                    |                                                                                                    |                                             |
| [3 | 受検チケット管            | 理 >受検チケット申込・発行一覧画面】                                                                                                    |                                             |
| 1  | トップページ             | 受検チケット管理  受検チケット申込・発行一覧                                                                                                    | 2 「新規登録」を選択します。                             |
| c  | <b>、</b> 各種検索      |                                                                                                    |                                             |
| 6  | ] 受検チケット管理         |                                                                                                    |                                             |
|    | ・受検チケット申込・発行一覧     | ■ 検索条件                                                                                                    | 各開催回の甲込期間となると「新規登録」ボタンかま示されます。              |
|    | ・受検チケット発行一覧        | 受検チケット申込番号                                                                                                    | 受検チケット購入可能期間内にチケットを購入して                     |
|    | ・試験実施証明書ファイル一覧     | 発行ステータス 撮込待ち 確認中 発行完了                                                                                                    | ください。                                       |
|    |                    |                                                                                                    |                                             |
| _  |                    |                                                                                                    |                                             |
|    | 受検チケット管理 > 受検      | チケット申込登録                                                                                                    | 3 受検チケットを購入する団体を選択します。                      |
|    |                    |                                                                                                    | 請求書は、選択した団体の団体ページから<br>グロンロードできます           |
|    | 必要事項をご入力ください。      |                                                                                                    | タウンロートできます。                                 |
|    | 団体別受検チケット注文数入力     |                                                                                                    | ▲ 受検チケット購入団体の追加・削除は                         |
|    | 受検チケット購入回体剤除       | 0                                                                                                    | 「受検チケット購入団体削除」                              |
|    | 団体名                | 5 DEAQEXBB92:株式会社日本規格連設会社 •                                                                                                    | 「受検チケット購入団体追加」で可能です。                        |
|    |                    | 商品名 料金 <u>注文数</u>                                                                                                    | 子団体分もまとめて購入する場合は、                           |
|    |                    | 3級用受検チケット 5,830 円                                                                                                    | 購入団体を追加してくたさい。                              |
|    |                    | 4級用受領ナケット 4,400 円                                                                                                    |                                             |
| ٦  | 受接于ケット購入団体創除       | B DFAOFX8892・株式会社日本福格違印会社     ・                                                                                                    | 5 3級、4級それそれ必要な受検ナケットの                       |
|    |                    |                                                                                                    | (※購入1回あたりの最低購入数は合計2枚です。                     |
|    |                    | 3級用受検チケット 5,830 円                                                                                                    | 3級のみ2枚、4級のみ2枚、3級・4級各1枚が、                    |
|    |                    | 4級用受検チケット         4,400 円                                                                                                    | 最低購人数のバターンとなります。)                           |
| 1  | 受検チケット購入団体追加       |                                                                                                    |                                             |
| L  |                    | <b>6</b><br>演出西画へ →                                                                                                    |                                             |
|    | DOUD               | ・・                                                                                                    |                                             |
|    | POIR               |                                                                                                    |                                             |
|    | 複数団体の              | 受検チケットをまとめて親団体が購入する場合、 2 パターンの                                                                                                    | 方法があります。                                    |
|    |                    |                                                                                                    |                                             |
|    | ■団体こと(<br>「団体名     | に請求書を分ける必要かない場合<br>  欄で親団体を選択し、子団体分ち今めた購入枚数を入力しま                                                                                                    | ं ते .                                      |
|    | →親団体(              | は、各子団体に必要枚数分の受検チケット番号をメールなどで                                                                                                    | 通知する必要があります。                                |
|    | ■団体ブレ              | に請求書を分けたい提会 ※ <b>注文後に請求書を分けて西発行け</b>                                                                                                    | できません、この購入方法でご注文ください                        |
|    | ■ 凹仰こ C l<br>「団体名  | に明水音でカリルにい物ロー <u>※は入侵に明水音でカリと円光付は</u><br>」欄から各団体を選択し、団体ごとに必要な購入枚数を入力し                                                                                                    | - <u>ここまに心。この時入力広てこ注入へたさい。</u><br>16<br>ます。 |
|    | →請求書。              | と受検チケット番号は、各団体ページからご確認いただけます                                                                                                    | 0                                           |

# 受検チケットの**購入**-2

### 【申込確認画面】

| 検チケット管理 > 受検チケット                                                          | 申込登録                                                                                                    |                                                                                  |                |                                  |
|---------------------------------------------------------------------------|----------------------------------------------------------------------------------------------------|----------------------------------------------------------------------------------|----------------|----------------------------------|
|                                                                           |                                                                                                    |                                                                                  |                |                                  |
| A                                                                         |                                                                                                    |                                                                                  |                |                                  |
| 下記の内容で、受検チケットを注文してよろし<br>注文確定後は、受検チケットをキャンセルする                            | いですか?<br>ことができません。級の変更や返金、次回!                                                                                                    | 開催分への持ち越しもできかねます。受け                                                              | 検チケットの有効期限にもご注 |                                  |
| 意のうえご購入ください。                                                              |                                                                                                    |                                                                                  |                |                                  |
| 回体別系体チケットけっ物しつ                                                            |                                                                                                    |                                                                                  |                |                                  |
|                                                                           |                                                                                                    |                                                                                  |                | 「圧入りる」で選択しより。                    |
| 体式云社口本現恰建設云社州中区                                                           | 持式会计口太相构建设会计                                                                                                    |                                                                                  |                | これで注义が唯正します。                     |
| La trad                                                                   | 商品名                                                                                                    | 料金                                                                               | 注文数            |                                  |
|                                                                           | 3級用受検チケット                                                                                                    | 5,247 円                                                                          | 20             | PU]]]] 《注文のギャンセルについて》            |
|                                                                           | 4級用受検チケット                                                                                                    | 3.960 円                                                                          | 30             | 注文確定後は、受検チケットをキャンセルするこ           |
| 团体別合計枚数                                                                   |                                                                                                    |                                                                                  | 50枚            | とができません。級の変更や返金、次回開催分へ           |
| 2C検定子団体1用申込                                                               |                                                                                                    |                                                                                  |                | の持ち越しもできかねます。受検チケットの有効           |
| 团体名                                                                       | QC検定子団体1                                                                                                    |                                                                                  |                | 期限(受検チケット利用可能期間、試験実施期            |
|                                                                           | 商品名                                                                                                    | 料金                                                                               | 注文数            | 間)にもご注意のうえご購入ください。               |
|                                                                           | 3級用受検チケット                                                                                                    | 5,247 円                                                                          | 10             |                                  |
|                                                                           | 4級用受検チケット                                                                                                    | 3,960 円                                                                          | 40             |                                  |
| 回体別合計枚数                                                                   |                                                                                                    |                                                                                  | 50枚            |                                  |
| 支払い                                                                       |                                                                                                    |                                                                                  |                |                                  |
| 合計枚数 100                                                                  | 欠                                                                                                    |                                                                                  |                |                                  |
| 合計金額 434,                                                                 | 510円                                                                                                    |                                                                                  |                |                                  |
| お支払い金額 434,                                                               | 510円                                                                                                    |                                                                                  |                |                                  |
|                                                                           |                                                                                                    |                                                                                  | ⊻注文する          |                                  |
|                                                                           |                                                                                                    |                                                                                  |                |                                  |
| 会時期<br>支店2<br>口座番<br>ザイレコ<br>おお翫<br>振込手<br>(高水番)<br>「高水番」<br>「会社<br>「高水番」 | 8:みず(3銀行(0001)<br>: 新山文店(211)<br>5: 普遍預金 3287031<br>メ約139/1<br>冬又入一スご確認できるよう、お振り込み<br>気入名(賃社名)の前に、申込番号を入れて、<br>専門は、お知らセメール内に記載しており言<br>列: 申込番号 貴社名」<br>手数利につきましては、恐れ入りますが、貸<br>こついて】<br>こついて】<br>こつまましては、メニュー「受除チケット <sup>3</sup> | やを行って頂く際、<br>たお振り込み処理をお願い致します。<br>ます)<br>見社ご負担でお願い申し上げます。<br>取行一毎↓ からダウンロードしてくださ | v.             | なお、振込先の口座は、CBT受検チケット<br>専用のものです。 |
| ξδ                                                                        |                                                                                                    |                                                                                  | ◆続けて注文する       |                                  |
|                                                                           |                                                                                                    | <u></u>                                                                          |                |                                  |
| 東ナケット料金ご言                                                                 | 有求のお知らせ」                                                                                                    | メール                                                                              |                | 3 受検チケット料金ご請求のお知らせメールな           |
| 14名: 【QC棟定】支棟ナケッ                                                          | 「ト科金に請水のわ知らせ                                                                                                    |                                                                                  |                | 配信されますので、ご確認ください。                |
| CBTS検証用団体                                                                 |                                                                                                    |                                                                                  |                |                                  |
| CBTS 太郎 様                                                                 |                                                                                                    |                                                                                  |                |                                  |
| この度は受検チケット (バウき<br>ご注文の受検チケット料金に:                                         | チャー)のご注文をいただき言<br>ついて、下記の通りご請求申'                                                                                                    | 誠にありがとうございます.<br>し上げます。                                                          | •              |                                  |
|                                                                           |                                                                                                    |                                                                                  |                |                                  |
| 申込番号 <mark>- : QCK1109)</mark><br>ご請求全額・202.040円(部)♪                      | )                                                                                                    |                                                                                  |                |                                  |
| こ時小並設: 302,940円 (祝込)<br>料金の内訳:                                            |                                                                                                    |                                                                                  |                |                                  |
| ・3級用バウチャ                                                                  | - 5,247円 20 小計:104                                                                                                    | ,940円                                                                            |                |                                  |
| ・4級用バウチャ                                                                  | — 3,960円 50 小計:198                                                                                                    | ,000円                                                                            |                |                                  |
| 【お振込失】                                                                    |                                                                                                    |                                                                                  |                |                                  |
| 金融機関:みずほ銀行(000                                                            | 1)                                                                                                    |                                                                                  |                |                                  |
| 支店名 :青山支店 (211)                                                           |                                                                                                    |                                                                                  |                |                                  |
| □座番号:普通預金 328703                                                          | 1                                                                                                    |                                                                                  |                |                                  |
| サ <sup>*</sup> イ)ニホンキカクキョウカイ<br>ンジェキンモミューチョフィー・ディー・アケーアー                  | のキエトス +v+Fill'コンチ/T                                                                                                    | - ブゴノ際                                                                           |                | 17                               |
| ※の1版込をスムースに確認<br>□座名義人名(書社名)の言                                            | - e るより、の振り込みを行・<br>前に、申込番号をλれてお振'                                                                                                    | っ い具へ际、<br>り込み処理をお願い致しま:                                                         | <u>च</u> ्     | 17                               |
| 「記入例: QCK1109J 貴社                                                         | 1. 、、, <u>一</u> 温ららべいでの底、<br>名」                                                                                                    |                                                                                  |                |                                  |
| ※振込手数料につきまして(                                                             | は、恐れ入りますが、貴社ご1                                                                                                    | 負担でお願い申し上げます.                                                                    | •              |                                  |

### 請求書決済~請求書のダウンロード~

### ①請求書のダウンロード

団体ページから請求書をダウンロードし、指定期日まで指定口座に入金ください。

請求書は、注文後、数分程度でダウンロード可能です。

| ۲L                           | ップ画              | 面】                         |                                               |                        |            |         |       |                                     |
|------------------------------|------------------|----------------------------|-----------------------------------------------|------------------------|------------|---------|-------|-------------------------------------|
| <b>#</b> ト                   | ップページ            | > トップページ                   |                                               |                        |            |         |       |                                     |
| Q &                          | 種検索              |                            |                                               |                        |            |         |       |                                     |
|                              |                  | Welcome!                   |                                               |                        |            |         |       |                                     |
|                              | 接チグット管理          | 株式会社日本規                    | 格建設会社 様                                       |                        |            |         |       | 1 「受検チケット管理 > 受検チケット                |
| <del>ک</del> · <sub>受検</sub> | チケット申込・発         | 行一覧<br>※必要に応じて、団体受         | ジURL : https://dev.ijuken.com/<br>験者へご案内ください。 | /prod/user/qckc/ABC    | D1234      |         |       | 由込・発行一覧」を選択します。                     |
| ・党袂                          | チケット発行一覧         |                            |                                               |                        |            |         |       |                                     |
| ・試験                          | 実施証明書ファイ         | ル一覧                        |                                               |                        |            |         |       |                                     |
| <b>*</b> 0                   | 体登録情報            | 最新版のCBT申込規約<br>団体ページ開設以降、ロ | 団体ページ】はこちらから確認<br>グインすることでログイン時点              | 忍いただけます。<br>『での最新版の規約』 | 「同意したものと   | みなします。  |       |                                     |
| <b>₽</b> 7                   | カウント一覧           | ■ 団体ページメニ                  |                                               |                        |            |         |       | —                                   |
|                              |                  | このサイトでご利用                  | いただけるメニューは以下のと                                | おりです。                  |            |         |       |                                     |
|                              |                  |                            |                                               |                        |            |         |       |                                     |
|                              |                  | 可体登録情報                     |                                               | アカウント一覧                | ī.         |         |       |                                     |
| 【受検                          | ミチケッ             | ト管理 受検チク                   | ット申込・                                         | 発行一賢                   | 〔画面〕       |         |       |                                     |
| <b>Ⅲ</b> 検索会                 | 条件               |                            |                                               |                        |            |         |       |                                     |
|                              | 「「検チケッ           | <b>卜申込番号</b>               |                                               |                        |            |         |       | 2 「発行ステータス」の「振込待ち」に                 |
|                              | 2 発行             | ステータス 🕑 振込待ち 🗌 確認中         | □ 発行完了                                        |                        |            |         |       | チェックをいれます。                          |
|                              |                  | 発行依頼者 CBTS 主催者             |                                               |                        |            |         |       |                                     |
|                              | ļ                | 発行依頼日                      | ₩ ↔                                           | =                      |            |         |       |                                     |
|                              |                  | 発行日                        | ₩ ↔                                           | =                      |            |         |       |                                     |
|                              | 1                | 団体コード                      |                                               |                        |            |         |       |                                     |
|                              |                  | 团体名                        |                                               |                        |            |         |       |                                     |
| ∢ あいま                        | い検索              |                            |                                               |                        |            | ٥       | 桧索    |                                     |
|                              |                  |                            |                                               |                        |            |         |       | 3 タウンロードしたい請求書の                     |
| 1 詳細表示                       | ■ 請求書ダウンロー       | ド き 受検チケットダウンロード           |                                               |                        |            |         |       | ──「請求書ダウンロード」を選択します。                |
| 全 10 件中 [                    | [1 - 10] Previou | us 1 Next                  |                                               |                        |            | 表示件数    | 200 - |                                     |
| 操作                           | 状態               | 団体名                        | 受検チケット申込番                                     | 号 発行依頼者                | 発行依頼日      | 請求額     | 発行日   |                                     |
|                              | 銀込持ち             | HDWEXGFJ69:QC検定子団体1        |                                               | 団体                     | 2024/12/05 | 1799600 |       |                                     |
| 3 🍳                          | 銀込特ち             | HDWEXGFJ69:QC検定子団体1        |                                               | 団体                     | 2024/12/20 | 20460   |       | ₽C)    「「《請求書のダウロードについて》            |
|                              | 銀込待ち             | HDWEXGFJ69:QC検定子団体1        |                                               | 団体                     | 2024/12/20 | 10230   |       |                                     |
|                              | 銀込持ち             | HDWEXGFJ69:QC模定于团体1        |                                               | 同体                     | 2024/12/25 | 46035   |       | 税団体は日団体と丁団体の調水音をダブノロート<br>することができます |
| 00                           | 振込持ち             | HDWEXGFJ69:QC検定子団体1        |                                               | 団体                     | 2025/02/12 | 58300   |       | 子団体は自団体の請求書のみダウンロードするこ              |
|                              | 銀込待ち             | HDWEXGFJ69:QC検定子団体1        |                                               | 団体                     | 2025/03/26 | 210870  |       | とができます。他団体の請求書をダウンロードす              |
| 000                          | 銀込特ち             | TTXAZQKH82:QC検定子団体2        |                                               | 団体                     | 2024/12/20 | 10230   |       | ることはできません。                          |
| 000                          | 振込持ち             | TTXAZQKH82:QC検定子団体2        |                                               | 団体                     | 2025/01/31 | 17490   |       |                                     |
| 000                          | 銀込待ち             | DEAQEXBB92:株式会社日本規格建設会     | 社                                             | 団体                     | 2025/03/26 | 223740  |       |                                     |
| 【割弓                          | [家]              |                            |                                               |                        |            |         |       |                                     |
|                              | 1                |                            |                                               |                        |            |         | _     |                                     |
| ■割引                          | について             |                            |                                               |                        |            |         |       | DOUNT                               |
| 注文                           | 数の合計に            | よって、割引が適用とな                | <b>よります</b> 。                                 |                        |            |         |       | 」 〇 川 」 《割引について》                    |
| ※割                           | 引額は、確            | 認画面にて、ご確認くな                | <u> </u> さい。                                  |                        |            |         |       | 受検チケットは、一回の注文で、3級と4級の合計で30          |
| ▼割 <sup>i</sup>              | 引一覧              |                            |                                               |                        |            |         |       | 枚(30名分)以上を一括購入した場合に割引が適用されます。       |
| _                            |                  |                            |                                               |                        |            |         |       | 1 L A Y 0                           |

3級 3級 3級 4級 4級 4級 劉引率 (税込) (本体) (税) (税込) (本体) (税) 2名~29名 0% 5,830 5,300 530 4,400 4,000 400 30名~299名 10% 5,247 4,770 477 3,960 3,600 360 300名~749名 12% 5,126 4,660 466 3,872 3,520 352 750名~ 15% 4,950 4,500 3,740 450 3,400 340

購入を複数回に分けて購入する場合、複数回分の総計 が規定枚数以上であっても、割引の対象となりません のでご注意ください。

### |請求書決済~<sub>請求書イメージ</sub>~

ダウンロードした請求書は以下のようなものとなります。 ※画像はイメージですので、実際にダウンロードできるものとは異なる場合がございます。

【請求書イメージ】

|     |                     |                 | ≓≠    |                     | <b>=</b>              |                     |  |  |  |  |
|-----|---------------------|-----------------|-------|---------------------|-----------------------|---------------------|--|--|--|--|
|     |                     |                 | 誚     | 水                   | 青                     |                     |  |  |  |  |
| 日   | 本規格自動車〇〇 御          | <b>中</b>        | K     |                     | 請求番号:QCK1<br>発行日:2025 | 150J-004<br>年02月03日 |  |  |  |  |
|     | 一般財団法人日本規格協会        |                 |       |                     |                       |                     |  |  |  |  |
|     |                     |                 |       |                     | 〒108-0073 東京都港国       | 区三田 3-11-28         |  |  |  |  |
| C   |                     |                 |       |                     | 登録事業者番号:T 90          | 010405010460        |  |  |  |  |
|     | 品質管理検定をご愛顧          | 質賜りまし           | てあり   | がとうございま             | . च.                  |                     |  |  |  |  |
|     | 下記のとおりこ前氷           | Pし上りま           | -9 o  |                     |                       |                     |  |  |  |  |
|     | ご請求金額:              | 27,62           | 1円 (  | 消費税額合計0円            | )                     |                     |  |  |  |  |
|     | 注文日:2025年02月        | 03日             |       |                     | _                     |                     |  |  |  |  |
|     | 内 容:CBT 受検チ         | ケット購入           | 人代金   |                     |                       |                     |  |  |  |  |
|     | (第40回品質             | 管理検定            | (QC検) | 定)試験:2025年          | 年01月01日 ~ 2025年04     | 月01日)               |  |  |  |  |
|     | ご利用期間: <u>ご入金</u> 码 | 権認後から           | 20254 | 年04月01日ま            | で                     |                     |  |  |  |  |
|     | 振込先情報:みずほ鋒          | <b>银行(000</b> 1 | 1) 青  | 千山支店(211)           | 普通 3287031 ザイ)        | ニホンキカクキョウカイ         |  |  |  |  |
|     | お支払期限:4月~7          | 月付請求            | 書は7   | 月末日まで。1             | 0月~1 月付請求書は           | 1月末日まで。             |  |  |  |  |
|     |                     |                 |       |                     |                       |                     |  |  |  |  |
|     | ЖCВТ                | 受検チケッ           | ット専用  | 月口座です。お             | 間違えないようお願い申           | し上げます。              |  |  |  |  |
|     | ※ご入会                | をが確認で           | きるま   | で受検チケット             | は使用できません。ご            | 注意ください。             |  |  |  |  |
|     | ご利用                 | 目期間の確           | 保のた   | め、お早目のこ             | (入金を推奨いたします。          |                     |  |  |  |  |
|     | ※お手数                | 攻をおかけ           | します   | が、振込人名義             | 暖の欄に請求書番号 (           | QCK1150J-004)       |  |  |  |  |
|     | も可能                 | をでしたら           | ご入力   | ください。               |                       |                     |  |  |  |  |
|     | 田納                  | 粉景              | 前位    | 区分                  | 道価                    | 小計 (円)              |  |  |  |  |
| 1   | 受検チケット(3級)          | 3               | 枚     | 課税対象外*              | 5,247円                | 15,741円             |  |  |  |  |
| 2   | 受検チケット(4級)          | 3               | 枚     | 課税対象外*              | 3,960円                | 11,880円             |  |  |  |  |
|     |                     | 合               | 計 (円  | <del>]</del> )      |                       | 27,621円             |  |  |  |  |
| ·振  | 込手数料けご負担ください        | ままようま           | お願い自  | 申1.上げます.            |                       |                     |  |  |  |  |
| ・受相 |                     | £ (10%) it      | t含まれ  | - Cエウムラ。<br>におります。た | だし、消費税額の内訳は、          | 受検ご利用時に確定           |  |  |  |  |
| -g- | るため、本請求書では課移        | 紀対象外*と          | して記   | 載しております。            | ,                     |                     |  |  |  |  |
| ・当相 | 検定では、適格請求書(イ        | ンボイス)           | として   | 「請求書」と「評            | 試験実施証明書」を交付           | (団体ページからのダ          |  |  |  |  |
| ウ   | ンロード方式)します。洋        | 肖費税額のP          | 内訳を含  | 含む「試験実施証            | E明書」は1 か月単位でタ         | ダウンロードできます          |  |  |  |  |
| C   | 当月試験実施分は、原則翌        | 見月5日か           | らダウ   | ンロード可能です            | け)。「請求書」と「試嗎          | 検実施証明書」の二つ          |  |  |  |  |
| の   | 書類で適格請求書の要件を        | 満たします           | す。    |                     |                       |                     |  |  |  |  |
| ・消費 | 費税額は、消費税改正に係        | 《る法律が実          | 実施され  | れた場合はそれに            | :従います。                |                     |  |  |  |  |
|     |                     | 本件の運            | 重絡先   | 一般財団法人              | 日本規格協会 品質管理           | 検定センター              |  |  |  |  |
|     |                     |                 |       | E-mail : qcke       | ntei@jsa.or.jp TEL:0  | 50-1742-6445        |  |  |  |  |

### 請求書決済~受検チケット番号の確認~

#### ②受検チケットの受領

QC検定センターで振り込みを確認後、5営業日程度で受検チケットを発行いたします。 発行された受検チケットは、団体ページから確認できます。

### 【受検チケット発行完了】メール

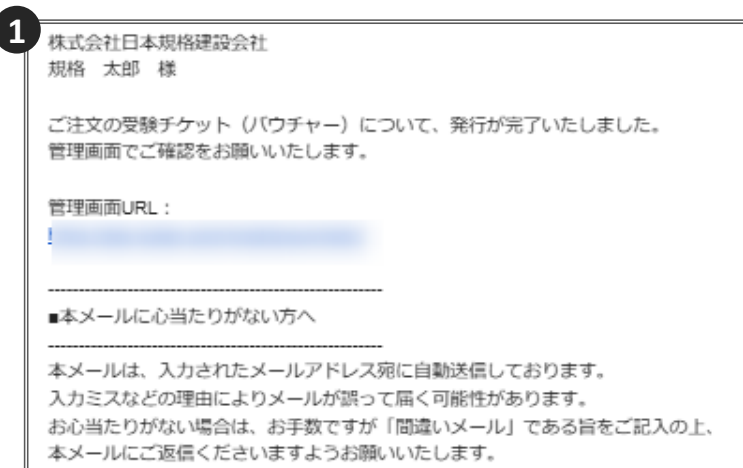

振り込みを確認後、受検チケットを発行します。
 発行完了の旨が記載されたメールをご確認ください。

【受検チケット発行一覧検索画面】

|    | 🖶 トップページ       | 受検チケット管理 > 受検チケ | ット発行一覧        |   |      |
|----|----------------|-----------------|---------------|---|------|
|    | Q、 各種映素        |                 |               |   |      |
|    |                | Ⅲ 検索条件          |               |   |      |
| _  | (2) 受検ナグット管理   | 受検チケット申込番号      |               |   |      |
| ้ว | ・受検チケット申込・発行一覧 | 受後チケット番号        |               |   |      |
| 4  | ・受検チケット発行一覧    | ステータス           | □済 □未 □ 失効    |   |      |
|    | ・試験実施証明書ファイル一覧 | 利用可能申込期關終了日     |               | + | 6    |
|    | 🖉 団体登録情報       | 利用可能試驗期關終了日     |               | • |      |
|    | ▲ アカウントー気      | 無効フラグ           | <b>二 無</b> 30 |   |      |
|    |                | 受検日             | ≝             | • |      |
|    |                | 4 BUNELINE      |               |   | 9.65 |
|    |                |                 |               |   |      |

【受検チケット発行一覧検索画面】

| 1 | 操作 | 状態     | 団体名                     | 受検チケット申込番号   | 受検チケット番号        | 利用可能申込期間                | 利用可能試験期間                |
|---|----|--------|-------------------------|--------------|-----------------|-------------------------|-------------------------|
| 1 | U  | *      | DEAGEXBB92:株式会社日本規格建設会社 | QCK1244J-000 | QC37C2HEVZERG77 | 2025/01/01 ~ 2025/08/30 | 2025/01/01 ~ 2025/07/03 |
|   | 0  | *      | DEAQEXBB92:株式会社日本規格建設会社 | QCK1244J-000 | QC38YB2U585QE4X | 2025/01/01 ~ 2025/08/30 | 2025/01/01 ~ 2025/07/03 |
|   | 0  | *      | DEAQEXBB92:株式会社日本規格建設会社 | QCK1244J-000 | QC38X346SWEKPQE | 2025/01/01 ~ 2025/08/30 | 2025/01/01 ~ 2025/07/03 |
|   | ٥  | *      | DEAQEXBB92:株式会社日本規格建設会社 | QCK1244J-000 | QC3Y6B8FDZVFQ72 | 2025/01/01 ~ 2025/08/30 | 2025/01/01 ~ 2025/07/03 |
|   | 0  | *      | DEAQEXBB92:株式会社日本規格建設会社 | QCK1244J-000 | QC3A7FF5ARTEHMQ | 2025/01/01 ~ 2025/08/30 | 2025/01/01 ~ 2025/07/03 |
|   | 0  | *      | DEAQEXBB92:株式会社日本規格建設会社 | QCK1244J-000 | QC39X85QYEE5P8K | 2025/01/01 ~ 2025/08/30 | 2025/01/01 ~ 2025/07/03 |
|   | ٥  | *      | HDWEXGFJ69:QC検定子団体1     | QCK1130J     | QC44FXYHLPGN4XT | 2025/01/01 ~ 2025/08/30 | 2025/01/01 ~ 2025/07/03 |
|   | 0  | *      | HDWEXGFJ69:QC検定子団体1     | QCK1130J     | QC4DQSD7ASFJ436 | 2025/01/01 ~ 2025/08/30 | 2025/01/01 ~ 2025/07/03 |
|   | 0  | *      | HDWEXGFJ69:QC検定子団体1     | QCK1130J     | QC46W84TYEEDAMZ | 2025/01/01 ~ 2025/08/30 | 2025/01/01 ~ 2025/07/03 |
|   | 0  | 申込完了 済 | HDWEXGFJ69:QC検定子団体1     | QCK1130J     | QC4WWBLDUBXKZLU | 2025/01/01 ~ 2025/08/30 | 2025/01/01 ~ 2025/07/03 |

### **P〇川丁「《受検チケットの注意点》**

- ・親団体は、子団体の受検チケットも確認できます。 誤って、子団体へ渡す予定の受検チケット番号を親団体の受検者に通達しないようご注意ください。
- ・受検チケット番号の最初の3文字は「QC3」もしくは「QC4」から始まります。 「QC3」から始まるものは3級、「QC4」から始まるものは4級の申込が可能です。 団体受検者がどちらの級を受検するのか把握したうえで受検チケット番号を通達してください。
- ・受検チケット番号は一度しか利用できません。 同一の受検チケット番号を、複数の団体受検者へ渡した場合、最初に申込が完了した団体受検者以外は使用できなくなります。

2 受検チケット管理 > 受検チケット発行一覧」 を選択します。

3「検索」を選択します。

④ 受検チケット番号を一覧で確認できます。 団体受検者に「受検チケット番号」を通達して ください。受検チケット番号の一覧データは CSVでダウンロード可能です。 受検チケットは、団体受検者マイページの一括 開設時に通知することもできます。(p21) なお、画面中「利用可能申込期間」は(受検チ ケットの)「利用可能期間」を、「利用可能試 験期間」は「試験実施期間」を指します。

## 団体受検者マイページの開設~3つのパターン~

試験予約をするためには、団体受検者ごとに団体受検者マイページの開設が必要になります。 団体受検者マイページの開設には、①~③の3つのパターンがあります。

### <u>団体申込担当者が開設するパターン②と③では、必要に応じて、開設した「団体受検者マイページ</u> のアカウント情報(ID、パスワード)」と「受検チケット番号」を、同時に団体受検者へメール通 知することができます。</u>

★団体受検者マイページは、データが維持され、いつでもアクセス可能です。
開催回ごとに作成せず、次回開催期間以降も同じアカウントでログインして継続使用してください。

### 1团体受検者開設

団体申込担当者が通知する団体受検者専用マイページURLから、 団体受検者が各自で団体受検

者マイページを開設する方法

※入力フォームに従って、団体受検者が本人の団体受検者マイページを開設します。開設した団体受検者マイペ ージのアカウント情報は、団体受検者が登録したメールアドレスに通知されます。団体受検者への受検チケット 番号の通知が必要な場合は、団体申込担当者が別途メールで行う必要があります。

### ②団体申込担当者開設 【個別開設】

団体申込担当者が、団体ページから各団体受検者の団体受検者マイページを個別開設する方法 ※入力フォームに従って、団体受検者マイページを(1名分ずつ)開設します。団体受検者マイページのアカウン ト情報は、登録したメールアドレスに通知されます。開設時の入力フォームに、受検チケット番号も入力した場 合は、団体受検者にアカウント情報と受検チケット番号を同時にメール通知することができます。

### ③団体申込担当者開設 【一括開設】

団体申込担当者が一括処理で、複数団体受検者分の団体受検者マイページを一括開設する方法 ※指定のCSV形式のフォーマットを用いて、複数の団体受検者分の団体受検者マイページを一括開設します。 CSV形式のフォーマットに、受検チケット番号も入力した場合は、それぞれの団体受検者にアカウント情報と受 検チケット番号を同時にメール通知することができます。

### ♀○」」」」「 《受検チケット番号の通知について》

受検チケット番号の通知は、団体受検者マイページの開設時のみの機能です。団体受検者マイページ開設後に、 受検チケット番号の通知だけを行うことはできません。

### ♀ () | | | 「 《 電話番号やメールアドレスがない受検者について 》

団体受検者マイページを開設していただく際は、電話番号やメールアドレスの入力が必須になっています。 電話番号やメールアドレスがない団体受検者については、団体の代表アドレス(申込担当者のアドレスなど)や個人のプラ イベートアドレスを入力して開設していただくことも可能です。 団体の代表アドレスを使用した場合、団体受検者マイページの開設完了を知らせるメールや試験予約の完了メールなどが団 体の代表アドレスに届くことになりますので、必要に応じて団体受検者に共有していただく必要がございます。

# 団体受検者マイページの開設~団体受検者開設~

### **①団体受検者開設**

団体申込担当者が通知する団体受検者専用マイページURLから、団体受検者が各自で団体受検者マ イページを開設します。

※団体受検者マイページ開設前に、試験結果も含めた個人情報が閲覧されることについて、団体受検者から同意を 得ることを推奨します。

### 【団体ページトップ画面】

| 希 トップページ                                                                   | > トップページ                                                                      |                                                                                           | 0                                           | ▶ 団体申込担当者は団体ページトップ画面に                         |  |  |
|----------------------------------------------------------------------------|-------------------------------------------------------------------------------|-------------------------------------------------------------------------------------------|---------------------------------------------|-----------------------------------------------|--|--|
| Q 各種検索                                                                     |                                                                               |                                                                                           |                                             | 記載されている「団体受検者専用マイページ」 ジリアレーを 別途電子メールで団体受検者    |  |  |
| ④ 受検チケット管理                                                                 | Welcome!<br>株式会社日本規格建設会社様                                                     |                                                                                           |                                             | へ通達してください。                                    |  |  |
| 嶜 団体登録情報                                                                   | 団体受験者専用マイページURL:https:<br>※必要に応じて、団体受験者 <del>しご案内とださい。</del>                  |                                                                                           |                                             |                                               |  |  |
| ▲ アカウント―覧                                                                  | ♥規約同意について                                                                     |                                                                                           |                                             |                                               |  |  |
|                                                                            | 最新版のCBT申込規約【団体ページ】 はこちら<br>団体ページ開設以降、ログインすることでログ・                             | から確認いただけます。<br>イン時点での最新版の規約に同意したものとみなします。                                                 |                                             |                                               |  |  |
|                                                                            |                                                                               |                                                                                           |                                             |                                               |  |  |
| 【参考】                                                                       |                                                                               |                                                                                           |                                             |                                               |  |  |
| 一般財団法人日本規格                                                                 | 路会                                                                            |                                                                                           | 1                                           |                                               |  |  |
| 3<br>ログイン 初めての方                                                            |                                                                               |                                                                                           | 2                                           | URLへ遷移すると、団体専用の受検者マ<br>イページ(団体受検者マイページ)のロ     |  |  |
| 株式会社日本規格建設会<br>回体受換者My Pageへログイン                                           | 社専用 この<br>のアカウントをお持ちでない方は受検者登録へ つい<br>ンし                                      | のシステムは30分間サーバとの通信が行われない場<br>、安全のために目勤的にログアウトし、ログイン画<br>に戻ります。予約などを行う場合には、再度ログイ<br>してください。 |                                             | グイン画面になります。<br>団体受検者にはこちらのページから団体             |  |  |
| ▲ ログインロ                                                                    |                                                                               |                                                                                           |                                             | 受検者マイページを開設するように案内<br>をしてください。                |  |  |
|                                                                            | 56                                                                            |                                                                                           |                                             | この際、「〇〇専用」と表示されますの                            |  |  |
| ?パスワードをお忘れの方はこ                                                             | 56                                                                            |                                                                                           |                                             | で自分が所属する団体名であることを確                            |  |  |
| 株式会社日本規格建設会社の受赦<br>す。回体受検者My Page上の登<br>本規格建設会社へ連携されます。<br>上記に同意してログインされる教 | N著として団体受検著My Pageヘログインしま<br>剥青根(個人情報や申込内容など)は株式会社日<br>1会は以下の「同意してログイン」をクリック」。 |                                                                                           |                                             | 認めうえ、<br>動の初めての方のタフより、<br>アカウント登録するようご案内ください。 |  |  |
| てください。                                                                     | 1してログイン >                                                                     |                                                                                           | ※これ以降の手続きは、団体受検者向け<br>「受検ガイド」のP.50をご確認ください。 |                                               |  |  |
|                                                                            |                                                                               |                                                                                           |                                             |                                               |  |  |

# 団体受検者マイページの開設<sub>~団体申込担当者開設【個別開設】~</sub>

### ②団体申込担当者開設 【個別開設】

団体申込担当者が、団体ページから各団体受検者の団体受検者マイページを開設します。

※団体受検者マイページ開設前に、試験結果も含めた個人情報が閲覧されることについて、団体受検者から同意 を得ることを推奨します。

### 【ユーザー検索画面】

| トップページ                                | 各種検索 > ユーザー検索                                                                                                    | <ol> <li>「各種検索 &gt; ユーザー検索」を選択します。</li> </ol>                  |
|---------------------------------------|----------------------------------------------------------------------------------------------------|----------------------------------------------------------------|
| <b>、</b> 各種検索                         |                                                                                                    |                                                                |
| ・ユーザー検索                               | ♀ ユーザー追加について                                                                                                    |                                                                |
| ・CBT申込・結果検索                           | 団体受検者のユーザー登録を行う前に、受検者本人から試験結果も含めた個人情報が認死されることについて、同意を得ることを推奨します                                                                                                    | 2 「新規登録」を選択します。                                                |
| ・認定検索                                 | 2                                                                                                    |                                                                |
| ・CSV取込状況一覧                            |                                                                                                    |                                                                |
| 受検チケット管理                              | III 检索条件                                                                                                    | ▲ 必要な項目を入力してください 特に 登録                                         |
| C14-20/2/04:40                        | - このに、                                                                                                    |                                                                |
|                                       | 個人ID                                                                                                    |                                                                |
|                                       |                                                                                                    | - 認に使用するにめ、止しい情報で登録する。                                         |
|                                       |                                                                                                    | 注意してくたさい。                                                      |
| 3                                     | <b>δ</b> 鋼 姓 名                                                                                                    |                                                                |
|                                       | **氏名は受検される本人の氏名を入力してください。                                                                                                    |                                                                |
|                                       | ※4 ※全角文字<br>※「姓」・「名」欄は、それぞれ19文字以内です。ミドルネームも記載したい場合は、制限字数内で「姓」または                                                                                                    |                                                                |
|                                       | 「名」の棚に入力してください。                                                                                                    | 4 受検チケット番号も同時にメール通知した                                          |
| 氏名け                                   | <b>カナ)</b> <sup>200</sup> セイ メイ メイ<br>※全角カタカナ                                                                                                    | │                                                              |
|                                       |                                                                                                    | 信される「受検者マイページ登録メール」                                            |
| 生年                                    | 年月日 ※入力例:1990/01/01                                                                                                    | に記載されます(下図の赤占線林部分参照)                                           |
|                                       | 性別 🔐 🕘 男性 🕓 女性                                                                                                    |                                                                |
|                                       | x 200                                                                                                    |                                                                |
| x=10.91                               | このフィールドを入力してください。                                                                                                    | 3級と4級を受検9る団体受検者に、各級の                                           |
| 電話                                    |                                                                                                    | 受検チケット番号を通知する場合は、この                                            |
|                                       | ※人刀例:0312345678(半角数字)                                                                                                    | 入力欄に、団体受検者が各級のチケット番号を                                          |
| 主催者からのお知                              | QGせ August August Aug | 判別できるとうに記載ください                                                 |
|                                       |                                                                                                    |                                                                |
| CBTSからのお知                             | 和らせ<br>※CBTS主催(日本の資格・検定)からの資格・検定情報メール                                                                                                    | 例:13級ナクット留ち:QCK3XXXXXX 4級ナ                                     |
|                                       | 이슈요 OEAGEXBB92 : 株式会社日本現格建設会社 x -                                                                                                    | ケット番号:QCK4XXXXXX】                                              |
| (4)                                   | ※//川県を変更するとロジイン連邦メールがユーザーに送店されます。                                                                                                    | 5 「送信する」を選択した場合 「受検者マ                                          |
| 受検チケット                                | ト番号 ※マイページ登録メールにて受検チケット番号を記載する場合は入力してください。                                                                                                    |                                                                |
| レーーーーーーーーーーーーーーーーーーーーーーーーーーーーーーーーーーーー |                                                                                                    |                                                                |
| パスワードは、マイページに                         | ログイン画面で1度だけ利用(ログイン)できるワンタイムパスワードです。                                                                                                    | メール」が団体文検査へ自動达信されます                                            |
| スワードでのログイン後にノ                         | パスワード変更画面が表示されます。                                                                                                    | 【受検者マイページ登録メール】                                                |
|                                       | 2010<br>※半角荒数21季頃在800字以上3200字以内                                                                                                    | 規格 一郎 様                                                        |
| 07-                                   |                                                                                                    | ※重要※                                                           |
|                                       |                                                                                                    | ログインに必要な情報を2通のメールに分けてお送りします。                                   |
| 仮パス5                                  |                                                                                                    | アカウントが登録されました。                                                 |
|                                       | (英学は大文学小文学区別しない)<br>(『@-J』など記号は全て使用不可。)                                                                                                    | ログインURL:                                                       |
| 仮パスワード (産)                            |                                                                                                    | 【パスワード通知メール】                                                   |
|                                       | ※確認のため、もう一度ご入力ください                                                                                                    |                                                                |
| E                                     | 送信する ) 送信しない                                                                                                    | 規格一郎様                                                          |
|                                       | ▲ 送信するを選択した場合、以下のメールが送信されます。                                                                                                    |                                                                |
| l-x                                   | ル送信<br>・マイベージ登録メール(個別・一括)<br>・パスワード通知メール                                                                                                    | <sub>受検チケット番号:ticket12345</sub><br>ログインに必要な情報を2通のメールに分けてお送りします |
|                                       |                                                                                                    | パスワード:                                                         |
| [                                     |                                                                                                    | 別メールにて通知 パスワードは以下よりご確認ください。                                    |
|                                       | records.                                                                                                    | ログインURL:                                                       |
|                                       | 補設資料へ、                                                                                                    | 別メールにて通知                                                       |
|                                       |                                                                                                    |                                                                |
|                                       |                                                                                                    | ログインID:                                                        |
|                                       |                                                                                                    | 別メールにて通知                                                       |

パスワード:

# 団体受検者マイページの開設~団体受検者マイページの開設~団体受検者マイページの開設~団体の

### ③団体申込担当者開設 【一括開設】

団体申込担当者が一括処理で、複数団体受検者分の団体受検者マイページを一括開設します。※団体受検者マイページ開設前に、試験結果も含めた個人情報が閲覧されることについて、団体受検者から同意を得ることを推奨します。

【ユーザー検索画面】

| トップページ 各種検索 > ユーザー検索                                                                                                    |                                                                                            |                                                                                                    |
|----------------------------------------------------------------------------------------------------|--------------------------------------------------------------------------------------------|----------------------------------------------------------------------------------------------------|
|                                                                                                    | は本人から試験結果も含めた個人情報が閲覧されることについて、同意を得ることを推奨します。                                               | <ol> <li>「各種検索 &gt; ユーザー検索」を選択します。</li> <li>「ユーザー一括登録更新」を選択します。</li> </ol>                                                                                                    |
| ユーザー一括登録更新画面     ユーザーー活登録専新画面     アップロードするCSVを選択してください。     留体要検者マイペーシー括登録時の注意点     このページでは、個体要検者マイページの「結開設」と同体要検者への個体     ール参加が行えず。下部の「フォーマットダウンロード」がタンから、<br>空間体要検者マイペーシー括登録時の注意点     このページでは、個体要検者への個体     ール参加が行えます。下部の「フォーマットダウンロード」がタンから、<br>空間体要検者マイページの「結開設」と同体要検者への個体     ール参加が行きますが、その体     マットボックンート語彙のを評して、     マットボックント語線のみの通知もできますが、受検デジ<br>す。     コーザーー活躍録要新                                                                                                    |                                                                                            | <ul> <li>3 「フォーマットダウンロード」を選択し<br/>CSVファイルを選択します。<br/>※フォーマットへの記入項目はP.25・26をご確<br/>認ください。</li> <li>4 「ファイル選択」を選択し、3 で作成した<br/>CSVファイルを選択します。</li> <li>5 「送信する」を選択した場合、「受検者マイペ<br/>ージ登録メール」と「パスワード通知メール」</li> </ul> |
| CSVファイル選択<br>エファイマルダウンロード<br>・ ファーマットダウンロード<br>・ ファーマットダウンロード<br>・ ジェーマットダウンロード<br>・ ジェーマット<br>・ ジェーマット<br>・ ジェーマット<br>・ ジェーマット<br>・ ジェーマット<br>・ ジェーマット<br>・ ジェーマット<br>・ ジェーマット<br>・ ジェーマット<br>・ ジェーマット<br>・ ジェーマット<br>・ ジェーマット<br>・ ジェーマット<br>・ ジェーマット<br>・ マイベー・ジョン<br>・ ジェーア<br>・ ジェーマット<br>・ マイベー・ジョン<br>・ マイベー・ジョン<br>・ ジェーン<br>・ マイベー・ジョン<br>・ マイベー・ジョン<br>・ マイ | 3<br>SSVファイル内で入力した「操作種別」により以下のメールが送信されます。<br>データ<br>一覧<br>つし<br>(個体の変更があった場合のみ)<br>ール      | が受検者へ自動送信されます。<br>「送信しない」を選択するとマイページは開設<br>されますが、「受検者マイページ登録メール」<br>と「パスワード通知メール」は配信されません。<br>POINT <b>《アップロード時の注意》</b>                                                                                           |
|                                                                                                    |                                                                                            | 同じファイルを複数回アップロードしてしまうとIDと<br>PWが異なる同じ団体受検者の団体受検者マイページ<br>が複数開設されてしまいますので、ご注意ください。                                                                                                    |
| 【受検者マイページ登録メール】                                                                                                    | 【パスワード通知メール】                                                                               |                                                                                                    |
| 規格 一郎 様<br>※重要※<br>ログインに必要な情報を2通のメールに分けてお送りします。<br>アカウントが登録されました。<br>ログインURL:<br>申込コード:                                                                                                    | 規格 一郎 様<br>※重要※<br>ログインに必要な情報を2通のメールに分けてお送りし<br>パスワードは以下よりご確認ください。<br>ログインURL:<br>別メールにて通知 | Lato<br>します。<br>フォーマットの「受検チケット番号の通知について》<br>フォーマットの「受検チケット番号」を登録すると、<br>団体受検者へ自動送信される「受検者マイページ登<br>録メール」に、受検チケット番号が記載されます<br>(左図の赤枠点線部分参照)。                                                                       |
| ログインID:<br>受検チケット番号:ticket12345<br>パスワード:<br>別メールにて通知                                                                                                    | ログインID:<br>別メールにて通知<br>パスワード:                                                              | 受検チケット番号の通知は、団体受検者マイページ<br>の開設時のみの機能です。団体受検者マイページ開<br>設後に、受検チケット番号の通知だけを行うことは<br>できません。                                                                                                    |

# 可体受検者マイページの開設~団体申込担当者開設 [一括開設]~

CSVファイルは下記の通りです。 (p.24の 3) でダウンロードしたもの)

【ユーザー登録ー括更新CSVフォーマット】

|   | A                               | В                        | С                                                                                                    | D                                                                                                    | E                      | F                      | G                         | н                         | Ι                                      | J                                    | К                                        | L                                        | М                                                                   | N                                                                    | 0                                                                            | Р                               |
|---|---------------------------------|--------------------------|----------------------------------------------------------------------------------------------------|----------------------------------------------------------------------------------------------------|------------------------|------------------------|---------------------------|---------------------------|----------------------------------------|--------------------------------------|------------------------------------------|------------------------------------------|---------------------------------------------------------------------|----------------------------------------------------------------------|------------------------------------------------------------------------------|---------------------------------|
| 1 | 登録 ⇒                            | 不要                       | 未指定では                                                                                                    | 未指定では                                                                                                    | 必須                     | 必須                     | 必須                        | 必須                        | 必須                                     | 必須                                   | 必須                                       | 必須                                       | 任意                                                                  | 任意                                                                   | 任意                                                                           | 任意                              |
| 1 | 登録 →<br>【操作種<br>別】<br>※半角数<br>字 | 不要<br>【個人<br>ID】<br>※半角数 | <ul> <li>未指定でみ</li> <li>【ログインID】</li> <li>※半角英</li> <li>数2種混</li> <li>在8文字</li> <li>以上32文</li> <li>(文文字小)</li> <li>(文文字明)</li> </ul> | 未指定であ<br>てード】<br>アード】<br>数2種混<br>在8文字<br>以内字字の<br>(大文字<br>の<br>の<br>、<br>の<br>、<br>、<br>、<br>、<br>、<br>、<br>、<br>、<br>、<br>、<br>、<br>、<br>、<br>、<br>、 | 必須<br>【姓】<br>※全角文<br>字 | 必須<br>【名】<br>※全角文<br>字 | 必須<br>【セイ】<br>※全角カ<br>タカナ | 必須<br>【メイ】<br>※全角カ<br>タカナ | 必須<br>【生年月<br>日】<br>※半角数<br>字8桁<br>(例: | 必須<br>【性別】<br>※半角数<br>字(1:男<br>性、2:女 | 必須<br>【メール<br>アドレ<br>ス】<br>※半角文<br>字50文字 | 必須<br>【電話番<br>号】<br>※半角数<br>字 (ハイ<br>フンな | 任意<br>【受検チ<br>ケット番<br>号】<br>※マイ<br>ページ登<br>メーノジ<br>録メール<br>にて受<br>ト | 任意<br>【<br>主<br>催<br>者<br>お<br>ら<br>の<br>む<br>】<br>※<br>半<br>角数<br>字 | 任意<br>【CBTS<br>主体の日<br>本格・)資を<br>の<br>後・<br>の<br>後<br>ー<br>い<br>る<br>格・<br>報 | 任意<br>【団体<br>コード】<br>※半角英<br>物字 |
| 2 | 1:登録                            | 字<br>                    | 文字区別<br>しない)<br>(『@<br>/』など記<br>号は全て<br>使用不<br>可。)                                                                                   | 文字区別<br>しない)<br>(『@<br>/』など記<br>号は全て<br>使用不<br>可。)                                                                                                    | 規格                     | 大商区                    | キカク                       | タロウ                       | 19990101                               | 性)                                   | 字50文字<br>以内<br>abcde@cc                  | フンな<br>し)                                | 番号を記<br>載する場<br>合は入力<br>してくだ<br>さい。<br>(OC3ABCC)                    | 1:希望<br>する                                                           | メール】<br>※半角数<br>字<br>1:希望<br>する                                              | 数字                              |
| 4 | 1                               |                          |                                                                                                    |                                                                                                    | 77611 <b>E</b>         | 447/2                  | -1 <i>// /</i>            |                           | 13300101                               | 1                                    | abcueect                                 | 03123430                                 | QUJABUL                                                             |                                                                      |                                                                              |                                 |

【記入方法】

- 上図赤枠部分(3列目以降のA~P列)が入力領域です。受検者ごとに各列に必要 事項を入力します。アップロードエラー等回避のため、1・2例目は変更しない でください。
- 各列の入力事項の説明は次ページを参照してください。
- L列【電話番号】については、書式設定で「文字列」に変更※してから、入力を ٠ してください。

※L列【電話番号】の書式設定を「文字列」に変更する方法 フォーマットのL列を指定して、右クリックで「セルの書式設定」メニュー開きます。 「セルの書式設定」の分類メニューで "文字列"を選んで、OKを押します。

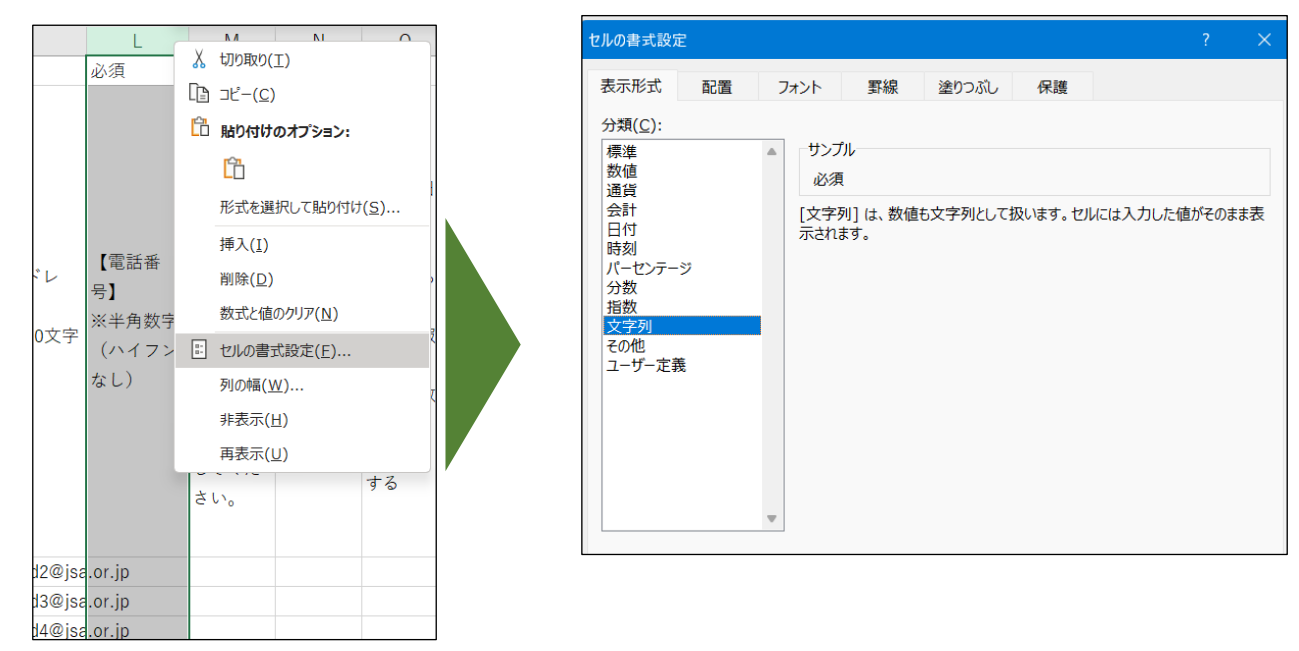

# |団体受検者マイページの開設<sub>~団体申込担当者開設(一括開設)~</sub>

CSVファイルの記入内容は下記のとおりです。

| 項目名                               | 列 | 入力内容                                                                                                    |
|-----------------------------------|---|----------------------------------------------------------------------------------------------------|
| 操作種別                              | Α | "1"を入力してください。                                                                                                    |
| 個人ID                              | В | 入力不要です。                                                                                                    |
| ログインID                            | С | 入力がない場合には、システムにて自動的に番号を発番いたします。                                                                                                    |
| 仮パスワード                            | D | 入力がない場合には、システムにて自動的に番号を発番いたします。                                                                                                    |
| 姓                                 | Е | 団体受検者の姓を入力してください。                                                                                                    |
|                                   |   | ※「姓」・「名」欄は、それぞれ19文字以内です。ミドルネームも記載したい場合は、制<br>限字数内で「姓」または「名」の欄に入力してください。「姓」・「名」は、試験当日持参い<br>ただく、身分証明書記載の「姓」・「名」と一致している必要があります。                                                                           |
| 名                                 | F | 団体受検者の名を入力してください。 ※注意事項は同上                                                                                                    |
| セイ                                | G | 団体受検者のセイを入力してください。                                                                                                    |
| メイ                                | н | 団体受検者のメイを入力してください。                                                                                                    |
| 生年月日                              | Ι | 団体受検者の生年月日を数字のみで入力してください。(例:19900101)                                                                                                    |
| 性別                                | J | 団体受検者の性別を、男性"1"、女性"2"で入力してください。                                                                                                    |
| メールアドレス                           | к | メールアドレスを入力してください。                                                                                                    |
|                                   |   | ※試験日当日の緊急連絡先として使用される場合がありますが、所属先のアドレスで<br>も結構です。                                                                                                    |
| 電話番号                              | L | 電話番号を入力してください。CSVの特性上、先頭の「0」が欠落する可能性がありま<br>すので、入力前に書式を「文字列」に設定してください。<br>※試験日当日の緊急連絡先として使用される場合がありますが、所属先の電話でも<br>結構です。                                                                                |
| 受検チケット番号                          | М | 「受検チケットの確認(P.20)」で確認した受検チケット番号を入力してください。入力した番号は「受検者マイページ登録メール」に記載されます。受検チケット番号を別の方法で団体受検者へ通知する場合は、入力の必要はありません。<br>※3級と4級を受検する団体受検者に、各級の受検チケット番号を通知する場合は、該当する受検者のM列の同じセル内に、受検者が各級のチケット番号を判別できるように記載ください。 |
|                                   |   | 例:「3級チケット番号:QCK3XXXXXXX 4級チケット番号:QCK4XXXXXXX」                                                                                                    |
| 主催者からのお知らせ                        | Ν | 主催者からDMをおくってもよい場合は"1"を入力してください。                                                                                                    |
| CBTS主催(日本の資格・検<br>定)からの資格・検定情報メール | 0 | CBTS主催からDMを送ってもよい場合は"1"を入力してください。                                                                                                    |
| 団体コード                             | Р | 空欄の場合は、この団体の団体受検者として登録されます。<br>子団体の受検者分も登録する場合は、子団体の団体コードを入力すると、子団体の<br>団体受検者ページとして開設されます。                                                                                                    |

※ 項目E~Jは、登録後、変更できませんのでご注意ください。

### 【アップロード方法】

- 入力後、任意の名前を付け、CSVファイル形式で保存してください。
- 下部の「ファイル選択」ボタンより、保存したCSVファイルを選択し、「確認画 面へ」を押してアップロードします。(エラーが出た場合は、アップロードでき ていませんので、やり直してください。)

| ユーザーー括登録更新 |                                                                                                    |
|------------|----------------------------------------------------------------------------------------------------|
| CSVファイル選択  | ▲ ファイル選択<br><b>上</b> フォーマットダウンロード                                                                                                    |
| メール送信      | び 送信する 送信しない   送信する 送信しない   送信するを選択した場合、CSVファイル内で入力した「操作種別」により以下のメールが送信されます。   操作種別:1(登録)を入力したデータ   ・マイページ登録メール(個別・一括)    ・パスワード通知メール |
|            | 確認画面へ                                                                                                    |

### 【アップロード後】

 上記画面にある「メール送信」(必須)で「送信する」を選択した場合、CSVフ アイル内で入力した「操作種別」により、K列【メールアドレス】宛てに、数分 程度でメールが送信されます。

# CSV取り込み状況確認

団体受検者マイページの一括開設時に登録したCSVの取り込み情報の確認、ダウンロードができます。

### 【マイページトップ画面】

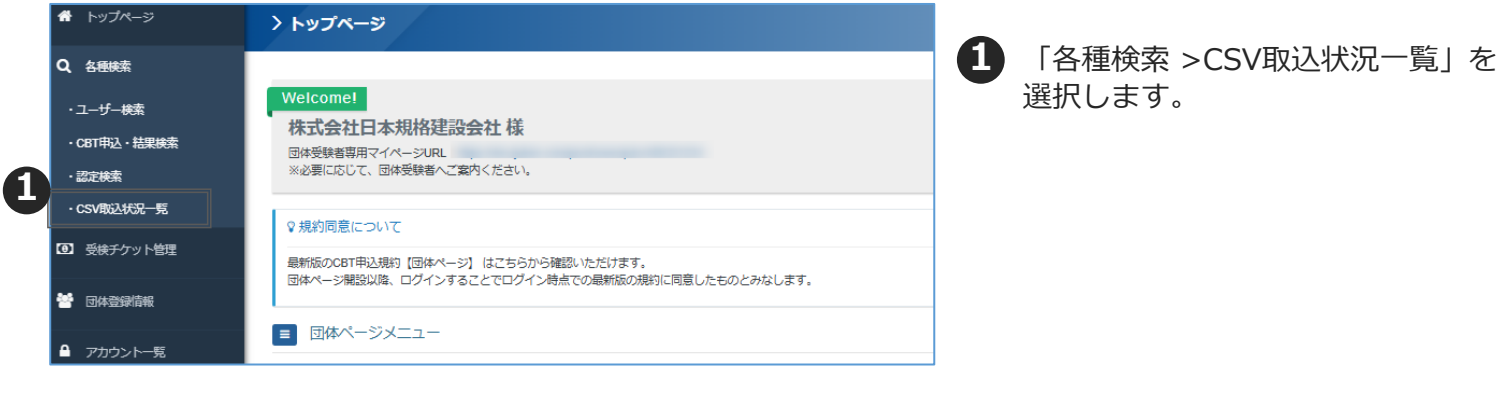

### 【マイページトップ画面】

| Q、 各種検索     |                                                                                                    | ● 検索条件にチェックを入れ、「検索」を |
|-------------|----------------------------------------------------------------------------------------------------|----------------------|
| ・ユーザー検索     | 重核蒸発作                                                                                                    | 9 選択します。             |
| ・CBT申込・結果検索 | 2         取込紙別         ユーザー         IBT電込         IBT電技報課         CBT受検編課         オンラインCBT受験描訳         PBT電込           セッナー申込 | ※ 検索条件にチェックを入れたい場合   |
| ・認定検索       |                                                                                                    |                      |
| ·CSV取込状况一覧  | Q dat                                                                                                    | 全CSVか表示されます。         |
| ☑ 受検チケット管理  | Scrigood-F i mera                                                                                                    |                      |
| 🔄 団体登録情報    | 金1仟中[1-1] Previous 1 Next 表示件数 200 •                                                                                          | 30を選択すると 登録したCSVをダウン |
| ▲ アカウント一覧   | 5 操作 状態 取込織別 ファイル名 処理件数 登録者ログインID 登録日時 処理完了日時                                                                                 |                      |
|             | ▲         ユーザー         1         2025/04/12 11:83                                                                             | ロードできます。             |
|             | 操作 状態 取込種別 ファイル名 処理件数 空線者ログインロ 空線日時 処理完了日時                                                                                    |                      |
|             | 全1仟中[1-1] Previous 1 Next                                                                                                    |                      |
|             | Scrygod-F i mena                                                                                                    |                      |

【参考】

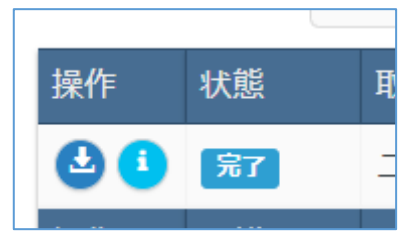

CSVの取込状況が「完了」となれば、取り込み完了となります。 登録してから完了となるまでは時間がかかる場合がございます。

**PO」」「《登録後の修正について》** CSVで登録後に修正が発生した場合は、

主催者へお問い合わせください。

### 試験予約~代理ログイン~

試験予約は団体受検者マイページから行う必要があります。

基本的には、団体受検者自身が試験会場・日時を選択して試験予約を行うことになります。

団体申込担当者が受検者の代わりに試験予約をする場合は、団体受検者マイページに代理ログイン をして試験予約を行ってください。試験実施期間のうち、3日後から翌3ヶ月先の月末までの試験日 の予約が可能です。

※団体申込担当者による試験の一括予約はできません。

### 代理ログインの方法

団体申込担当者は、団体ページから団体に紐づいている団体受検者の団体受検者マイページに代理 ログインすることができます。親団体は、子団体の団体受検者マイページにも代理ログインするこ とができます。

| 「ユーサー                                             | 英希回国》                                                                                      |                                    |
|---------------------------------------------------|--------------------------------------------------------------------------------------------|------------------------------------|
| 希 トップページ                                          | 各種検索 > ユーザー検索                                                                              | 1 「各種検索 > ユーザー検索」を選択します。           |
| 1 5種株素<br>ユーザー検索<br>・CBT時込・結果検索<br>・認定検索          | Q ユーザー追加について<br>国体授映者のユーザー登録を行う割に、受快者本人からば耕詰実も含めた個人情報が認知されることについて、同意を得ることを推興します。<br>◆ 新聞の録 | 2 氏名や生年月日などの検索条件を入力し「検<br>索」を選択します |
| <ul> <li>CSV取込状況一覧</li> <li>① 受換チケット管理</li> </ul> | · · · · · · · · · · · · · · · · · · ·                                                      | 検索条件を指定しない場合は、全団体受検者               |
| 警 団体登録情報                                          | 国体 選択してください                                                                                | の情報が表示されます。                        |
| ▲ アカウント一覧                                         |                                                                                            |                                    |
|                                                   | K名 地:     名:       K名 (カナ) セイ:     メイ:                                                     |                                    |
|                                                   |                                                                                            |                                    |
|                                                   | メール設備         参望する         希望しない           登録目時         首         首                        |                                    |
|                                                   | 利用ステータス         利用可能         利用不可           アクセスロック         ロック                            |                                    |
|                                                   | (Execute                                                                                   |                                    |

### 【検索結果画面】

|            | 全件 チェ                 | ックしたデ     | -9 <b>±</b>     | CSVダウン | /O-K |       |       |            |    |         |       |                  |       |            |
|------------|-----------------------|-----------|-----------------|--------|------|-------|-------|------------|----|---------|-------|------------------|-------|------------|
| <b>全</b> 1 | KR ▲ユーザ・<br>(件中[1-11] | -still (A | 代理ログイン<br>Dus 1 | Next   |      |       |       |            |    |         |       | 表示件数             | 200 • |            |
| 2          | 操作                    | 個人ID      | ログインル           | 姓      | 名    | セイ    | X1    | 生年月日       | 性別 | メールアドレス | メール配信 | 登録日時             | 団体コード | 团体名        |
| 2          | 000                   |           |                 | 池      | 検証   | イケ    | ケンショウ | 1990/01/01 | 男性 |         | 希望しない | 2025/02/19 11:39 |       | .7         |
| o          | 000                   |           |                 | ЩŒ     | 検証   | ヤマダ   | ケンショウ | 1990/01/01 | 男性 |         | 希望しない | 2025/02/19 11:39 |       | .7         |
| D          | 000                   |           |                 | 高橋     | 検証   | タカハシ  | ケンショウ | 1990/01/01 | 男性 |         | 希望しない | 2025/02/19 11:39 |       | _#         |
| O          | 000                   |           |                 | 鈴木     | 検証   | スズキ   | ケンショウ | 1990/01/01 | 男性 |         | 希望しない | 2025/02/19 11:39 |       | . <b>M</b> |
| D          | 000                   |           |                 | 田中     | 検証   | タナカ   | ケンショウ | 2000/02/13 | 男性 |         | 希望しない | 2025/02/19 11:35 |       | _親         |
| O          | 000                   |           |                 | 佐々木    | 検証   | ササキ   | ケンショウ | 2000/02/28 | 男性 |         | 希望しない | 2025/02/19 11:34 |       | _#R        |
| Ο          | 000                   |           |                 | 番号     | 無男   | バンゴウ  | ナシオ   | 1990/01/02 | 女性 |         | 希望する  | 2025/02/04 10:50 |       | .7         |
| D          | 000                   |           |                 | 雷号     | 有男   | バンゴウ  | アリオ   | 1990/01/01 | 男性 |         | 希望する  | 2025/02/04 10:50 |       |            |
| O          | 000                   |           |                 | 月      | サンタ  | ツキ    | サンタ   | 1990/01/01 | 男性 |         | 希望しない | 2025/02/04 10:40 |       | .7         |
| O          | 000                   |           |                 | 検証     | 太郎   | ケンショウ | タロウ   | 2000/02/28 | 男性 |         | 希望しない | 2025/02/04 10:37 |       | .親         |
| D          | 000                   |           |                 | 宝井     | 花子   | タカライ  | ハナオ   | 1990/01/01 | 女性 |         | 希望しない | 2025/02/04 10:38 |       |            |

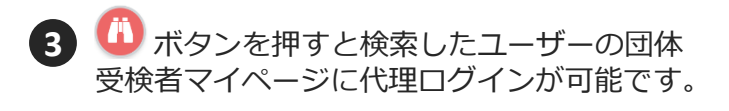

### |試験予約~代理ログイン後の操作~

### 試験予約の流れ

団体受検者マイページに代理ログイン後、試験予約を行います。 試験予約の流れについては、団体受検者が自身で試験予約を行う場合も同様の手順です。

### 【団体受検者マイページトップ画面】

| M 団体受検者My Page |                                                                                                    |
|----------------|----------------------------------------------------------------------------------------------------|
| 者 НОМЕ         | 🌴 回体受検者My Page                                                                                                    |
|                |                                                                                                    |
| 一 登録情報変更       | weicome                                                                                                    |
| ▲ アカウント情報変更    |                                                                                                    |
|                | <ul> <li>         ・ 最新版のCBT=起現的「授快着マイページ/日本受快着マイページ」はこちらから確認いただけます。         ・ 最新版のCBT=起現的「使快着マイページ/日本での単新版の規矩に回復したものとかなします。         ・ 最新版明な、同人など教師の使きなことはできません。         は就期間か、同人など教師の使きなどとはできます。         ・ ごは就新聞か、「使用の「ただけるメニューは以下のとおりできます。         ・ ごのサイトでご利用いただけるメニューは以下のとおりです。         ・ ごのサイトでご利用いただけるメニューは以下のとおりです。         ・ ごのサイトでご利用いただけるメニューは以下のとおりです。         ・ ごのサイトでご利用いただけるメニューは以下のとおりです。         ・ ごのサイトでご利用いただけるメニューは以下のとおりです。         ・ ごのサイトでご利用いただけるメニューは以下のとおりです。         ・ ごのサイトでご利用いただけるメニューは以下のとおりです。         ・ ごのサイトでご利用いただけるメニューは以下のとおりです。         ・ ごのサイトでご利用いただけるメニューは以下のとおりです。         ・ ごのサイトでご利用いただけるメニューは以下のとおりです。         ・ ごのサイトでご利用いただけるメニューは以下のとおりです。         ・ ごのサイトでご利用いただけるメニューは以下のとおりです。         ・ ごのサイトでご利用いただけるメニューは以下のとおりです。         ・ ごのけのではないたいできます。         ・ ごのけのではないで、         ・ ごのけのではないたいできます。         ・ ごのけのではないたいできます。         ・ ・・・・・・・・・・・・・・・・・・・・・・・・・・・</li></ul> |

### 【申込内容入力画面】

| ************************************                                                                                                    |
|----------------------------------------------------------------------------------------------------|
| 中込内容を入力してください。           またの入力が完了しましたら、ページ下部の「支払力法の選択」ポタンが得せるようになります。           ・         メアしてください           ・         メアしてください           ・         メアしてください           ・         メアしてください           ・         メアしてください           ・         メアしてください           ・         ・           ・         ・           ・         ・           ・         ・           ・         ・           ・         ・           ・         ・           ・         ・           ・         ・           ・         ・           ・         ・           ・         ・           ・         ・           ・         ・           ・         ・           ・         ・           ・         ・           ・         ・           ・         ・           ・         ・           ・         ・           ・         ・           ・         ・           ・         ・           ・         ・           ・         ・           ・         ・                                                                                                    |
| ・・・・・・・・・・・・・・・・・・・・・・・・・・・・・・・・・・・・                                                                                                    |
| ك     ك     ك |
|                                                                                                    |
|                                                                                                    |
| Rite is approved and interval and interval and              |
| 92,ht2>9-8         NRLTCK201           98,Rt73         4,502,505           2         68,84,51,175,450,505           86,85,11,175,450,700         1           86,85,11,175,450,700         1           86,95,11,175,150,700         1           87,950,750,750,750,750,750,750,750,750,750,7                                                                                                    |
|                                                                                                    |
|                                                                                                    |
| ④ 併発を入力してください       ●         郵便物ば付先件第       ●         ● 保養局       ●         ● 保養局       ●         ● 保養局       ●         ● 保養局       ●         ● 保養局       ●         ● 保養局       ●         ● 保養局       ●         ● 保養局       ●         ● 保養局       ●         ● 保養局       ●         ● 保養局       ●         ● 保養局       ●         ● 保養局       ●         ● 保養局       ●         ●       ●         ●       ●         ●       ●         ●       ●         ●       ●         ●       ●         ●       ●         ●       ●         ●       ●         ●       ●         ●       ●         ●       ●         ●       ●         ●       ●         ●       ●         ●       ●         ●       ●         ●       ●         ●       ●         ●       ●         ●       ● </td                                                                                                    |
|                                                                                                    |
|                                                                                                    |
|                                                                                                    |
| 市区町村<br>通数<br>通数 の、部署 日<br>通数 の、部署 日<br>一<br>2 233前報を確認してください、<br>で<br>2 233前報を確認してください、<br>で<br>2 233前報を確認してください。<br>で<br>2 233前報を確認してください。<br>で<br>1 2 2 2 2 2 2 2 2 2 2 2 2 2 2 2 2 2 2 2                                                                                                    |
|                                                                                                    |
| 補助: - ###6 - ###60                                                                                                    |
|                                                                                                    |
|                                                                                                    |
| ③ 登録結幕を確認してください     98浩報   新浩報   新浩報   「近名 (カナ)   生年月日   ノード 251-2                                                                                                    |
|                                                                                                    |
|                                                                                                    |
| 氏名 (カナ)<br>生年月日<br>メードアドレス                                                                                                    |
| 近名 (カナ)<br>生年月日<br>メードアドレフ                                                                                                    |
| 生年月日                                                                                                    |
|                                                                                                    |
| (1) (1) (1) (1) (1) (1) (1) (1) (1) (1)                                                                                                    |
| -space of Ty                                                                                                    |

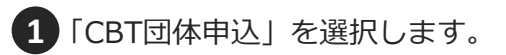

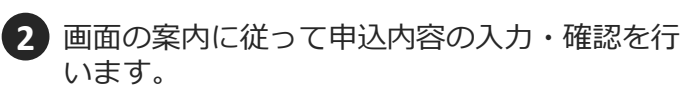

### [20] 【2] 《住所の入力について》

ご入力いただく住所は、個人の住所ではなく会社の 住所でもかまいません。郵送によるやり取りは基本 的にございません。

### |試験予約~代理ログイン後の操作~

「申込条件を確認してください」の画面に切り替わります。

この画面は、受検者用のアンケート画面です。各質問に回答し、「次へ」をクリックしてください。

※最初の質問「アンケートに回答される方について教えてください。」では、団体申込担当者様の 場合は、下図のように"団体申込受検者の代理申込者"を選択をしてください。

| 2 申込条件を確認してください               | 0                                                                                                    |
|-------------------------------|----------------------------------------------------------------------------------------------------|
| 品質管理検定(QC検定) 3級               |                                                                                                    |
| アンケートに回答される方について教<br>えてください。  | <ul> <li>         超人申込受検者(今回初受検)         個人申込受検者(受検歴あり)         団体申込受検者(今回初受検)         <ul> <li>             団体申込受検者(受検歴あり)             ・             団体申込受検者(受検歴あり)             ・             団体申込受検者(受検歴あり)             ・             団体申込受検者(受検歴あり)             ・             団体申込受検者(受検歴あり)             ・             団体申込受検者(受検歴あり)             ・             団体申込受検者(受検歴あり)             ・             ・</li></ul></li></ul> |
| 受検される方の所属部門・部署等を選<br>択してください。 | <ul> <li>※3 学生・生徒 品質保証(品質管理・検査・アフターサービスなど含む) 製造</li> <li>サービス提供(サービス産業で、接客やサービス提供を行うスタッフなど) 生産技術</li> <li>生産管理・調達 研究開発・商品企画・設計 営業</li> <li>管理・事務(人事・教育・総務・財務・経理・経営企画含む) その他</li> <li>(代理申込者のため、把握していない)</li> </ul>                                                                                                    |
|                               | 次へ >                                                                                                    |
| 〈 戻る                          |                                                                                                    |

### 試験予約~代理ログイン後の操作~

#### 【支払い方法選択画面】

| Stap         申以内容の入力         2 支払方法の選択         回 申以完了                                                                                                    |               |
|----------------------------------------------------------------------------------------------------|---------------|
| 2 支払方法の選択                                                                                                    |               |
| ▲注意即項                                                                                                    |               |
| - 受統予約の皮更は2025年4月14日(円) 23-50末でです。<br>この編纂を減すた場合、受統予約の皮更は一切でさず、返会等は致しかねますので、予めご了承ください。<br>- 受統予約のキャンセンはできません。                                                                                   |               |
| ▲ 決済方法を選択してください。                                                                                                    |               |
| 決済方法は、「申込売了」のボタンを押してしまっと必要できません。<br>・ <b>クレジットカードでのお左はにを選択した場合</b><br>下部にカード機能入力フォームが表示されます。必要単項をご入力後、「申込完了」をクリックしてください。<br>クレジットカード機能(カード時号・解放原題・クレジットカードを載入)は、決測を代行する体式会社のGフィナンシャルアクノロジーに送信され | <b>ಸ</b> ಕ.   |
| クレジットカードの利用制業数には「C B T 5 安保申込ゲイト」で表記されます。<br>- コンビニ/縦行ATM(Psy-essy)でのお支払いを選択した場合<br>下がに注意算明が表示されます。ご解説後、「由込売了」をクリックしてください。                                                                      |               |
| <ul> <li>受検チケットでのお支払いを選択した場合</li> <li>下部に受検チケット情報入力フォームが表示されます。必要事項をご入力後、「申込完了」をクリックしてください。</li> </ul>                                                                                          |               |
| Q 決済時の注意点                                                                                                    |               |
| ・試験予約後、変更可能期間内であれば、試験日の3日前までは空きのある場所・日時に変更できます。ただし、受検者の文代はできません。                                                                                                    |               |
| ・コンビニ/銀行ATM(Pay-aasy) は所定の決済手数料が発生します。                                                                                                    |               |
| ・こ用薬の団体が受検チケットを購入液の場合がありますので、決済方法としてクレシットカートやコンビニ(銀行ATM(Pay-Basy)を選択される層に、<br>てご所屬田体の申込損当者機にご確認ください。誤って、クレジットカードやコンビニ(銀行ATM(Pay-Basy)でお支払された場合でも、ご派金等はいた                                        | あきに応い<br>しかねま |
| す。<br>「受除チクットでのお支払い」により試験予約をすると、試験結果情報が受除チクット導入者から開発されることになります。同様できない場合は、<br>トでのお支払いはなさらないてください。                                                                                                | 見検チクッ         |
|                                                                                                    |               |
| ラレジットカードでのお支払い                                                                                                    |               |
| ¥ コンビニ/銀行ATM (Pay-easy) でのお支払い                                                                                                    |               |
| ③ 受検チケットでのお支払い                                                                                                    |               |
|                                                                                                    | _             |

### 【申込完了画面】

| Step         単         単          単         単         単 |                                                                                                    |  |  |  |  |  |  |  |
|----------------------------------------------------------------------------------------------------|----------------------------------------------------------------------------------------------------|--|--|--|--|--|--|--|
| <b>3</b> 甲込完了                                                                                                    |                                                                                                    |  |  |  |  |  |  |  |
| ✓ 下記の内容でお申し込みを受け付け                                                                                                    | ✓ 下股の内容でお申し込みを受け付けました。                                                                                                    |  |  |  |  |  |  |  |
| お申し込み内容                                                                                                    |                                                                                                    |  |  |  |  |  |  |  |
| 受付番号                                                                                                    | TUQCK000000072                                                                                                    |  |  |  |  |  |  |  |
| LC SA                                                                                                    | OC模定 3級                                                                                                    |  |  |  |  |  |  |  |
| 価格                                                                                                    | 5,830円                                                                                                    |  |  |  |  |  |  |  |
| 受核日時                                                                                                    | 2025年4月17日(木) 10:30                                                                                                    |  |  |  |  |  |  |  |
| テストセンター名                                                                                                    | ISERVE目開デストセンター                                                                                                    |  |  |  |  |  |  |  |
| テストセンター都道府環                                                                                                    | 北京都                                                                                                    |  |  |  |  |  |  |  |
| テストセンター住所                                                                                                    | 品川区上大約2丁目24-11日県西ロマンション2号館 205号室                                                                                                    |  |  |  |  |  |  |  |
| テストセンター電話番号                                                                                                    | 0364179212                                                                                                    |  |  |  |  |  |  |  |
| テストセンター相談                                                                                                    | SERVE         Bary 1 + 2 + 3           Bary 1 + 2 + 3         Bary 1 + 2 + 3           Bary 1 + 2 + 3         Bary 1 + 2 + 3           Bary 2 + 2 + 3         Bary 1 + 2 + 3           Bary 2 + 2 + 3         Bary 2 + 2 + 3           Bary 2 + 2 + 3         Bary 2 + 2 + 3           Bary 2 + 2 + 3         Bary 2 + 2 + 3           Bary 2 + 2 + 3         Bary 2 + 2 + 3           Bary 2 + 2 + 3         Bary 2 + 2 + 3           Bary 2 + 2 + 3         Bary 2 + 3           Bary 2 + 2 + 3         Bary 2 + 3           Bary 2 + 2 + 3         Bary 2 + 3           Bary 2 + 2 + 3         Bary 2 + 3           Bary 2 + 3         Bary 2 + 3           Bary 2 + 3         Bary 2 + 3           Bary 2 + 3         Bary 2 + 3           Bary 2 + 3         Bary 2 + 3           Bary 2 + 3         Bary 2 + 3           Bary 2 + 3         Bary 2 + 3           Bary 2 + 3         Bary 2 + 3           Bary 2 + 3         Bary 2 + 3           Bary 2 + 3         Bary 2 + 3           Bary 2 + 3         Bary 2 + 3           Bary 2 + 3         Bary 2 + 3           Bary 2 + 3         Bary 2 + 3           Bary 2 + 3         Bary 2 + 3 |  |  |  |  |  |  |  |
|                                                                                                    |                                                                                                    |  |  |  |  |  |  |  |
| 都送雨潭                                                                                                    |                                                                                                    |  |  |  |  |  |  |  |
| 市区町村                                                                                                    |                                                                                                    |  |  |  |  |  |  |  |
| 50                                                                                                    |                                                                                                    |  |  |  |  |  |  |  |
| 建物名·部屋香马                                                                                                    |                                                                                                    |  |  |  |  |  |  |  |
| お支払い内容                                                                                                    |                                                                                                    |  |  |  |  |  |  |  |
| 8844                                                                                                    | 5,830 円                                                                                                    |  |  |  |  |  |  |  |
| 事務手数部                                                                                                    | 308 円                                                                                                    |  |  |  |  |  |  |  |
| 約支払報会                                                                                                    | 6.138 円(視込)                                                                                                    |  |  |  |  |  |  |  |
| 由认为法                                                                                                    | コンビニ/銀行ATM (Paveasy)                                                                                                    |  |  |  |  |  |  |  |
| お支払ステータス                                                                                                    | 入会领与                                                                                                    |  |  |  |  |  |  |  |
| お支払方法詳細                                                                                                    | https://payint.acon.ne.jpiindex?0odmo=8a867a7383786576884767737828a7706<br>教師派、振込み研説などが知いたりはしませんの下ご注意ください。<br>リンク先に記載されている手順に従って入会手続きを行ってください。                                                                                                    |  |  |  |  |  |  |  |
| 入金期限目                                                                                                    | 2025年4月14日(月)                                                                                                    |  |  |  |  |  |  |  |

### 3 支払い方法を選択します。

◆受検者決済の場合 クレジットカード/コンビニ/Pay-easyの いずれか

◆団体決済の場合 「受検チケットでのお支払い」 ※予約には受検チケット番号の入力が必須です。

### [ここ][パーマングン (団体決済の場合の注意)

団体として受検チケットを購入している場合は、 必ず「受検チケットでのお支払い」を選択するよう団体 受検者に周知してください。誤って団体受検者個人で決 済をした場合、キャンセルや返金はできかねます。

### **POINT** 《試験予約完了メール》

試験予約が完了すると団体受検者マイページ開設時に登録 したメールアドレス宛に試験予約完了メールが届きます。 試験予約完了メールには、試験予約情報会場のアクセス方 法、受検に必要な案内が記載されています。

団体受検者個人のアドレスではなく団体の代表アドレスを 登録している場合は、必要に応じて団体受検者に試験予約 完了メールを共有してください。

※試験予約完了メールのサンプルは次ページ参照。

# 試験予約~代理ログイン後の操作~

### "受検チケットでのお支払い"の場合の【試験予約完了メール】(サンプル)

| 「QC検定 4級」をお申し込みいただきましてありがとうございます。                                    | ■コロナウイルス感染拡大予防に際して<br>試験当日にご来場の皆様につきましては、以下についてご理解とご協力をお願い致します。                                         |
|----------------------------------------------------------------------|----------------------------------------------------------------------------------------------------|
| お支払いが完了いたしました。                                                       | ・個人の主体的な選択を尊重し、マスクの着用は個人の判断に委ねることになります。<br>* のの主体的な選択を尊重し、マスクの着用は個人の判断に委ねることになります。                      |
| 下記のお申し込み内容をご確認ください。                                                  | 本人の思念に及じてマスクの者就を強いることがないよう、個人の主体的な判断が<br>尊重されるよう、他の受験者様へのご配慮をお願いします。<br>本人が認ったいた。 テレーをお出たしたのでは、         |
|                                                                      | ・本人確認の際は、マスクを外すことをお願いします。                                                                               |
| ■中込内容                                                                | ▼「coviD-19(新型コロナウイルス)」に関する弊社対応について                                                                      |
|                                                                      | https://cbt-s.com/examinee/news/detail/2018.html                                                        |
| 成 石·<br>商 品·OC 維定 4級                                                 | ■受験予約の確認・変更                                                                                             |
| 受検日時:2025年5月23日(金)10:30                                              | - マイベージにて予約内容の確認が可能です。                                                                                  |
| テストヤンター名 : さいたま新都心テストヤンター                                            | ・受験予約の変更は、マイベージより受験日の3日前までできます。                                                                         |
| テストセンター住所 :埼玉県さいたま市大宮区北袋町1-93-1不二ビル新都心館1階                            | 。2日前になると、その受験予約の変更を一切、行うことかできませんので予めこ了承くたさい<br><sup>1</sup> (例・登録ロが10日の担合け、2日まで亦再ができます、9日にたると、一切、できませく) |
| テストセンター地図 : <u>https://juken2.cbt-cloud.com/tlp/map/00000658.jpg</u> | ・予約の日時に来場がない場合は「欠席」となり、その際の連絡は不要です。                                                                     |
| 【試験の申込内容確認や詳細についてのお問合せ】                                              | ■集合時間と遅刻について                                                                                            |
| 受験サポートセンター                                                           | ・試験開始時刻の30~15分前に会場にお越しください。<br>、試験開始時刻めらっ会までは遅刻を認めますが、試験後々時刻の強けてばけにいません                                 |
| TEL:0352090553(サポート時間:8:30~17:30 ※年末年始を除く)                           | ・武映開始時刻がつ30万までは建刻で認めますが、武映絵丁時刻の探り下りは行いません。<br>an分を招えて遅れた場合は受験できず、欠度となります。                               |
|                                                                      | いずれの場合も、遅刻・欠席の連絡は不要です。                                                                                  |
| 【試験当日の会場アクセス方法等に関するお問合せ】                                             | ・遅延証明書を持参した場合、試験開始時刻から30分以降も試験を開始することを認めます。                                                             |
| テストセンター                                                              | たたし、武駅終」時刻の繰り下りは行いません。<br>なお、日時指定のある一斉試験の場合は遅延証明書の有無に関わらず試験開始時刻から                                       |
| TEL: 0486501020                                                      | 30分以降の遅刻は認められません。                                                                                       |
| ■支払情報                                                                | ・試験開始時刻になりましたら、本試験の「受験する」ボタンを押していなくても、                                                                  |
| お支払方法: バウチャー                                                         | 本試験の「残り時間」のカウントダウンは開始されており、試験終了時刻に試験は終了します。                                                             |
|                                                                      | 本試験則のナユートリアルは、試験開始時刻を超えていても美施できますか、<br>同様に本試験のカウントダウンが進んでいます。                                           |
|                                                                      | ・30分以上前に会場にお越しの場合、会場が開いてない場合や入場を                                                                        |
| WD attack                                                            | お断りする場合がありますので、ご了承ください。                                                                                 |
|                                                                      | ・試験中にお連れ様か待機できるスペース等の用意はありません。                                                                          |
| 試験当日は、必9本人傩認証を忘れ9にお持ちくたさい。<br>ましな認証がもい.埋みは、受験できませく                   | ∎受験までの流れ                                                                                                |
| 本人雑誌証/ハない場合は、文映できません。                                                | (1)試験会場の受付にて本人確認書類を提示                                                                                   |
| ▼利用可能な本人確認証の種類は、以下のページでご確認ください。                                      | (2)受験時の注意事項について確認後、同意書に署名<br>(2)推薦電話や上美などの私物を指定のロッカー等へ保管                                                |
| http://cbt-s.com/id_verify.html                                      | (試験室での飲食や私物の持ち込みは禁止です)                                                                                  |
|                                                                      | (4)試験監督官による受験方法の説明後、試験室へ入室                                                                              |
| ※筆記用具は不要です。                                                          | (5)指定の席へ着席後、試験監督官の指示に従い試験を開始                                                                            |
| ※マイページのIDパスワードの控えは不要です。                                              | ■受験组約                                                                                                   |
| ※受験票の事前の郵送はありません。                                                    | ▼CBT-Solutions の受験者ご利用規約                                                                                |
|                                                                      | http://cbt-s.com/page/attention.html                                                                    |
|                                                                      | 主催団体・企業の受検規約についてもご確認ください。                                                                               |
|                                                                      |                                                                                                    |

試験予約~代理ログイン後の操作~

### "クレジットカードでのお支払い"の場合の【試験予約完了メール】(サンプル)

| 件名: 【oc検定】お申し込み完了のお知らせ<br>様<br>「oc検定3級」をお申し込みいただきましてありがとうございます。<br>お支払いが完了いたしました。<br>下記のお申し込み内容をご確認ください。                                                                                                    | <ul> <li>■コロナウイルス感染拡大予防に際して<br/>試験当日にご来場の皆様につきましては、以下についてご理解とご協力をお願い致します。</li> <li>・個人の主体的な選択を尊重し、マスクの着用は個人の判断に委ねることになります。</li> <li>本人の意思に反してマスクの着脱を強いることがないよう、個人の主体的な判断が<br/>尊重されるよう、他の受験者様へのご配慮をお願いします。</li> <li>・本人確認の際は、マスクを外すことをお願いします。</li> <li>▼「coviD-19(新型コロナウイルス)」に関する弊社対応について<br/>https://chts.com/examines/news/detail/2018.html</li> </ul>                                                                                                    |
|----------------------------------------------------------------------------------------------------|----------------------------------------------------------------------------------------------------|
| <ul> <li>申込内容<br/>受付番号<br/>氏 名</li> <li>商 品: OC検定 3級</li> <li>料 金: 5,830円(税込)</li> <li>受検日時: 2025年4月30日(水) 11:00</li> <li>テストセンター名: コンテンツワン秋葉原駅前テストセンター</li> <li>テストセンター住所: 東京都千代田区外神田4-5-5アキバ三滝館3F<br/>テストセンター地図: https://juken2.cbt-cloud.com/tlp/map/00000370.jpg</li> <li>【試験の申込内容確認や詳細についてのお問合せ】</li> <li>受験サポートセンター</li> <li>TEL: 0352090553(サポート時間: 8:30~17:30 ※年末年始を除く)</li> <li>【試験当日の会場アクセス方法等に関するお問合せ】</li> <li>テストセンター</li> <li>TEL: 0335268608</li> <li>●支払/情報</li> <li>お支払方法: クレジットカード決済</li> <li>お支払金額: 5,830円</li> <li>クレジットカードの利用明細書には「CBTS受験申込サイト」で表記されます。</li> </ul> | <ul> <li>nttps://co-s.com/examinec/news/detail/2018.ntml</li> <li>●受験予約の確認・変更 <ul> <li>マイページにて予約内容の確認が可能です。</li> <li>●受験予約の変更は、マイページより受験日の3日前までできます。</li> <li>21面になると、その受験予約の変更を一切、行うことができませんので予めご了承ください</li> <li>(例:受験日が10日の場合は、7日まで変更ができます。8日になると、一切、できません)。</li> <li>●予約の目時に来場がない場合は「欠席」となり、その際の連絡は不要です。</li> </ul> </li> <li>■集合時間と遅刻について <ul> <li>(試験開始時刻の saの~15分前に会場にお越しください。</li> <li>(試験開始時刻からao分までは遅刻を認めますが、試験終了時刻の繰り下げは行いません。<br/>ao分を超えて遅れた場合は受験できず、欠席となります。</li> <li>いずれの場合も、遅刻・欠席の連絡は不要です。</li> </ul> </li> <li> <ul> <li>建証明書を持参した場合、試験開始時刻からsa分以降も試験を開始することを認めます。ただし、試験終了時刻の繰り下げは行いません。</li> <li>なお、日時指定のある一斉試験の場合は遅延証明書の有無に関わらず試験開始時刻から<br/>ao分以降の遅刻は認められません。</li> </ul> </li> <li> <li>試験開始時刻になりましたら、本試験の「受験する」ボタンを押していなくても、本試験の「愛り時間」のカウントダウンは開始されており、試験終了時刻に試験でもますが、同様に本試験のカウントダウンが進んでいます。</li> <li>aが以上前に会場にお越しの場合、会場が開いてない場合や入場を<br/>お断りする場合がありますので、ご了承ください。</li> <li> 試験中にお違れ様が待機できるスペース等の用意はありません。 </li> <li> ●受験時の注意事項について確認後、同意書に署名 </li> <li>(3) 誘衆電像の受けにて本人確認書類を提示</li> <li>(2) 受験時の注意を項にしていて確認後、同意書に署名</li> <li>(3) 誘衆電での広れ</li> <li>(1) 試験含場の受付にて本人確認書類を提示</li> <li>(2) 受験時の注意を受験方法の説明後、試験室へ入室</li> <li>(5) 指定の席へ者席後、試験監督の指示に従い試験を開始</li> <li>●受験規約</li> <li>▼Ctr-Solutionsの受験者ご利用規約<br/>http://cbt-s.com/page/attention.html</li> </li></ul> |
|                                                                                                    | 主催団体・企業の受検規約についてもご確認ください。                                                                                                    |

### "コンビニ/銀行ATM(Pay-easy)でのお支払い"の場合の【お支払い手続きについて】メール ※入金依頼メール

| 件名:【QC検定】お支払い手続きについて                                                                                                    |
|----------------------------------------------------------------------------------------------------|
| 様                                                                                                    |
| 「QC検定 4級」をお申し込みいただきましてありがとうございます。                                                                                                    |
| 2025年04月26日までに手数料をお支払いください。<br>2025年04月26日までにお支払いが確認できない場合、<br>お申し込みは自動的に無効となり、再度申込手続きが必要となりますのでご注意ください<br>お支払いが完了すると、入金確認メールが届きます。                                                                                                    |
| ■お支払い方法について                                                                                                    |
| 【コンビニでのお支払いの場合】<br>下記リンク先ページにて、ご希望のコンビニ店舗のボタンをクリックしてください。                                                                                                    |
| 【銀行でのお支払いの場合】<br>下記リンク先ページにて、「ATM」「ネットバンク/モバイルバンク」の<br>いずれかのボタンをクリックしてください。<br>クリックすると、お支払いに必要な情報(支払番号等)及び<br>お支払い手順を記載した画面が表示されます。<br>画面の案内にしたがってお支払いください。                                                                                                   |
| https://pay.int.econ.ne.jp/index?odrno=8a867a7383808775888475737f83877906                                                                                                    |
| ※別途、振込み用紙などが届いたりはしませんのでご注意ください。<br>※入金期限までにお支払いが確認できない場合には、お申し込みは自動的に無効と<br>なり、再度申込手続きが必要となりますのでご注意ください。                                                                                                    |
| 下記のお申し込み内容をご確認ください。                                                                                                    |
| <ul> <li>●申込内容</li> <li>受付番号:</li> <li>氏名:</li> <li>商品: OC検定 4級         <ul> <li>・事務手数料 308円</li> </ul> </li> <li>料金: 4,708円(税込)</li> </ul> <li>受検日時: 2025年4月30日(水) 15:45         <ul> <li>テストセンター名: コンテンツワン秋葉原駅前テストセンター             <ul></ul></li></ul></li> |
|                                                                                                    |

※コンビニ/銀行ATM(Payeasy)でのお支払いの場 合は、入金期限をお知らせ するメールが配信されます。

### "コンビニ/銀行ATM(Pay-easy)でのお支払い"の場合の【入金期限切れのお知らせ】メール ※入金期限切れメール

| 牛名:【QC検定】コンビニ/銀行ATM(Pay-easy)入金期限切れのお知らせ                                                                                                    |  |
|----------------------------------------------------------------------------------------------------|--|
| 様                                                                                                    |  |
| 【重要】<br>支払期限までに手数料の入金が確認できませんでしたので、<br>下記のお申し込みはキャンセルされました。                                                                                                    |  |
| ■申込内容<br>受付番号:                                                                                                    |  |
| 氏 名:<br>商 品:QC検定 4級<br>・事務手数料 308円                                                                                                    |  |
| 料 金:4,708円(税込)<br>受検日時:2025年4月30日(水) 10:45<br>テストセンター名 :巣鴨駅前テストセンター<br>テストセンター住所 :東京都豊島区巣鴨1-14-7青葉ビル2F<br>テストセンター地図 :https://juken2.cbt-cloud.com/tlp/map/00000076.jpg |  |
| 【試験の申込内容確認や詳細についてのお問合せ】<br>受験サポートセンター<br>TEL: 0352090553(サポート時間: 8:30~17:30 ※年末年始を除く)                                                                                  |  |
| 【試験当日の会場アクセス方法等に関するお問合せ】<br>テストセンター<br>TEL:0339468615                                                                                                    |  |
| ■申込期間内であれば、再度、申込が可能です。<br>」以下からマイページにログインして、お申し込みの手続きを行ってください。                                                                                                    |  |
| 【マイページURL】<br>https://dev.ijuken.com/prod/user/qckc/public/                                                                                                    |  |

※コンビニ/銀行ATM(Payeasy)でのお支払いの場 合で、入金期限までに入金 がないと、試験の予約は自 動でキャンセルされます。

### "コンビニ/銀行ATM(Pay-easy)でのお支払い"の場合の【試験予約完了メール】(サンプル)

| 件名:【QC検定】入金確認のお知らせ                                           | ∎コロナウイルス感染拡大予防に際して                                                                         |
|--------------------------------------------------------------|--------------------------------------------------------------------------------------------|
| 様                                                            | 試験当日にご来場の皆様につきましては、以下についてご理解とご協力をお願い致します。<br>・個人の主体的な選択を尊重し、マスクの着用は個人の判断に委ねることになります。<br>   |
| 「QC検定 4級」をお申し込みいただきましてありがとうございます。                            | 本人の息忠に反してマスクの者肬を強いることかないよう、1個人の土体的な判断か<br>酋重されるよう 他の受験考様へのご配慮をお願いします                       |
| お支払いが確認されました。                                                | ・本人確認の際は、マスクを外すことをお願いします。                                                                  |
|                                                              |                                                                                            |
| 下記のの中し込め内合をと唯認くたさい。                                          | ▼ ICOVID-19(新型コロナワイルス)」に関する弊社対応について                                                        |
| ■申込内容                                                        | https://cbt-s.com/examinee/news/detail/2018.html                                           |
| 受付番号                                                         | ∎受験予約の確認・変更                                                                                |
| 氏 名                                                          | ・マイベージにて予約内容の確認が可能です。                                                                      |
|                                                              | ・受験予約の変更は、マイベージより受験日の3日前までできます。<br>                                                        |
| - 事務士数科 308円<br>料 全・4 708円 (税込)                              | 2日前になると、その交験が約の変更を一切、行うことかできませんのでかめこう承ください<br>(例:受験日が10日の堤合は、7日まで変更ができます。8日になると、一切、できません)。 |
| 受検日時:2025年4月30日(水) 15:45                                     | ・予約の日時に来場がない場合は「欠席」となり、その際の連絡は不要です。                                                        |
| テストセンター名 : コンテンツワン秋葉原駅前テストセンター                               |                                                                                            |
| テストセンター住所 :東京都千代田区外神田4-5-5アキバ三滝館3F                           | ■集合時間と遅刻について                                                                               |
| テストセンター地図 :https://juken2.cbt-cloud.com/tlp/map/00000370.jpg | ・試験開始時刻の30~15万則に安場にの越しくたさい。<br>・試験開始時刻から30分までは遅刻を認めますが、試験終て時刻の繰り下げは行いません。                  |
| 【試験の申込内容確認や詳細についてのお問合せ】                                      | 30分を超えて遅れた場合は受験できず、欠席となります。                                                                |
| 受験サポートセンター                                                   | いずれの場合も、遅刻・欠席の連絡は不要です。                                                                     |
| TEL:0352090553(サポート時間:8:30~17:30 ※年末年始を除く)                   | ・遅延証明書を持参した場合、試験開始時刻から30分以降も試験を開始することを認めます。<br>ただし、試験終了時刻の繰り下げは行いません。                      |
| 【試験当日の会場アクセス方法等に関するお問合せ】                                     | なお、日時指定のある一斉試験の場合は遅延証明書の有無に関わらず試験開始時刻から<br>an分り際の遅刻は認められません                                |
| テストセンター                                                      |                                                                                            |
| TEL - 0335268608                                             | ・試験開始時刻になりましたら、本試験の「受験する」ボタンを押していなくても、                                                     |
| ■支払情報                                                        | 本試験の「残り時間」のカウントダウンは開始されており、試験終了時刻に試験は終了します。                                                |
| お支払方法:コンビニ/銀行ATM(Pay-easy)でのお支払い                             | 本試験剤のチュートリアルは、試験開始時刻を超えていても美施できますか、<br>同様に太試験のカウントダウンが進んでいます                               |
| お支払金額:4,708円                                                 | ・30分以上前に会場にお越しの場合、会場が開いてない場合や入場を                                                           |
|                                                              | お断りする場合がありますので、ご了承ください。                                                                    |
|                                                              | ・試験中にお連れ様が侍機できるスペース等の用意はありません。                                                             |
| 当日の持ち物 :                                                     | ■受験までの流れ                                                                                   |
| 試験当日は、必ず本人確認証を忘れずにお持ちください。                                   | (1)試験会場の受付にて本人確認書類を提示                                                                      |
| 本人確認証がない場合は、受験できません。                                         | (2)受験時の注意事項について確認後、同意書に署名                                                                  |
| ▼利田可能な木人確認証の種類は「以下のページでご確認ください                               | (3)携帯電話や上着などの私物を指定のロッカー等へ保管<br>(計画字での飲命や料準の持ちにつけ禁止です)                                      |
| http://cbt-s.com/id_verify.html                              | (武駅至ての駅長や仏物の持ち込みは宗正です)<br>(4)試験監督官による受験方法の説明後、試験室へ入室                                       |
|                                                              | (5)指定の席へ着席後、試験監督官の指示に従い試験を開始                                                               |
|                                                              |                                                                                            |
|                                                              | ■ 文號規約<br>▼ cert solutions ① 奇輪 老 ゴ 利田相約                                                   |
|                                                              | ・ Consolidions マシスの名 ビー 作用 死 mi                                                            |
|                                                              |                                                                                            |
|                                                              | 王催団体・企業の受検規約についてもご確認ください。                                                                  |

# 試験実施~受検会場・日時の変更~

### 受検会場・日時の変更について

受検会場・日時は試験実施の3日前まで変更可能です。

※変更回数に上限はありません。

団体申込担当者が団体受検者の代理で会場や日時の変更をする際は、試験予約時と同様に団体受検 者マイページに代理ログインをする必要があります。

【CBT団体申込画面】

| M 团体受検者My Page                 | =                  |                                                                                                    |
|--------------------------------|--------------------|----------------------------------------------------------------------------------------------------|
| 1 номе                         |                    |                                                                                                    |
|                                | S CBIERAND ERLTRAC | オペル時間がありますので、時間のダブ(時間のジインドブ)での時代は行わないでください。                                                                                                    |
| <ul> <li>свтЕнянфід</li> </ul> | ■<br>■ 申込受付中のCBT   |                                                                                                    |
| 📥 网络网络皮支                       |                    |                                                                                                    |
| -                              |                    |                                                                                                    |
| ● アカウント情報変更                    |                    |                                                                                                    |
|                                | 甲込 甲込 受保限部         |                                                                                                    |
|                                | CBT情報              |                                                                                                    |
|                                | 中込可能試験             | 0CK2:38                                                                                                    |
|                                | 中込期間               |                                                                                                    |
|                                | BERAMINE           |                                                                                                    |
|                                |                    |                                                                                                    |
|                                |                    | 8#U&# ></th></tr><tr><th></th><th>THATCHE : XAME</th><th></th></tr><tr><th></th><th>受行番号</th><th>TUQCK000000072</th></tr><tr><th></th><th>4161</th><th>0CK2:38</th></tr><tr><th></th><th></th><th>2025年4月17日(木) 10:30</th></tr><tr><th></th><th>生体日时</th><th>※2025年4月14日(月) 23:59まで「予約会更」ボタンより会更が可能です。</th></tr><tr><th></th><th>デストセンター名</th><th>ISERVE日果テストセンター<br>※2025年4月14日(月) 23.59まで「予約会更」ボタンより会更が可能です。</th></tr><tr><th></th><th><b>裂使物送付先</b></th><th></th></tr><tr><th></th><th>申込方法</th><th>コンビニノ銀行ATM (Pay-easy)</th></tr><tr><th></th><th>お支払料金</th><th>6,138 円(視込)</th></tr><tr><th></th><th>予約変更について</th><th>受検日3日約末で可能</th></tr><tr><th></th><th>キャンセルについて</th><th>キャンセルできません</th></tr><tr><th></th><th>またお申し込みは完了しておりませ お支払期限は2028年4月14日(月)ま</th><th>A ごちらよりお支払方法をご確認ください。<br>こでです。</th></tr><tr><th></th><th>申込条件確認</th><th>→ 予約 2 予約客更 → 予約キャンセル不可</th></tr><tr><th></th><th></th><th>住所変更 ></th></tr><tr><th></th><th></th><th></th></tr></tbody></table> |

| 2CHU 38                                                                                                    |                                                                                                    |                                                                                                    |                                                                                                    |                                                                                                    |                                                                                                    |                                                                                                    |                                                                          |                                                                          |                                                                                                    |                                                                                         |                                                      |                                                                          |
|----------------------------------------------------------------------------------------------------|----------------------------------------------------------------------------------------------------|----------------------------------------------------------------------------------------------------|----------------------------------------------------------------------------------------------------|----------------------------------------------------------------------------------------------------|----------------------------------------------------------------------------------------------------|----------------------------------------------------------------------------------------------------|--------------------------------------------------------------------------|--------------------------------------------------------------------------|----------------------------------------------------------------------------------------------------|-----------------------------------------------------------------------------------------|------------------------------------------------------|--------------------------------------------------------------------------|
| 0.2.07-0888                                                                                                    |                                                                                                    |                                                                                                    |                                                                                                    |                                                                                                    |                                                                                                    |                                                                                                    |                                                                          |                                                                          |                                                                                                    |                                                                                         |                                                      |                                                                          |
|                                                                                                    |                                                                                                    |                                                                                                    |                                                                                                    |                                                                                                    |                                                                                                    |                                                                                                    |                                                                          |                                                                          |                                                                                                    |                                                                                         |                                                      |                                                                          |
| 1014                                                                                                    |                                                                                                    | 108                                                                                                    |                                                                                                    |                                                                                                    |                                                                                                    |                                                                                                    |                                                                          | •                                                                        |                                                                                                    |                                                                                         |                                                      | 1                                                                        |
| <b>带运力</b> 数                                                                                                    |                                                                                                    | <b>宗京都</b>                                                                                                    |                                                                                                    |                                                                                                    |                                                                                                    |                                                                                                    |                                                                          | -                                                                        |                                                                                                    |                                                                                         |                                                      | *                                                                        |
|                                                                                                    |                                                                                                    | 2025年64月                                                                                                    |                                                                                                    |                                                                                                    |                                                                                                    |                                                                                                    |                                                                          |                                                                          |                                                                                                    |                                                                                         |                                                      |                                                                          |
|                                                                                                    |                                                                                                    | 11~2013                                                                                                    |                                                                                                    |                                                                                                    |                                                                                                    |                                                                                                    |                                                                          | •                                                                        |                                                                                                    |                                                                                         |                                                      |                                                                          |
|                                                                                                    | 20                                                                                                    | 26年4月7日(月                                                                                                    | )~ 2025                                                                                                    | 年4月3                                                                                                    | 0日(水                                                                                                    | 3                                                                                                    |                                                                          |                                                                          |                                                                                                    |                                                                                         |                                                      |                                                                          |
|                                                                                                    |                                                                                                    |                                                                                                    |                                                                                                    |                                                                                                    |                                                                                                    |                                                                                                    |                                                                          |                                                                          |                                                                                                    |                                                                                         |                                                      |                                                                          |
|                                                                                                    |                                                                                                    |                                                                                                    |                                                                                                    |                                                                                                    |                                                                                                    |                                                                                                    |                                                                          |                                                                          |                                                                                                    |                                                                                         | 9.88                                                 | 1                                                                        |
|                                                                                                    |                                                                                                    |                                                                                                    |                                                                                                    |                                                                                                    |                                                                                                    |                                                                                                    |                                                                          |                                                                          |                                                                                                    |                                                                                         |                                                      |                                                                          |
| 0 email                                                                                                    |                                                                                                    |                                                                                                    |                                                                                                    |                                                                                                    |                                                                                                    |                                                                                                    |                                                                          |                                                                          |                                                                                                    |                                                                                         |                                                      |                                                                          |
|                                                                                                    |                                                                                                    |                                                                                                    |                                                                                                    |                                                                                                    |                                                                                                    |                                                                                                    |                                                                          |                                                                          |                                                                                                    |                                                                                         |                                                      |                                                                          |
| 希望する会場構の受益対応は10マーク                                                                                                    | のを通知                                                                                                    | UT CEAU.                                                                                                    |                                                                                                    |                                                                                                    |                                                                                                    |                                                                                                    |                                                                          |                                                                          |                                                                                                    |                                                                                         |                                                      |                                                                          |
|                                                                                                    |                                                                                                    |                                                                                                    |                                                                                                    |                                                                                                    |                                                                                                    |                                                                                                    |                                                                          |                                                                          |                                                                                                    |                                                                                         |                                                      |                                                                          |
| 受持学的は、受待日の2日前までの日                                                                                                    | HT. 5                                                                                                    | 国家がある場合に利用                                                                                                    | CT. 288                                                                                                    | 0.000                                                                                                    |                                                                                                    | α <b>τ</b> . 6                                                                                                    | 7.6C8                                                                    | 申し82                                                                     | - criau                                                                                                  |                                                                                         |                                                      |                                                                          |
| 受益予約は、受益日の1日第までの日<br>まただし、試験実施原因が定められて                                                                                                    | HT. 5                                                                                                    | BRがある場合に利用<br>際については、国際                                                                                                    | 177. 288<br>1220308                                                                                                    | C (851-7)<br>(812-1834                                                                                                    | HE HUN                                                                                                    | ат. 8<br>Манат                                                                                                    | 76C8                                                                     | 申し返れ                                                                     | ecziai                                                                                                   | N.                                                                                      |                                                      |                                                                          |
| ●株学的は、●株日の2日第三下の日<br>第二方し、記録実施原因が至められて<br>物質が表示された場合でも、別訳され                                                                                                    | NTT: 5<br>Tいる(2)<br>れた時間                                                                                                    | 2月1日日日日日日日日日日日日日日日日日日日日日日日日日日日日日日日日日日日日                                                                                                    | です。 原務会<br>いただけるロッ<br>できない場合な                                                                                                    |                                                                                                    | 62.60<br>68.690<br>76.70                                                                                                    | 27.8<br>0000007                                                                                                    | 7600<br>1027.<br>280.                                                    | 中し82                                                                     | K MAL                                                                                                    | X.,                                                                                     |                                                      |                                                                          |
| 受持予約は、受待日の2日前までの日<br>まただし、は除実施実施が定められて<br>時間が表示された場合でも、別式され<br>ての場合はお手続ではこさいますが、                                                                                                    | NTT. 5<br>Tいる(2)<br>れた時間<br>- 例の分                                                                                                    | 2月1日日日日日日日日日日日日日日日日日日日日日日日日日日日日日日日日日日日日                                                                                                    | です。<br>原本<br>いただける日常<br>て書ない場合な<br>)、又は告の例                                                                                                    |                                                                                                    | がたまい<br>(1997年)<br>(1997年)<br>(1997年)                                                                                                    | CTRCI                                                                                                    | 70008<br>1937.<br>580.                                                   | 申し込2                                                                     | KK ZE ∂U                                                                                                 | ×                                                                                       |                                                      |                                                                          |
| 受持予約は、受持日の3日前までの日<br>まただし、延知実施開始であられて<br>時間が表示された場合でも、副時かれ<br>ての場合はお手続ではこかいますが、<br>要装着後のこ常会に会わせた原用時間                                                                                                    | NET: 5<br>ている(の<br>れた時間<br>、 市の分<br>原止数し、                                                                                                    | <ul> <li>株がある場合に内容</li> <li>株については、送荷</li> <li>によっては、お気付</li> <li>単(近後の思を含め)</li> <li>かねます。</li> </ul>                                                                                                    | 177、原原紙<br>いただける日常<br>でまない場合な<br>)、又は形の例                                                                                                    |                                                                                                    | がござい<br>1時時間の<br>1年のでご<br>2月17-53                                                                                                    | CTRCI                                                                                                    | 76C8<br>1927.<br>280.                                                    | 申し込2                                                                     | vc trat                                                                                                  | κ.                                                                                      |                                                      |                                                                          |
| 受科学的は、受得日の201回までの日<br>当ただし、証券実施局部が定められて<br>時間が表示された場合でも、現代され<br>ての場合にお手続ではこがいますが、<br>登納者後心で完全と含めたとな問題問<br>情報を提供式は更新しておりますとお                                                                                                    | HTT、 5<br>Tいる(2)<br>れた時間<br>、 市の分<br>時は取し、<br>た、 音楽                                                                                                    | 2月かれる場合に対象<br>毎については、湯時<br>によっては、お気杯<br>場(15月の月を3か<br>かねます。<br>の質像スケジュール                                                                                                    | です。 原原紙<br>いただける日常<br>でまない場合な<br>) 、又は長の何<br>こついて面積4                                                                                                    |                                                                                                    | がござい<br>(1993年1997)<br>(1907年2<br>(1907年2<br>(1907年2<br>(1907年2                                                                                                    | CTRCI<br>SBLL                                                                                                    | 700C8<br>1927.<br>280.                                                   | PU82                                                                     | vezia.                                                                                                   | κ.                                                                                      |                                                      |                                                                          |
| ※日平約は、今日日の以前に下の日<br>市たたし、以降等原原がざかられて<br>時間が素なれた場合でも、現代か<br>ての場合は小年初ではこかいこすが、<br>登場着場合に定合たたかと支援局<br>開始を換せた以降新しておりますよく。<br>、2015年年(中日登録キャンペーン、                                                                                                    | HTT: 3<br>Tいるの<br>れた時間<br>、名の分<br>間は取し<br>の、余田<br>ン1の名                                                                                                    | (限がある場合に相当<br>毎については、影響<br>によっては、影響<br>場(汚染の影を含め)<br>がねます。<br>の開催スクジュール<br>(開合サ)                                                                                                    | 2007年4月11日<br>2007年4月11日<br>2007年4月11日<br>2007年4月11日<br>2007年4月11日<br>2007年4月11日                                                                                      |                                                                                                    | 株式さい<br>(単位)でご<br>(割び)くさ<br>(割び)余さ                                                                                                    | 0000000<br>57904<br>5305<br>5305                                                                                                    | 行めにお<br>19ます。<br>28い。<br>18くだい                                           | ФU82                                                                     | rcziau                                                                                                   |                                                                                         |                                                      | _                                                                        |
| ※日平約は、今日日の3日第三てのは<br>まただし、延常実施時間が支かられて<br>時間が表示された場合でも、現式され<br>ての場先は40年まではころいくますが、<br>支援者準のご常会に会わせた実施期<br>間時を現せれば変新してたのですたよ<br>・COT5年度(中日登録キャンペー)<br>中日登録を開えれたたので中からは                                                                                                    | HET. 5<br>ている20<br>れた時間<br>、 市の分<br>時は数し、<br>の、 会場<br>と) の名<br>来居て、1                                                                                                    | 20日本10日本<br>20日本10日本<br>20日本10日本<br>20日本10日本<br>20日本10日本<br>20日本10日本<br>20日本<br>20日本<br>20日本<br>20日本<br>20日本<br>20日本<br>20日本<br>2                                                                                                    | 10 年、 原原紙<br>いたかける日期<br>できない場合な<br>できない場合な<br>こ 又は形の明<br>こ ついて直接が<br>ギフト舟をプレ                                                                                          |                                                                                                    | がござい<br>19月1日の<br>19月1日の<br>19月1日<br>19月1日<br>19月1日<br>19月1日<br>19月1日<br>19月1日<br>19月1日<br>19月1日<br>19月1日<br>19月1日<br>19月1日<br>19月1日<br>19月1日<br>19月1日<br>19月1日<br>19月1日<br>19月1日<br>19月1日<br>19月1日<br>19月1日<br>19月11日<br>19月11日<br>19月11日<br>19月11日<br>19月11日<br>19月11<br>19月11日<br>19月11日<br>19月111日<br>19月111日<br>19月11111<br>19月1111<br>19月111111<br>19月111111<br>19月11111111                                                                                                    | (正平、 お<br>5時回に7<br>5月15<br>5月15<br>5月15                                                                                                    | 700C8<br>1927.<br>280.                                                   | ФU82                                                                     | vc mau                                                                                                   | ~                                                                                       |                                                      |                                                                          |
| や科学的は、学校日の2日第三下の日<br>第二方に、128要等時期が支持の47<br>時間が表示された場合でも、38代われ<br>ての場合は科学校ではこぶいてすが、<br>営業構成のご都会に含いたすが、<br>営業構成のご都会にないたいですが、<br>豊美術を用いた見たがしてすたよ<br>中日学校を実施りたりの中から44<br>神話条件はではりによりご認定とない。                                                                                                    | HET. 5<br>ている40<br>れた時間<br>、 約の分<br>時はない<br>の、 前間<br>ン 」の45<br>にあて、 1<br>たさい、                                                                                                    | RFがある場合に何き<br>場については、選択<br>によっては、選択<br>(75年の見を3か)<br>かねます。<br>の開催スクジュール<br>描む社<br>街月05日信にAmazon                                                                                                    | 1077、原原紙<br>いただける日本<br>できない場合な<br>)、又は色のの<br>について自得す<br>ギフト舟をブい                                                                                                    | には別の<br>(は上記)<br>(は上記)<br>(日本など<br>(日本など)<br>(日本など)                                                                                                    | がごらい<br>(1995年)<br>(1907年)<br>(1907年)                                                                                                    | ます。約<br>5番00<br>5番00<br>5番00<br>5番00                                                                                                    | <b>中心にお</b><br>19ます。<br>2010                                             | фU83                                                                     | ¥< Z∂u                                                                                                   | κ.                                                                                      |                                                      |                                                                          |
| や科学的は、参称はかなは第二てのは<br>まただし、試験実施部時が知られて<br>時間が意思された場合でも、読めされ<br>ての場からが手命でしたいですが、<br>開発意識なご等合に合かがも消滅形<br>調整意識をは実施しておりまでよ。<br>そので気を「「日回整キャンパー」<br>中に日報を思想されたたりのかから<br>参加条件を行ういたように思えくた<br>物はよりたったのかかを感気が                                                                                                    | HET. 5<br>Tいちは<br>れた時間<br>、他の分<br>時は取し。<br>た、他の<br>とうの語<br>品用で、1<br>たらい。                                                                                                    | (国がある場合に何度<br>場については、思想<br>によっては、お祭村<br>場(2)県の見ぞうめ)<br>(2)名では、お祭村<br>場(2)県の見ぞうか)<br>(2)名では、<br>(2)名では、<br>(2)<br>(2)<br>(2)<br>(2)<br>(2)<br>(2)<br>(2)<br>(2)<br>(2)<br>(2)                                                                                                    | 10 年、 原稿紙<br>いただける日本<br>できない場合さ<br>こ 又は色のの<br>こ 又は色のの<br>について自律何<br>年フト寺をプロ                                                                                           | には別り<br>(は上記)<br>(は上記)<br>(日本をお<br>(日本の名)<br>(日本の名)                                                                                                    | がごらい<br>19月1日<br>19月1日<br>19月11<br>19月11<br>19<br>11<br>19月11<br>19月11<br>19111<br>19111<br>19111<br>19111<br>19111<br>19111<br>19111<br>19111<br>19111<br>19111<br>19111<br>19111<br>19111<br>19111<br>1911 | 27.8<br>580(27<br>27#47<br>280,<br>280,                                                                                                    | <b>早めにお</b><br>19ます。<br>2巻い。                                             | фU82                                                                     | VC 72 AL                                                                                                 | ~                                                                                       |                                                      |                                                                          |
| ●後半時後、●後は3031時間ででの2<br>目を方し、延期準期時期が取られて<br>間違が増加された構成でも、現状のも<br>での場合は34年度でもついたすが、<br>当時間のであったそうかとなっ起気です。<br>はそれのたちまでしたがでもございです。<br>このでなる。「日日登場をすうかべい」で<br>日日登場を考れたが見合いたがのです。<br>やのなんになったいには、とついて見たく<br>ためためになったのからのほう。                                                                                                    | NET. 5<br>Tいる山<br>れた時間<br>にあのか<br>の 音楽<br>ン J の初<br>出まて、1<br>とさい、                                                                                                    | (株がある場合に向き<br>器については、単数<br>によっては、単数<br>())))<br>())))<br>())))<br>())))<br>()))<br>())))<br>()))<br>())))<br>()))<br>())))<br>()))<br>()))<br>()))<br>())))<br>())))<br>()))<br>()))<br>())))<br>())))<br>())))<br>()))<br>()))<br>())))<br>()))<br>()))<br>()))<br>()))<br>()))<br>()))<br>()))<br>()))<br>()))<br>()))<br>()))<br>()))<br>()))<br>()))()))<br>()))()))()))<br>()))())(                                                                                                    | たす、原源紙<br>いただける目標<br>で満ない場合さ<br>、又は形の用<br>こついて直接者<br>ギフト寺をプロ                                                                                                    | には別り<br>(は上記型<br>(は上記型<br>(第4の名)<br>(第4の名)<br>(第4の名)                                                                                                    | がごらい<br>1990年1月20<br>1990年2月<br>1990年2月<br>1990年2月                                                                                                    | はず、お<br>5月10日<br>5月10日<br>5月10日<br>5月10日<br>5月10日<br>5月10日<br>5月11日<br>5月111日<br>5月111日<br>5月1111日<br>5月1111<br>5月1111<br>5月1111<br>5月11111<br>5月11111<br>5月11111<br>5月111111<br>5月11111<br>5月1111111<br>5月111111<br>5月11111111                                                                                                    | 早めにお<br>19ます。<br>2010                                                    | ФU82                                                                     | re ze au                                                                                                 |                                                                                         |                                                      |                                                                          |
| 中科学校は、年後は100に開立てのロ<br>しただし、加速等等には少なられて<br>対応でした。加速等等には、3000年<br>での使われらや成でした。このですた。<br>なら使われらや成でしたができる。<br>時間ではないなどのですた。<br>のではなるでもかどきの理解<br>がらないなどから、このですた。<br>そのではなくではないためで、<br>やないためではないためで、<br>やないためでものかいをあらない。                                                                                                    | 1世で、5<br>ている20<br>れた時間<br>、 市の号<br>時は取し。<br>約、音問<br>ン 」の25<br>日間で、1<br>たらし、                                                                                                    | 2回かぶる場合に利用<br>除こういては、消費件<br>によっては、お費件<br>等(対策の対象であか<br>対象ます。<br>の間様スクジュール<br>課号4件様にAmazon                                                                                                    | たです、原原数<br>いただける日常<br>できない場合さ<br>できない場合さ<br>こういて直接が<br>ギフト舟をブい<br>41                                                                                                  | CHEN 0<br>(GEERS)<br>(GEERS)<br>(GEARS)<br>(GEARS)<br>(GEARS)<br>(GEARS)<br>(GEARS)<br>(GEARS)<br>(GEARS)<br>(GEARS)<br>(GEARS)<br>(GEARS)<br>(GEARS)<br>(GEERS)<br>(GEERS                                                                                                    | がごがい<br>には<br>中国<br>の<br>で<br>で<br>の<br>で<br>で<br>の<br>で<br>で<br>の<br>で<br>の<br>で<br>の<br>で<br>の<br>で<br>つ<br>で<br>つ<br>で<br>つ<br>で<br>つ<br>で<br>つ<br>で<br>つ<br>つ<br>で<br>つ<br>つ<br>で<br>つ<br>つ<br>で<br>つ<br>つ<br>で<br>つ<br>つ<br>で<br>つ<br>つ<br>で<br>つ<br>つ<br>で<br>つ<br>つ<br>つ<br>つ<br>つ<br>つ<br>つ<br>つ<br>つ<br>つ<br>つ<br>つ<br>つ                                                                                                    | (2年、お<br>0個月12月<br>27余く3<br>2日し、<br>0日14日<br>2日14日<br>2日14<br>2日14                                                                                                    | 中心にお<br>19ます。<br>20ます。<br>1まくだい<br>1ま                                    | ΦU82<br>NGL                                                              | NC 25 (0)                                                                                                | 10                                                                                      | 19                                                   | 20                                                                       |
| ・サイドに、やはこの公式でからましたから、<br>まただし、は年期を見ないまであっていた。<br>まただし、は年期を見ないまでも、またから<br>ての他からいたりまでしたいてです。<br>そのためにもりまえていたいてです。<br>についたいたりますではないです。<br>そのためにもりたいたいでは、<br>そのためにはないたいたいです。<br>そのためにはないたいたいです。<br>そのためにはないたいたいです。<br>そのためにはないたいたいです。<br>そのためにはないたいたいです。<br>そのためにはないたいたいです。<br>そのためにはないたいたいです。<br>そのためにはないたいたいです。<br>そのためにはないたいたいです。<br>そのためにはないたいたいです。<br>そのためにはないたいたいです。<br>そのためにはないたいたいです。<br>そのためにはないたいたいです。<br>そのためにはないたいたいです。<br>そのためにはないたいたいです。<br>そのためにはないたいたいたいです。<br>そのためにはないたいたいたいです。<br>そのためにはないたいたいたいです。<br>そのためにはないたいたいです。<br>そのためにはないたいたいたいです。<br>そのためにはないたいたいたいです。<br>そのためにはないたいたいたいです。<br>そのためにはないたいたいたいたいたいたいたいたいたいたいたいたいたいたいたいたいたいたいた                                                                                                    | HET. 5<br>Tいちの<br>れた時間<br>、 参の会<br>明は取し<br>5、 会話<br>とう の語<br>品用で、1<br>たさい、                                                                                                    | (国がある場合に対象<br>はこういては、影響杯<br>によっては、影響杯<br>場(汚用の効率であか<br>かれます。<br>の間様スケジュール<br>提着な<br>間月6条様にAmazon                                                                                                    | 157、原原料<br>いただける頃<br>で見ない場合<br>し、文は私命<br>についた用いて、<br>のの時期で、<br>のの時期で、<br>ので、<br>のです。<br>のです。<br>のです。<br>のです。<br>のです。<br>のです。<br>のです。<br>のです。                          | CREM 01<br>(法上部)<br>(法上部)<br>(法定)(以来<br>(第二条約)<br>(第二条約)<br>(第二条)<br>(第二条約)<br>(第二条約)<br>(第二条)<br>(第二条)<br>(第二<br>(第二条))<br>(第二条)<br>(第二条))<br>(第二条))<br>(第<br>)<br>(第<br>))<br>(第<br>))<br>(第<br>))<br>(第<br>))<br>(第<br>))<br>(第<br>))<br>(第<br>))<br>(第<br>))<br>(第<br>))<br>(第<br>))<br>(第<br>))<br>(第<br>))<br>(第<br>))<br>(第<br>))<br>(第<br>))<br>(第<br>))<br>(<br>))<br>(<br>)))<br>(<br>))<br>(<br>))<br>(<br>))<br>(<br>)))<br>(<br>)))<br>(<br>)))<br>()))<br>(<br>)))<br>(<br>)))<br>(<br>)))<br>(<br>)))<br>(<br>))))<br>(<br>))))<br>(<br>)))<br>()))<br>()))<br>()) | がごぶい<br>(回回)の<br>(回口)<br>(日)<br>(日)                                                                                                    | (東)<br>(平)<br>(平)<br>(平)<br>(平)<br>(平)<br>(平)<br>(平)                                                                                                    | 早めにお<br>(ります。<br>こさい。<br>(文)<br>(文)                                      | 中し0.2<br>NGL                                                             | いてださい<br>17<br>(株)                                                                                       | 12 (前)                                                                                  | 19<br>(±)                                            | 20<br>(D)                                                                |
|                                                                                                    | NET. 5<br>TいるAD<br>れた時間<br>、他の会<br>間は取し<br>の、会場<br>とうの名<br>とさい、                                                                                                    | (注かぶる場合に何度<br>級については、認知<br>によっては、必要料<br>等(決定の後を活め)<br>が設ます。<br>の問題スクジュール<br>違う体<br>第月6条係にAmazon                                                                                                    | 12年、原東美<br>いただける11年<br>で更ない場合な<br>、又は先の明<br>をついて面積後<br>ギフトキをブい<br>(角)                                                                                                 | には別 (5)<br>(法上 IFM<br>(法上 IFM<br>(法)(人)<br>(法)(人)<br>(法)((L)((L)((L)((L)((L)((L)((L)((L)((L)(                                                                                                    | #25800<br>(1990)<br>(第40722<br>(1910年2<br>(日)<br>(日)                                                                                                    | (21、お<br>の根別に対<br>こでまく3<br>こでまく3<br>このい<br>の材は43日<br>9月<br>(月)                                                                                                    | 早めにお<br>19ます。<br>2番い。<br>第末くだい<br>(文)                                    | 16<br>(R)                                                                | wC だらい<br>17<br>(単)                                                                                      | 12<br>(R)                                                                               | 19<br>(±)                                            | 26<br>(D)                                                                |
| サイドリー、サインロンスは、アンロンスは、アンロン、加速率のあり、シンコン、加速率のあり、アンロンスは、アンロンスは、アンロンスは、アンロンスは、アンロンスは、アンロンスは、アンロンスは、アンロンスは、アンロンスは、アンロンスは、アンロンスは、アンロンスは、アンロンスは、アンロンスは、アンロンスは、アンロンスは、アンロンスは、アンロンスは、アンロンスは、アンロンスは、Phane (Phane) (Phane) (P | HET. 5<br>TいるID<br>れた時間<br>、気の分<br>新聞取し、<br>の、音問<br>ン」の語<br>品用で、1<br>てきい、                                                                                                    | (注かぶる場合に何度<br>線については、部門<br>によっては、お祭行<br>使うないの様を引きため<br>が知道す。<br>の簡単の大学ジュール<br>満行なり<br>第月65年間にAmazon                                                                                                    | 12年、原用業<br>いただける11年<br>で見ない構成な<br>で見ない構成な<br>、又は他の明<br>年フトキをプロ<br>4<br>(合)<br>・                                                                                       | には別の<br>(法上部編<br>(法上部編<br>(法)(人)(法<br>(第一本の名)<br>(ポント・)<br>(注)<br>(土)                                                                                                    | 出こらい<br>(日間)<br>(日)<br>(日)<br>-                                                                                                    | (第1)<br>(第1)<br>(第1)<br>(第1)<br>(第1)<br>(第1)<br>(第1)<br>-                                                                                                    | 早めにお<br>19ます。<br>ときい。<br>第スくだけ<br>(来)<br>-                               | 16 (#)                                                                   | +ください<br>17<br>(集)<br>-                                                                                  | 12<br>(R)<br>©                                                                          | 19<br>(±)                                            | 20<br>(II)                                                               |
| キャー・     キャー・    | HET.5<br>たいろい<br>れた時間<br>、他の分<br>時は取し<br>に<br>の、他間<br>ショの名<br>に<br>うるい、                                                                                                    | (第かある場合に何度<br>場については、現存<br>ことっては、影響<br>ことっては、影響<br>によっては、影響<br>の構成ステジュール<br>構成体<br>構成体の構成人があるのの<br>していた。                                                                                                    | 12年、原耳袋<br>いただける江戸<br>でまない用金な<br>ののあためのの<br>をついて動揺り<br>モフトみをプロ<br>(向)<br>・                                                                                            | には別り、<br>(法上部)<br>により(法)<br>(法)(法)<br>(法)(法)<br>(法)<br>-<br>-                                                                                                    | 92.500<br>55072<br>55075<br>55075<br>55075<br>55075<br>55075<br>5<br>6<br>10<br>10<br>10<br>10<br>10<br>10<br>10<br>10<br>10<br>10<br>10<br>10<br>10                                                                                                    | 21日、20日<br>11日<br>11日<br>11日<br>11日<br>11日<br>11日<br>11日<br>1                                                                                                    | 「つます。<br>(水)<br>(水)<br>(水)<br>(水)<br>(水)                                 | 16<br>(A)<br>(A)<br>(A)                                                  | 47<br>(A)<br>-                                                                                           | 12<br>(*)<br>©                                                                          | 19<br>(±)<br>©                                       | 20<br>(D)                                                                |
|                                                                                                    | RTT: 5<br>TU-540<br>REMON<br>REMON | (第2) ふる場合に水に、時間<br>(MLC)(11)、時間<br>(本)では、50時間(A)<br>(4)(第2)(第3)(4)(5)(5)(5)(5)(5)(5)(5)(5)(5)(5)(5)(5)(5)                                                                                                    | たて、原葉菜<br>いただける12度<br>で変成い場合は<br>このに面積の<br>このに面積の<br>そうトルネで了い<br>41<br>(曲)<br>-                                                                                       | Clash (),<br>(法上的)<br>(法上的)<br>(法)<br>(本)<br>・<br>・                                                                                                    | が正正した。<br>(日)<br>・<br>・                                                                                                    | 27.23<br>(000000<br>27.00000<br>27.25<br>(00000<br>27.25<br>(00000<br>(00000<br>(000000<br>(0000000<br>(0000000                                                                                                    | 中かにおい。<br>(1023年、<br>2841、<br>第844年<br>(末)<br>・<br>〇〇                    | 16<br>(M)<br>()                                                          | 17<br>(*)<br>-                                                                                           |                                                                                         | 19<br>(±)<br>·                                       | 200<br>(III)<br>•                                                        |
| <ul> <li>・・・・・・・・・・・・・・・・・・・・・・・・・・・・・・・・・・・・</li></ul>                                                                                                    | RTT: 5<br>TU-540<br>たちのの<br>のための<br>のための<br>のための<br>のための<br>のための<br>の<br>たい<br>ちかの<br>の<br>の<br>の<br>の<br>の<br>の<br>の<br>の<br>の<br>の<br>の<br>の<br>の<br>の<br>の<br>の<br>の<br>の                                                                                                    | (第123年A)に米(第135年A)<br>ME (2017年、第135年<br>年、2017年、第13年<br>年、2017年、第13年<br>第13年<br>(1995年年)<br>第13年<br>(1995年年)<br>(1995年年)<br>(1995年年)<br>(1995年年)<br>(1995年年)<br>(1995年年)<br>(1995年年)<br>(1995年年)<br>(1995年年)<br>(1995年年)<br>(1995年年)<br>(1995年年)<br>(1995<br>(1995<br>(1995<br>(1995<br>(1995)<br>(1995<br>(1995<br>(1995)<br>(1995)<br>(199 | とつて、原見着<br>いただける日期<br>で見ない場合は<br>で見ない場合は<br>このいて動待号<br>年フトルネをプい<br>(合)<br>・<br>・<br>・<br>・<br>・<br>・<br>・<br>・<br>、<br>、<br>、<br>、<br>、<br>、<br>、<br>、<br>、<br>、<br>、 | Clash ()<br>(本上的2<br>にないない<br>(本)<br>(本)<br>(本)<br>(本)<br>(本)                                                                                                    | が正正して<br>1995年1月<br>1995年1月<br>19                                                                                                    | 23.25.25<br>23.25<br>25.25<br>25. | 行動におい。<br>1933年。<br>2845。<br>15<br>(名)<br>・<br>〇<br>〇                    | 16<br>(#)<br>(#)                                                         | 17<br>(A)                                                                                                | 18<br>(*)<br>O                                                                          | 19<br>(注)<br>〇<br>〇                                  | 20<br>(II)<br>-                                                          |
| キャッシュー     ・・・・・・・・・・・・・・・・・・・・・・・・・・・・・・・・・                                                                                                    | 1日で、3<br>でいるお<br>れた時間<br>あの余<br>様は取いし、<br>参照<br>の、余間<br>単同で、1<br>く)<br>の余<br>の<br>常で、<br>ろ<br>の<br>の<br>、<br>様<br>の<br>の<br>、<br>で<br>いるお<br>の<br>の<br>、<br>で<br>いるお<br>の<br>の<br>、<br>で<br>して、<br>ろ<br>の<br>の<br>、<br>の<br>、<br>の<br>、<br>の<br>、<br>の<br>、<br>の<br>の<br>、<br>の<br>、<br>の<br>、                                                                                                    | (第123年4)に半代年、時期<br>(1111年、時期<br>(1111年)<br>(1111年)(1111年)<br>(1111年)(1111年)(1111年)<br>(1111年)(1111年)(1111年)(1111年)<br>(1111年)(1111年)(1111年)(1111年)(1111年)<br>(1111年)(1111年)(11111年)(1111年)(11111年)(111111年)(111111年)(111111年)(111111年)(111111年)(111111年)(111111年)(111111年)(111111年)(111111年)(111111年)(111111年)(111111年)(111111年)(111111年)(111111年)(111111年)(111111年)(111111年)(111111年)(1111111年)(1111111年)(11111111                                                                                                    | RTF、原原範<br>いただける20歳<br>にただける20歳<br>にない(補助な)<br>このいて前提供<br>年ブト母をブい<br>(向)<br>・                                                                                         | 12 (±)<br>12 (±)<br>12 (±)<br>12 (±)<br>12 (±)<br>12 (±)<br>12 (±)<br>12 (±)<br>12 (±)                                                                                                    | 43 atta<br>64 88 0 42<br>(80 4 5 4<br>(80 4 5 4<br>(10)<br>-<br>-<br>-<br>-<br>-                                                                                                    | 237, 23<br>0980123<br>2734 C2<br>2310,<br>0981228<br>0981228<br>0981228<br>0981228<br>0981228<br>0981228<br>0981228<br>0981228<br>0981228<br>0981228<br>0991228<br>0991228<br>099121<br>099121<br>09912<br>09912<br>0000000000                                                                                                    | 中かにお<br>1023年。<br>2840、<br>1123年。<br>2840、<br>113<br>(文)<br>〇〇<br>〇〇     | 16<br>(#)<br>()<br>()<br>()                                              | 17<br>(#)<br>·                                                                                           | 18<br>(*)<br>(*)<br>(*)<br>(*)<br>(*)                                                   | 19<br>(±)<br>0                                       | 24<br>(II)<br>•<br>•                                                     |
| サイトレー、 サイエム クロス (1) (1) (1) (1) (1) (1) (1) (1) (1) (1)                                                                                                    | 1日で、3<br>でいるお<br>れた時間<br>あのか<br>時は取した<br>あのか<br>時は取した<br>とうけの数<br>をあて、1<br>をあて、1<br>をあて、1<br>をあつい<br>の<br>でいるお<br>のか<br>の<br>か<br>に<br>の<br>の<br>の<br>の<br>の<br>の<br>の<br>の<br>の<br>の<br>の<br>の<br>の<br>の<br>の                                                                                                    | (第1212年4)に14日<br>(1111日)<br>(1111日)<br>(11111)<br>(11111)<br>(111111)<br>(11111)<br>(11111)<br>(11111)<br>(11111)<br>(11111)<br>(11111)<br>(11111)<br>(1                                                                                           | RTF、原原範<br>にただける20月<br>ですかい(簡単な)<br>ですかい(簡単な)<br>について前提供<br>年フト母をブい<br>(向)<br>・<br>・<br>・                                                                             | 12 (1)<br>12 (1)<br>12 (1)                                                                                                    | 43 atta<br>64 minu<br>14 otez<br>15 cz<br>10 tr<br>10 tr     | 231, 23<br>00000123<br>2735, 23<br>22010<br>0000123<br>22010<br>0000123<br>0000123<br>0000000000                                                                                                    | 15<br>(R)<br>(R)<br>(R)<br>(R)<br>(R)<br>(R)<br>(R)<br>(R)<br>(R)<br>(R) | 16<br>(#)<br>(Ø)<br>(Ø)<br>(Ø)                                           | 17<br>(A)<br>0<br>0                                                                                      | 18<br>(*)<br>()<br>()<br>()<br>()<br>()<br>()<br>()<br>()<br>()<br>()<br>()<br>()<br>() | 19<br>(±)<br>○<br>○                                  | 28<br>(II)<br>•<br>•                                                     |
|                                                                                                    | NTT.3<br>TUISUD<br>NLE時間<br>感動し、食い<br>し、食い<br>し、食い<br>し、食い<br>し、食い<br>し、食い<br>し、食い<br>し、食い                                                                                                    | (第2) ふる場合に対応 通知<br>ME DAYTEL 通知<br>たまっては、通知<br>をしたっては、通知<br>の問題ステクショール<br>の問題ステクショール<br>の問題ステクショール<br>優な少<br>間に付合を描こくAmazon                                                                                                    | たて、原本報<br>いたたらる1年<br>できない報告の<br>について前待会<br>について前待会<br>について前待会<br>について前待会<br>(向)<br>-<br>-<br>-<br>-                                                                   | 12<br>10<br>10<br>10<br>10<br>10<br>10<br>10<br>10<br>10<br>10<br>10<br>10<br>10                                                                                                    | 43<br>(11)<br>-<br>-<br>-<br>-<br>-<br>-<br>-<br>-<br>-<br>-<br>-                                                                                                    | 14<br>(A)<br>(A)<br>(A)<br>(A)<br>(A)<br>(A)<br>(A)<br>(A)<br>(A)<br>(A)                                                                                                    | 15<br>(R)<br>-<br>0<br>0                                                 | 16<br>(#)<br>()<br>()<br>()<br>()<br>()<br>()<br>()<br>()<br>()          | 17<br>(A)                                                                                                | 18<br>(#)<br>©<br>0<br>0                                                                | +a<br>(≭)<br>⊙<br>⊙<br>⊙                             | 246<br>(ED)<br>-<br>-<br>-                                               |
| ませっかは、ものようなまでした。<br>またが、山田学校的ですの、日本の<br>たったい、山田学校的ですの、日本の<br>たったい、山田学校のです。<br>日本の時にはやすった。<br>日本の時にはやすった。<br>日本の時にはやすった。<br>日本の時にはやすった。<br>日本の時にはやすった。<br>日本の時にはやすった。<br>日本の時にはやすった。<br>日本の時には、したいまた。<br>日本の時には、日本の日本の<br>日本の時には、日本の日本の日本の<br>日本の日本の日本の日本の日本の日本の日本の日本の日本の日本の日本の日本の日本の日                                                                                                    | RTT. 5<br>Tいる助<br>れた時間<br>あの時<br>あ。<br>参加<br>た。<br>引<br>の<br>お<br>な<br>た<br>、<br>の<br>の<br>、<br>の<br>の<br>、<br>の<br>の<br>、<br>の<br>の<br>に<br>、<br>の<br>の<br>の<br>た<br>いる助<br>の<br>た<br>、<br>の<br>の<br>の<br>た<br>、<br>の<br>の<br>の<br>た<br>、<br>の<br>の<br>の<br>た<br>、<br>の<br>の<br>の<br>た<br>、<br>の<br>の<br>の<br>、<br>の<br>、                                                                                                    | 第2012日本に不信 通知<br>MED2011日、通知<br>ことのでは、通知<br>の範疇エクラコール・<br>の範疇エクラコール・<br>の範疇エクラコール・<br>保存<br>保存<br>保存<br>第20日本に、<br>の範疇エクラコール・<br>日本<br>(本)<br>(本)<br>(本)<br>(本)<br>(本)<br>(本)<br>(本)<br>(本)<br>(本)<br>(本                                                                                                    | また、原東朝<br>いたたらる1月<br>できない場合の<br>シーンには、<br>モントキをプロ<br>モントキをプロ<br>・<br>・<br>・<br>・<br>・<br>・                                                                            |                                                                                                    | 45 at 0 at 0 at 0 at 0 at 0 at 0 at 0 at                                                                                                    | 44<br>(A)<br>(A)<br>(A)<br>(A)<br>(A)<br>(A)<br>(A)<br>(A)<br>(A)<br>(A)                                                                                                    | 45<br>(X)<br>(X)<br>(X)<br>(X)<br>(X)<br>(X)<br>(X)<br>(X)<br>(X)<br>(X) | 46<br>(M)<br>(O)<br>(O)<br>(O)<br>(O)<br>(O)<br>(O)                      | 17<br>(A)<br>0<br>0<br>0                                                                                 | 14<br>(#)<br>()<br>()<br>()<br>()<br>()<br>()<br>()<br>()<br>()                         | (*)<br>(*)<br>(*)<br>(*)<br>(*)<br>(*)<br>(*)<br>(*) | 28<br>(U)<br>·<br>·<br>·                                                 |
| キャー・     キャー・    | HET. 5<br>ている語<br>れた時間<br>あの作用<br>の。合用<br>2010年<br>2010年<br>2017年<br>7年<br>7年<br>7年                                                                                                    | (第2) 込む場合に対応 通知<br>ME 20-174 通知<br>をしたすては、通知<br>使うないた。<br>の確認ならずコール<br>使用<br>のも様にくれるasses<br>第<br>100 年間<br>(100 年間)(100 年間)                                                                                                    | ***: 原東朝<br>いただいる江東<br>できない味着から<br>、又は然の様<br>くつい中をプロ<br>・<br>・<br>・<br>・<br>・<br>・                                                                                    | Citali 0,<br>(a. E. 1934)<br>(a. E. 1934)<br>(a. E. 1934)<br>(a. E. 1934)<br>(a. E. 1934)<br>(b. E. 1934)<br>(b. 1934)<br>(b. 1934)<br>(b                                                                                                    | 45 at 0<br>14 at 0<br>14 at 0<br>14 at 0<br>15 at 0<br>15 at 0<br>16 at 0<br>16                                                                                                    | 44<br>(#)<br>•••••••••••••••••••••••••••••••••••                                                                                                    | 45<br>(R)<br>(R)<br>(R)<br>(R)<br>(R)<br>(R)<br>(R)<br>(R)<br>(R)<br>(R) | **LU33                                                                   |                                                                                                    | 14<br>(*)<br>(*)<br>(*)<br>(*)<br>(*)<br>(*)<br>(*)<br>(*)<br>(*)<br>(*)                | **<br>(±)<br>0<br>0                                  | 200<br>(UU)                                                              |
|                                                                                                    | NTT. 5<br>TU-540<br>たた時間<br>新聞なした。<br>第二日<br>第二日<br>第二日<br>日<br>日<br>日<br>日<br>日<br>日<br>日<br>日<br>日<br>日<br>日<br>日<br>日<br>日                                                                                                    | (株) この時代には、通知<br>(株) このでは、通知<br>(生くつうては、通知<br>(年代の) 時代の)<br>の意味えなうコール。<br>(株)<br>(株)(株)(株)(本)(本)(本)(本)(本)(本)(本)(本)(<br>(本)(本)(*)(*)(*)(*)(*)(*)(*)(*)(*)(*)(*)(*)(*)                                                                                                    | RTF、原源編<br>いたたらる1度<br>であない場合。<br>2015年<br>2015年<br>2015年<br>第二日<br>(音)<br>-<br>-<br>-<br>-<br>-<br>-<br>-<br>-<br>-<br>-<br>-<br>-<br>-                               | Citali 0,<br>(は上 193)<br>Citali 1931<br>Citali 1931<br>Citali 1931<br>(は)<br>11<br>12<br>-<br>-<br>-<br>-<br>-<br>-<br>-<br>-                                                                                                    | Hararu<br>Sama<br>Rate<br>Rate<br>Rate<br>Rate<br>Rate<br>Rate<br>Rate<br>Rat                                                                                                    | 44<br>(M)<br>(M)<br>(M)<br>(M)<br>(M)<br>(M)<br>(M)<br>(M)<br>(M)<br>(M)                                                                                                    | 45<br>(%)<br>(%)<br>(%)<br>(%)<br>(%)<br>(%)<br>(%)<br>(%)<br>(%)<br>(%) | 16<br>(M)<br>(O)<br>(O)<br>(O)<br>(O)<br>(O)<br>(O)<br>(O)<br>(O)<br>(O) | 17<br>(A)<br>-<br>-<br>-<br>-<br>-<br>-<br>-<br>-<br>-<br>-<br>-<br>-<br>-<br>-<br>-<br>-<br>-<br>-<br>- | 18<br>(%)<br>()<br>()<br>()<br>()<br>()<br>()<br>()<br>()<br>()<br>()<br>()<br>()<br>() | +9<br>(±)<br>0<br>0<br>0                             | 28<br>(U)<br>(U)<br>(U)<br>(U)<br>(U)<br>(U)<br>(U)<br>(U)<br>(U)<br>(U) |

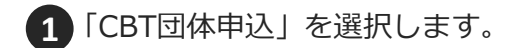

2「予約変更」を選択します。

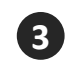

3 変更したい試験会場・日時を選択し、 試験予約の変更を完了させます。

### |試験実施~当日~

試験当日、団体受検者は、予約したテストセンターに行って試験を受けます。 試験終了後、受付にて試験結果レポートをお渡しします。

### 試験結果レポートについて

試験終了後にテストセンターの受付で、分野ごとの正答率をレポートにした用紙をお渡しします。 ※合否の結果を示すものではありません。 ※試験結果レポートを紛失した場合の再発行はできません。

### 【試験結果レポートのイメージ】

※イメージのため、実際にお渡しするものとは異なります。

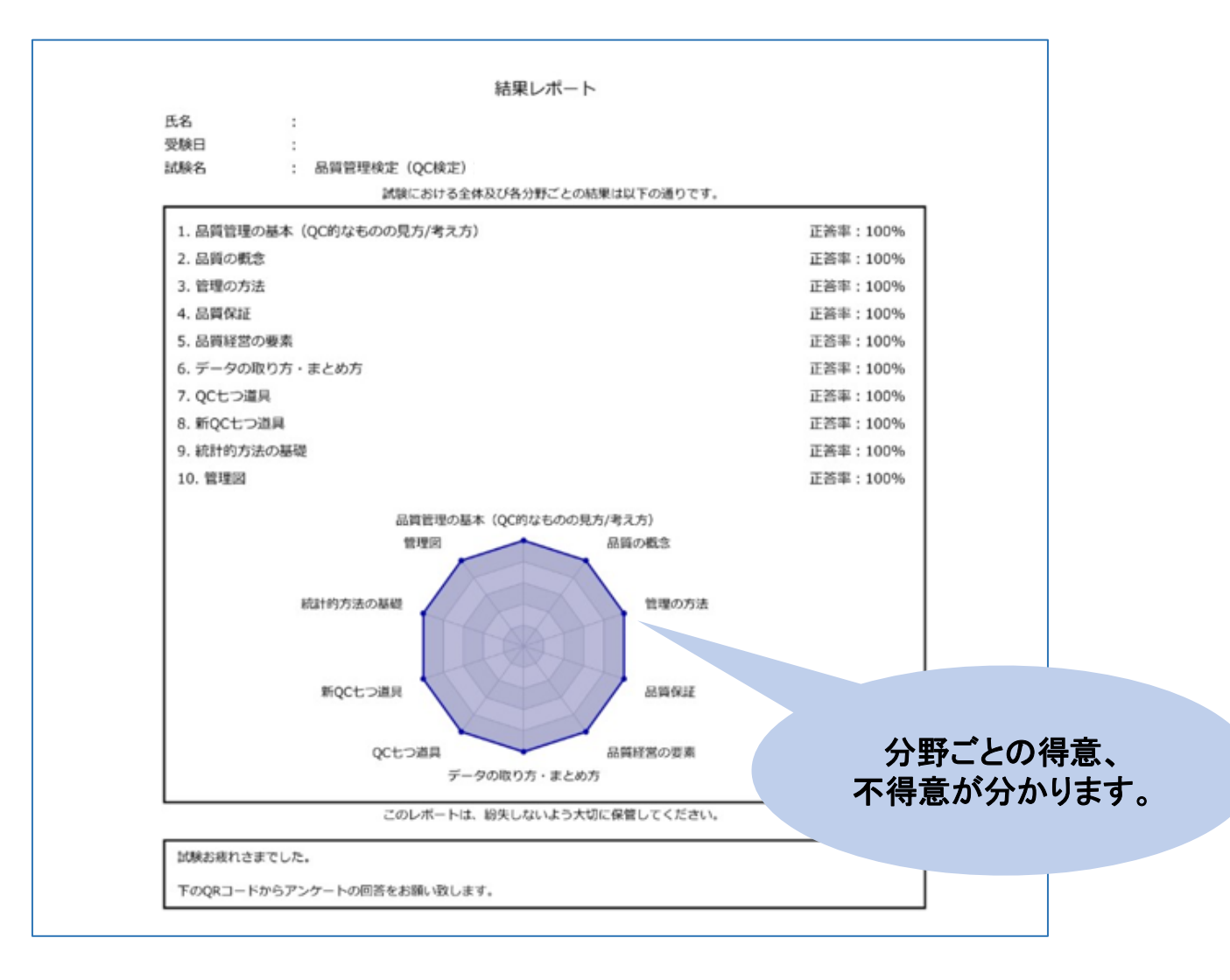

## 受検状況と結果の確認

団体申込担当者は、団体ページから団体受検者の申込状況や受検結果を確認できます。 親団体の場合は、子団体の団体受検者データも確認できます。

| トップページ 各種                                        | 検索 〉 CBT申込・結果権 | 续来                                                                                      |                                                   |                                       |
|--------------------------------------------------|----------------|-----------------------------------------------------------------------------------------|---------------------------------------------------|---------------------------------------|
|                                                  | ***            |                                                                                         |                                                   |                                       |
| ·ユーザー##                                          | 状癌             | □ 入会結ち □ 申以完了 □ 入会期期切れ □                                                                | 生またけれ                                             | U  各種検索 >CBI申込・結果検索」を                 |
| ・CBT申込・結果検索                                      |                |                                                                                         |                                                   | 選択します。                                |
| ・認定検索                                            | 注文ID           |                                                                                         |                                                   |                                       |
| 077 (F1) (427 - 15                               | 受付番号           |                                                                                         |                                                   |                                       |
| CSVRDAN.M-M                                      |                | QC検定モニター試験3級                                                                            |                                                   |                                       |
| ・ 受検チケット管理 ・ ・ ・ ・ ・ ・ ・ ・ ・ ・ ・ ・ ・ ・ ・ ・ ・ ・ ・ |                | QC検定モニター試験4級                                                                            |                                                   | ■■■■■■■■■■■■■■■■■■■■■■■■■■■■■■■■■■■■■ |
|                                                  | 四面石            | QC検定 3級                                                                                 |                                                   |                                       |
| 日体登録情報                                           |                | QC検定 4級                                                                                 |                                                   | ※ ※」を選択しま9。                           |
|                                                  | 個人ID           |                                                                                         |                                                   |                                       |
| ● アカウント一覧                                        | 5.0            |                                                                                         |                                                   | 快来未行で相足しない物白は、主団件文侠                   |
|                                                  | 10-61          | 21: 有:                                                                                  |                                                   | 「「「「「「「「」」」を行っていた。                    |
|                                                  | 氏名(カナ)         | セイ: メイ:                                                                                 |                                                   |                                       |
|                                                  | 生年月日           | ₩ ++                                                                                    | <b></b>                                           |                                       |
|                                                  | メールアドレス        |                                                                                         |                                                   |                                       |
|                                                  |                |                                                                                         |                                                   |                                       |
|                                                  | 利用ステータス        | □ 利用可能 □ 利用不可                                                                           |                                                   |                                       |
|                                                  | 受検予約NO         |                                                                                         |                                                   |                                       |
|                                                  | テストセンター名       | 選択してください                                                                                | •                                                 |                                       |
|                                                  |                |                                                                                         |                                                   |                                       |
|                                                  | 受核日            |                                                                                         | -                                                 |                                       |
|                                                  | 申込方法           | クレジット      コンビニ      受検チケット                                                             | <ul> <li>無料</li> <li>団体一括</li> <li>その他</li> </ul> |                                       |
|                                                  | 受核チケット番号       |                                                                                         |                                                   |                                       |
|                                                  | 注文日            |                                                                                         |                                                   |                                       |
|                                                  | 145            |                                                                                         |                                                   |                                       |
|                                                  | 人面口            |                                                                                         |                                                   |                                       |
|                                                  | 結果公開日時         | ₩                                                                                       | <b></b>                                           |                                       |
|                                                  | 試験結果           | <ul> <li>□ 未受検</li> <li>□ 合格</li> <li>□ 不合格</li> <li>□ 合否なし</li> <li>□ 予約エラー</li> </ul> | ○ 欠席 ○ 保留 ○ 再受検 ○ 予                               | W9P                                   |
|                                                  | 合格日            | ≅ ↔                                                                                     | <b></b>                                           |                                       |
|                                                  | 有効期間           |                                                                                         | #                                                 |                                       |
|                                                  |                | -                                                                                       |                                                   |                                       |
|                                                  | 歸走留亏           |                                                                                         |                                                   |                                       |
|                                                  | 団体コード          | 選択してください                                                                                | •                                                 |                                       |
|                                                  | 团体名            |                                                                                         |                                                   |                                       |
|                                                  | burge with the |                                                                                         |                                                   |                                       |
|                                                  |                |                                                                                         |                                                   | <b>N</b> (M.A.                        |

### 【検索結果画面】

| 28 9179129-9 A(6/9030-8 |                         |               |              |                                 | -                                 |               |                       |
|-------------------------|-------------------------|---------------|--------------|---------------------------------|-----------------------------------|---------------|-----------------------|
|                         |                         |               | 30148 200 ·  |                                 | 3                                 |               | -                     |
| B MG 410 1140 94100     | R06 840 8               | 6 1070 537990 | 7ストセンター名 気道口 | MDRHM1 #2.//A \$947             | 10-9-18-10 LLOI ART 9518016139 1  |               | 2215 E183-F E846      |
|                         | QC806 492 1677249 #     | N22 10000101  | 22573        | 04 10:00 9695                   | 20250219 20250219 202503041922 1  | 1250304 17 23 | V20LEQ.LS2 REMAL_+    |
| P 900 EST ESS           | Q0808.458 1877248 #     | 1010000101    | 2129/2       | 25 10.00 \$997.01v h            | 2025/02/19 2025/02/19             | 7538          | V201012.132 (000102_7 |
| D 0 0 0 E33             | QC5838 438 1877248 1488 | 101010101     | 2039/22      | 22 1048 <u>9</u> 977975         | 20250219 20250219                 | 5.8           | VZOLEDANZ GREAT, 7    |
|                         | 00668.38 1877247 238    | 621 1000101   | 2019/02      | 22 1048 (%F701) N               | 20250219 2025019                  | 508           | SCHOLDER (SERVER)     |
|                         | OCHIZ 48 1877248 (8-5   | 10100001 210  | 2019/07      | 22 1045 StikZ/291               | 302562.10 20250210                | 507           | STOTUTE GEDIT_N       |
|                         | 00NE48 157736 EH        | 945 2000013   | 2019/02      | 22 1020 - 現分子ケット                | 202542319 20254019                | 258           | STREETS HERE          |
| D 0 0 0 E               | QCBRZ 48 1677244 16178  | 842 2000025   | 2025/02      | 25 11.00 <del>2007</del> /7.9 h | 20254219 20254319 20254329 2106 1 | 125422652117  | SKTKSFURM MEDIE R     |
|                         | 009821983 1677046 4849  | 9.91 10000102 | 2029/02      | 07 10.50 WWF/7.9 h              | 202502.54 20250 04                | 25            | V20180.132 1050487    |

3 団体受検者ごとに申込日・受検日時・受検 状況・結果等を確認することができます。

# 団体結果レポート

- ◆試験期間終了後、団体結果レポートをダウンロードすることができます。
- ・各回、団体ごとに、該当団体受検者の平均正答率が示されます(全国の平均正答率も併記)。
- ・複数に分けて注文した場合でも、各回単位で集計し、団体結果レポートは作成されます。
- ・なお、親団体は親団体のみ、子団体は該当の子団体のみに限って集計されています。

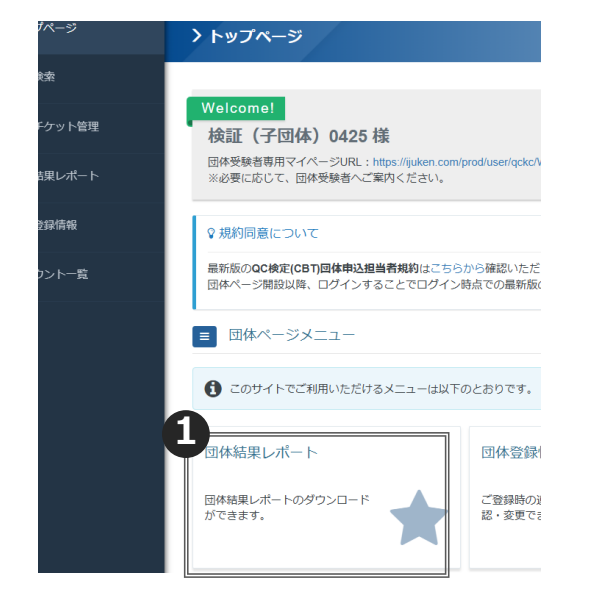

 団体ページのトップメニューの 「団体結果レ ポート」をクリックして、ダウンロードします。

#### 【団体結果レポートのイメージ】※イメージのため、実際にお渡しするものとは異なります。

```
団体結果レポート
団体名: 帳票検証団体A
団体コード: ASNYWPQT52
受検期間: 2025年04月07日~2025年04月26日
級: 4級
団体受検者数: 3人
```

試験における各分野の結果(正答率)は以下の通りです。

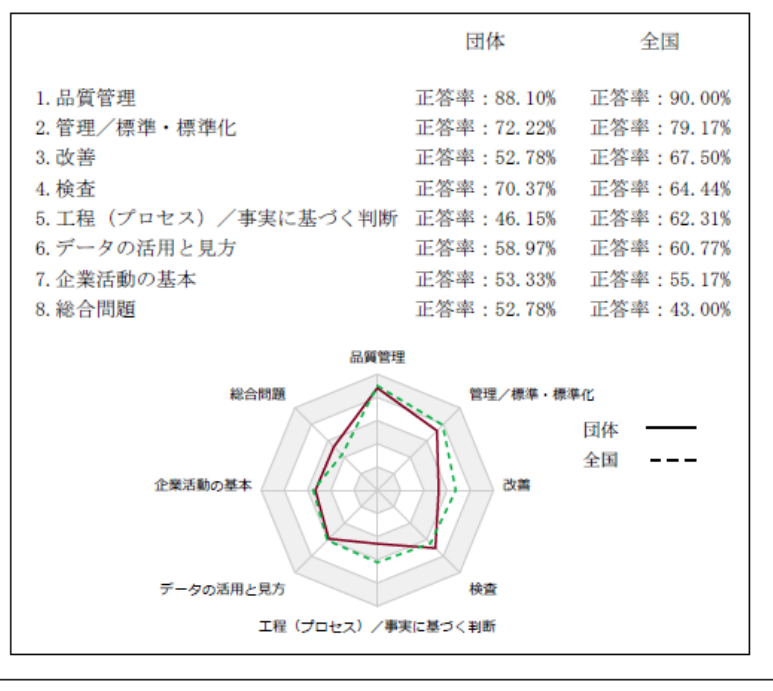

試験お疲れ様でした。

 ・レーダーチャートの分類は、受検当時の『品質管理検定レベル表』、 『4級の手引き』(4級の場合)に基づいています。
 ・本レポートでは団体受検者様の平均正答率を記載しております。合否を示すもの ではありません。合否は得点率に基づいて判定しております。

### 試験実施証明書の発行~団体決済の場合~

団体決済(受検チケットを購入)の場合、「請求書」と「試験実施証明書」の2つの書類で インボイスの要件を満たします。

当月実施分の試験実施証明書は、翌月5日に出力できます。 ※3月実施分の試験に限り、当月中(3月22日~)の出力が可能です。

### 【ユーザー検索画面】

| 🖀 トッブページ                                   | 試験実施証明書ファイ                         | /ル管理 〉 試験実施証明書                                   | ファイル一覧                      |     |          |                    | 1         | 試販          | 寅実施証                   | 明書ファ          | っイ           | ル管理 >             |    |
|--------------------------------------------|------------------------------------|--------------------------------------------------|-----------------------------|-----|----------|--------------------|-----------|-------------|------------------------|---------------|--------------|-------------------|----|
| Q 各種検索                                     |                                    |                                                  |                             |     |          |                    | 試         | 験到          | <b>尾施証明</b>            | 書ファー          | ハ            | ,一覧」を選択しま         | す。 |
|                                            |                                    |                                                  |                             |     |          |                    | 立日        |             |                        |               |              |                   |    |
| ・受検チケット申込・発行一覧                             | 27-11/2<br>27-11/2                 |                                                  | ファイルサ・                      | イズ  | 更新日時     | 1                  | 親         | 回1          | し、り                    | 団体のフ          |              | クセ唯認でさまり          | C  |
| <ul> <li>・受検チケット発行一覧</li> <li>1</li> </ul> | お記KE_親_invoice_202                 | 50317.zip                                        | 1501                        |     | 2025/03/ | 17 15:40           |           |             |                        |               |              |                   |    |
|                                            | 操作 ファイル名                           | 66511.24р                                        | ファイルサー                      | ィズ  | 更新日時     | 11 13.40           |           |             |                        |               |              |                   |    |
| 曾 団体登録情報                                   | 全2件中[1-2]                          |                                                  |                             |     |          |                    |           | г <i>–</i>  | »ــــ ۲                |               | 1221         |                   |    |
| 名前                                         | ~                                  |                                                  |                             |     |          | (                  | 2         | ⊺∕><br>Zip∶ | /ワンロ-<br>ファイル          | ート」を<br>がダウン  | :選<br>ン<br>し | 択します。<br>]ードされます。 |    |
| linvoice_(                                 | QCK1192J-000_202                   | 250317                                           |                             |     |          |                    | Ĩ         | 請求          | 書単位                    | で試験実          | 施            | 証明書(PDF)が         |    |
| A invoice (                                |                                    | 250317                                           |                             |     |          |                    | 1         | 確認          | ごできま                   | す。            |              |                   |    |
| A invoice (                                |                                    | 250317                                           |                             |     |          |                    |           |             |                        |               |              |                   |    |
| A invoice (                                | CK11981-000 20                     | 250317                                           |                             |     |          |                    |           |             |                        |               |              |                   |    |
| e invoice_                                 | QCR11500-000_20                    | 250517                                           |                             |     |          |                    |           |             |                        |               |              |                   |    |
|                                            |                                    |                                                  |                             |     |          |                    |           |             |                        |               |              |                   |    |
| 【試験実施                                      | 証明書イメー                             | ジ】                                               |                             |     |          |                    |           |             |                        |               |              |                   |    |
|                                            |                                    |                                                  |                             | 1   |          |                    |           |             |                        |               |              |                   |    |
|                                            | 封除生物                               | <b>新新田事</b>                                      |                             |     |          |                    |           |             |                        |               |              |                   |    |
|                                            | 武政大加                               | <b>也可止り了音</b><br>試験実施証明書番号:                      |                             |     |          |                    |           |             |                        |               |              |                   |    |
|                                            |                                    | 発行日:                                             |                             |     |          |                    |           |             |                        |               |              |                   |    |
|                                            |                                    |                                                  |                             |     |          |                    |           |             |                        |               |              |                   |    |
|                                            |                                    | 一般財団法人                                           | 日本規格協会                      |     |          |                    |           |             |                        |               |              |                   |    |
|                                            |                                    | 〒108-0073 東京都港<br>登録事業者番号:T9                     | ≤三田 3-11-28<br>010405010460 |     |          |                    |           |             |                        |               |              |                   |    |
| 標記につい                                      | て、下記のとおり証明いたします                    | 0                                                |                             |     |          |                    |           |             |                        |               |              |                   |    |
| 試驗実施日<br>内容:                               | (受検チケットご利用日) :<br>の受検料             | として                                              |                             |     |          |                    |           |             |                        |               |              |                   |    |
| 受検料台                                       | 合計(10%消費税込)                        |                                                  |                             |     |          |                    |           | 試験          | 実施証明書番号:               |               |              |                   |    |
| ※ 次ペー                                      | ジ以降の試験実施明細表参照                      |                                                  |                             |     |          |                    |           |             | 発行日:                   |               |              |                   |    |
| 10% # # #                                  | 7686日161                           |                                                  |                             | 試験実 | 施明細表     | ゆえん 1 単日           | 风谷佩       | *4-旦        | <b>点桥村</b> (1853)      | <b>注办申及</b> 旦 | ,            |                   |    |
| 備考:受検<br>当検:                               | 日は、実際のサービス提供日とな<br>定では、適格請求書(インボイフ | ります(第 回品質管理検定試<br>、)として「請求書」と「試験9                | 験)。<br>E施証明書」の              | ×19 |          | <b>戻ノノ ノ F 御</b> 与 | 2.192.402 | 奴里          | 又供行(1003)<br>※ 受検チケット料 | 时小日田々         |              |                   |    |
|                                            | の書類で適格請求書の要件を満た                    | します。                                             |                             |     |          |                    |           |             |                        |               |              |                   |    |
|                                            | 本件の連絡先 一般!!<br>E-m                 | f団法人日本規格協会 品質管理<br>ail:qc-dantai@jsa.or.jp TEL:( | ■検定センター<br>)50-1742-6445    |     |          |                    |           |             |                        |               |              |                   |    |
|                                            |                                    |                                                  |                             |     |          |                    |           |             |                        |               |              |                   |    |
|                                            |                                    |                                                  |                             |     |          |                    |           |             |                        |               |              |                   |    |
|                                            |                                    |                                                  |                             |     |          |                    |           |             |                        |               |              |                   |    |
|                                            |                                    |                                                  |                             |     |          |                    |           |             |                        |               |              |                   |    |
|                                            |                                    |                                                  |                             |     |          |                    |           |             |                        |               |              |                   |    |
|                                            |                                    |                                                  |                             |     |          |                    |           |             |                        |               |              |                   |    |
|                                            |                                    |                                                  |                             |     |          |                    |           |             |                        |               |              |                   |    |
|                                            |                                    |                                                  |                             |     |          |                    |           |             |                        |               |              |                   |    |
|                                            |                                    |                                                  | L                           |     |          |                    |           |             |                        |               |              | 41                |    |

### 領収書の発行~受検者決済の場合~

受検者決済の場合は、団体受検者マイページから、決済後であれば、試験日の2日前から領収書をダ ウンロードすることができます。

領収書には、決済が行われた日が発行日として記載され、試験日も記載されます。領収書宛名の変 更は団体受検者マイページ上で行えます。

団体申込担当者が領収書をダウンロードしたい場合は、団体受検者マイページに代理ログインする 必要があります。代理ログインの手順は、P29をご参照ください。

### 【団体受検者マイページ】

|   | M        | 団体受検者My Page | ≡ | OC B   |                      |     |                                              |
|---|----------|--------------|---|--------|----------------------|-----|----------------------------------------------|
| 1 | *        | HOME         | 6 | > CI   | 3 <b>T団体申込</b> 正常に手紙 | 売きて | できない場合がありますので、複数のタブ(複数のウィンドウ)での操作は行わないでください。 |
|   | ø        | CBT団体申込      | 5 | Ê4 O 🖸 | 回QC検定試験              |     |                                              |
|   | <b>.</b> | 登録情報変更       |   | 申込     | 申込・受検履歴              |     |                                              |
|   | •        | アカウント情報変更    |   | 申込状    | 況: 実施済み              |     |                                              |
|   |          |              |   |        | 受付待                  | 野号  | TIJQCK000000015                              |
|   |          |              |   |        | 1                    | 試験  | QC検定 3級                                      |
|   |          |              |   |        | 受検                   | 日時  | 2025年2月21日(金) 11:00                          |
|   |          |              |   |        | テストセンター              | 一名  | iSERVE目黒テストセンター                              |
|   |          |              |   |        | 郵便物送付                | 讨先  | 〒100-0012 東京都千代田区日比谷公園 123                   |
|   |          |              |   |        |                      |     |                                              |
|   |          |              |   |        |                      |     | 箱果表示                                         |

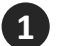

2

「CBT団体申込>申込・受検履歴」を選択します。

「領収書」を選択すると下記のようなポップアップが表示されます。 宛名を変更する場合は、ここに変更後の宛名を入力のうえ領収書をダウンロードしてください。

| 領収書宛名を入力し、「領収書ダウ | νンロード」ボタンをクリックしてください。 <sup>★</sup> |
|------------------|------------------------------------|
|                  | ✓                                  |
| 閉じる              | ▲領収書ダウンロード                         |
|                  |                                    |

# ■参考機能~団体受検者データの確認、編集~

団体ページから、団体に紐づいている団体受検者のユーザー情報が確認できます。 親団体は、子団体の団体受検者のデータも確認できます。

- 【ユーザー検索画面】 各種検索 〉ユーザー検索 ♀ユーザー追加について 団体受検者のユーザー登録を行う前に、受検者本人から試験結果も含めが されることについて、同意を得ることを推奨します。 ●ユーザー=括登録更新 受検チケット管理 **譜** 検索条件 团体 团体登録情報 2 個人ID アカウント一覧 ログインル 氏名 姓 氏名 (カナ) セイ: 生年月日 ₩ ++ ルアドレス メール配信 希望しない 登録日時 利用不可 利用ステータス 利用可能 アクセスロック Qkka
  - 【検索結果画面】

| 全件 チェックした | データ <u>ま</u> 0 | :SVダウン | /0-14 | 4               | )     |            |    |         |       |                  |       |     |
|-----------|----------------|--------|-------|-----------------|-------|------------|----|---------|-------|------------------|-------|-----|
| ¢Φ[1-11]  | ious 1 N       | lext   |       |                 |       |            |    |         |       | 表示件数             | 200 👻 |     |
| 操作 5      | ログインロ          | 姓      | 名     | セイ              | X1    | 生年月日       | 性別 | メールアドレス | メール配信 | 登録日時             | 団体コード | 団体名 |
| 000       |                | 池      | 検証    | イケ              | ケンショウ | 1990/01/01 | 男性 |         | 希望しない | 2025/02/19 11:39 |       |     |
| 000       |                | 山田     | 検証    | ヤマダ             | ケンショウ | 1990/01/01 | 男性 |         | 希望しない | 2025/02/19 11:39 |       | 1   |
| 000       |                | 高橋     | 検証    | タカハシ            | ケンショウ | 1990/01/01 | 男性 |         | 希望しない | 2025/02/19 11:39 |       |     |
| 000       |                | 鈴木     | 検証    | スズキ             | ケンショウ | 1990/01/01 | 男性 |         | 希望しない | 2025/02/19 11:39 |       | 3   |
| 000       |                | 田中     | 検証    | タナカ             | ケンショウ | 2000/02/13 | 男性 |         | 希望しない | 2025/02/19 11:35 |       | 1   |
| 000       |                | 佐々木    | 検証    | <del>99</del> ‡ | ケンショウ | 2000/02/28 | 男性 |         | 希望しない | 2025/02/19 11:34 |       |     |
| 000       |                | 番号     | 無男    | バンゴウ            | ナシオ   | 1990/01/02 | 女性 |         | 希望する  | 2025/02/04 10:50 |       |     |
| 000       |                | 番号     | 有男    | バンゴウ            | アリオ   | 1990/01/01 | 男性 |         | 希望する  | 2025/02/04 10:50 |       |     |
| 000       |                | 月      | サンタ   | ツキ              | サンタ   | 1990/01/01 | 男性 |         | 希望しない | 2025/02/04 10:40 |       | 1   |
| 000       |                | 検証     | 太郎    | ケンショウ           | タロウ   | 2000/02/28 | 男性 |         | 希望しない | 2025/02/04 10:37 |       | 3   |
| 000       |                | 宝井     | 花子    | タカライ            | ハナオ   | 1990/01/01 | 女性 |         | 希望しない | 2025/02/04 10:38 |       | 5   |

- 1 「各種検索 > ユーザー検索」を選択します。
- 2 氏名や生年月日などの検索条件を入力し「検索」を選択します。 検索条件を指定しない場合は、全団体受検者の 情報が表示されます。

- 3 検索結果を確認できます。
- 4 「CSVダウンロード」を選択すると、検索結果 をCSVファイルでダウンロードできます。
- 5 検索したユーザーのアカウントに対して、 編集や代理ログインが可能です。
  - ユーザーのログインID、パスワードの 編集が可能です。
  - 🕙 ユーザー情報や申込情報が確認できます。
  - 🚹 アカウントに代理ログインできます。

# |参考機能~合否情報の確認~

団体に紐づいている団体受検者の合否情報を確認できます。 親団体は、子団体の団体受検者のデータも確認できます。

#### 【団体ページトップ画面】

| 希 トップページ                       | > トップページ                                                               | ┃ 【● 「各種検索 >認定検索」を選択します。 |
|--------------------------------|------------------------------------------------------------------------|--------------------------|
| Q 各種検索                         |                                                                        |                          |
| ・ユーザー検索<br>・CBT申込・結果検<br>・認定検索 | Welcomel<br>株式会社日本規格建設会社様<br>回体受験者専用マイページURL<br>※必要に応じて、団体受験者へご案内ください。 |                          |
| ·CSV取込状况一覧                     | 2.根約同意について                                                             |                          |
| <ul> <li></li></ul>            | ・ パック 「「「」」 「「」」 「」」 「」 「」」 「」 「」」 「」 「」」 「」                           |                          |
| 👻 団体登録情報                       |                                                                        |                          |
| ▲ アカウント一覧                      |                                                                        |                          |

### 【認定情報検索画面】

| 🖶 トップページ                | 各種検索 >           | 認定検索         |           |                     |      |       |       |          |            |            |          |    |              |          |            |                                       |
|-------------------------|------------------|--------------|-----------|---------------------|------|-------|-------|----------|------------|------------|----------|----|--------------|----------|------------|---------------------------------------|
| Q、各種検索                  |                  |              |           |                     |      |       |       |          |            |            | 0        | +  | 全责々が         | 金売タ件もしも  | 金売夕供去1十公   |                                       |
| ・ユーザー検索                 | 11 模架条件          |              |           |                     |      |       |       |          |            |            |          | 1  | <b>央米</b> 余作 | 突糸余什を入力1 | 央糸余什を入力後、  | 突糸条件を入力後、「快糸」                         |
| ・CBT申込・結果検索             | (2               | 級            | 3級<br>4級  |                     |      |       |       |          |            |            |          |    |              |          |            |                                       |
| ・認定検索                   |                  | 認定番号         | -         |                     |      |       |       |          |            |            |          |    |              |          |            |                                       |
| ·CSV取込状況一覧              |                  | 認定日          |           |                     | ≝ ↔  |       |       | #        |            |            |          |    |              |          |            |                                       |
| ● 受検チケット管理              |                  | 現有効期限        |           |                     | ≝ ↔  |       |       | <b>=</b> |            |            |          |    |              |          |            |                                       |
|                         |                  | 更新期間開始日      |           |                     | ₩↔   |       |       |          |            |            |          |    |              |          |            |                                       |
| 👕 団体登録情報                |                  | 更新期間終了日      |           |                     | ₩ ↔  |       |       |          |            |            |          |    |              |          |            |                                       |
| ▲ アカウント一覧               |                  | @入ID         |           |                     |      |       |       | _        |            |            |          |    |              |          |            |                                       |
|                         |                  | ログインル        | -         |                     |      |       |       |          |            |            |          |    |              |          |            |                                       |
|                         |                  | <b>E</b> \$  | 認定時姓:     |                     |      | 認定時名: |       |          |            |            |          |    |              |          |            |                                       |
|                         |                  | 氏名 (カナ)      | 認定時セイ:    |                     |      | 認定時メ  | и:    |          |            |            |          |    |              |          |            |                                       |
|                         |                  | 利用ステータス      |           | 11日本市               |      |       |       |          |            |            |          |    |              |          |            |                                       |
|                         |                  | RA           |           | (11441)의<br>(11441) |      |       |       |          |            |            |          |    |              |          |            |                                       |
|                         |                  | LEINT        | JER CCC/2 |                     |      |       |       |          | _          |            |          |    |              |          |            |                                       |
|                         | 1 200 10.010030  |              |           |                     |      |       |       |          |            | Q.検索       |          |    |              |          |            |                                       |
|                         |                  |              |           |                     |      |       |       |          |            |            |          |    |              |          |            |                                       |
|                         |                  |              |           |                     |      |       |       |          |            |            |          |    |              |          |            |                                       |
|                         |                  |              |           |                     |      |       |       |          |            |            |          |    |              |          |            |                                       |
|                         |                  |              |           |                     |      |       |       |          |            |            |          |    |              |          | · · · ·    | · · · · · · · · · · · · · · · · · · · |
| 全件 チェックしたデータ            | ± CSVダウン         | - <u>1</u> - |           |                     |      |       |       |          |            |            | 3        | 杚  | 食索結果         | 検索結果が表示  | 検索結果が表示され  | 検索結果が表示されます。                          |
|                         |                  |              |           |                     |      |       |       |          |            |            |          | ¥  | 命索結明         | 金索結果はCSV | 金索結果はCSVでダ | 金索結果はCSVでダウンロ-                        |
| 🔺 ユーザー情報 🚺 代理ログイン       |                  |              |           |                     |      |       |       |          |            |            |          | 1. |              |          |            |                                       |
|                         |                  |              |           |                     |      |       |       |          | 表示件物       | 200 •      |          |    |              |          |            |                                       |
| 全 3 件中 [1 - 3] Previous | 1 Next           |              |           |                     |      |       |       |          | 20/0/17:20 | 200 +      |          | _  |              |          |            |                                       |
| □ 操作 級 認定番号             | 認定日              | 現有効期限 更新調    | 間間 個人ID   | ログインID              | 認定時姓 | 認定時名  | 認定時セイ | 認定時メイ    | イ 認定時生年月   | ∃ 団体コード    | 団体名      |    |              |          |            |                                       |
| C CBT-251-4             | 00006 2025/04/14 |              | 1677710   | tKrj9442            | 検証4級 | +五    | ケンショウ | タロウ      | 1990/01/01 | ABYTRFHF79 | 帳票検証団体 B | в  |              |          |            |                                       |
| 〇〇〇 4級 CBT-251-4        | 00005 2025/04/09 |              | 1677703   | HTFE7757            | 検証4級 | Л     | ケンショウ | タロウ      | 1990/01/01 | ABYTRFHF79 | 帳票検証団体 B | в  |              |          |            |                                       |
| 〇〇〇〇3級 CBT-251-3        | 00002 2025/04/08 |              | 1677699   | rKPy7553            | 検証3級 | 四     | ケンショウ | タロウ      | 1990/01/01 | ABYTRFHF79 | 帳票検証団体 B | в  |              |          |            |                                       |
| 操作 級 認定番号               | 認定日              | 現有効期限 更新期    | 間 個人ID    | ログインID              | 認定時姓 | 認定時名  | 認定時セイ | 認定時メ     | イ 認定時生年月   | 3 団体コード    | 団体名      |    |              |          |            |                                       |
| 全 3 件中 [1 - 3] Previous | 1 Next           |              |           |                     |      |       |       |          |            |            |          |    |              |          |            |                                       |
|                         |                  |              |           |                     |      |       |       |          |            |            |          |    |              |          |            |                                       |

🛓 ユーザー情報 🚺 代理ログイン

### |参考機能~団体ページログイン用アカウントの設定~

### 団体ページにログインするためのアカウント情報の検索、修正、新規作成が可能です。 ※団体ページ開設時には、1名だったユーザーアカウントを追加して、団体申込担当者複数名の体制 で運用できます。

#### 【アカウントー覧検索画面】 G Group Page = А 「アカウント一覧」を選択します。 > アカウント一覧 Q、 各種検索 + 新規管理 「検索」を選択します。 1 / 检索条件 🔛 网络臀额情報 ログインID ▲ アカウント--見 権限 ○ 管理者権限 ○ 編集可能 ○ 参照のみ 利用ステータス 利用可能 利用不可 Q ### 【検索結果画面】 3 アカウント情報の編集が必要な場合は うべい 🖉 を選択します。 1 利用可能 管理者権限 ログインID アカウント情報 ログインID (とblsqckc01) ※半角英数2種混在8文字以上32文字以内 (4) 必要箇所を修正し、「確認画面」を選択 4 します。 (英字は大文字小文字区別しない)(『@-/』など記号は全て使用不可。) パスワードの変更 🛄 🗌 する 利用ステータス 🎱 🖲 利用可能 🔿 利用不可 新規アカウントを作成する場合は、 $(\times)$ 「新規登録」を選択します。 許可されたIPアドレス ※グローバリLPで入力してください。複数指定する場合は「」」で区切ってください。 (例) 123 4 56 789 4 と同じ画面が表示されますので、 必要項目を入力し、「確認画面へ」 を選択し、内容に不備がなければ 「登録する」を選択します。

### ♀○」」」「《権限について》

団体ページを複数の担当者で管理する場合に、担当者ごとに付与する権限の範囲を変えることができます。 ・管理者権限:団体ページの機能をすべて使用できます。

- ・編集可能:基本的に管理者権限と同じであるが、アカウント新規登録や編集など一部機能が制限されます。
- ・参照のみ:各情報の参照は可能ですが、登録や編集などの機能が制限されています。

### 団体受検者向け

# 「受検ガイド」

QC検定3級・4級(CBT)

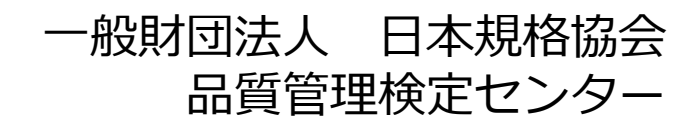

### ■はじめに

### QC検定3級・4級(CBT)とは・・・

第40回開催より、QC検定3級・4級は、CBT(Computer Based Testing)となりました。CBTはコンピュータ上で行う試験方式です。試験は、全国のテストセンター(試験会場)に行き、用意されたパソコン上に表示される問題に対して、主にマウスを用いて解答します。

CBTの申込は、受検者一人ひとり、テストセンターの空席状況をインターネットで確認し、希望する日時を予約する方式です。自宅受検や自主会場受検はできません。 申込は、インターネット上に、団体受検者ごとに**団体受検者マイページ**を開設して行います。団体申込の場合、**団体受検者マイページの開設方法やアクセス方法は、団体 申込担当者様から案内を受けてください。** 

このガイドは、団体受検者マイページの使い方について、以下の流れに従ってまとめています。

| 団体受検者マイペーシン | 計時の又約    | 巫坛 | 試験結果 |  |
|-------------|----------|----|------|--|
| の開設         | 武海火ワノア市ソ | 文俠 | 確認   |  |

試験についての詳しい情報は、このガイドの末尾にある参考や、QC検定ウェブサイト をご覧ください。

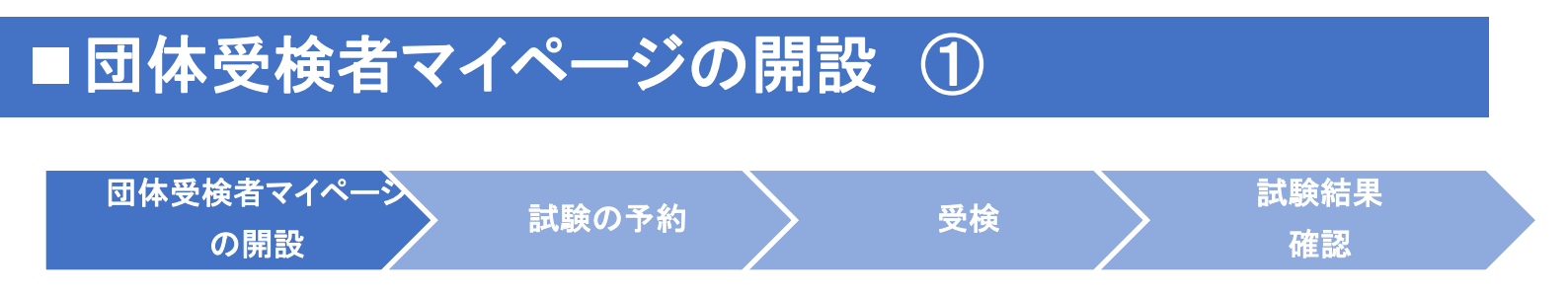

まずは、団体受検者マイページを開設します。

(1)団体受検者が開設するパターン、(2)団体申込担当者が開設するパターンがあります。

(1) 団体受検者が開設するパターンでは、団体申込担当者から、団体受検者専用マイページのURLが メールで案内されます。案内されたURLにアクセスして、団体受検者マイページを開設します。URL にアクセスすると、下図の団体専用の受検者マイページのログイン画面になります。この際、「OO 専用」と表示されますので自身が所属する団体名であることを確認のうえ、アカウント登録(ログイ ンIDとパスワードの登録)をしてください。※操作手順は、次ページに続きます。

| コクイン 初めての方                                                                                           |                                                                                   |
|----------------------------------------------------------------------------------------------------|-----------------------------------------------------------------------------------|
| 株式会社日本規格建設会社専用<br>団体受検者My Pageへログイン<br>のアカウントをお持ちでない方は受検者登録へ                                         | このシステムは30分間サーバとの通信が行われない場合、安全のために目勤的にログアウトし、ログイン画面に戻ります。予約などを行う場合には、再度ログインしてください。 |
| ▲ ログインD                                                                                              |                                                                                   |
| ■ パスワード                                                                                              |                                                                                   |
| ? <u>ログインIDをお忘れの方はこちら</u><br>?パスワードをお忘れの方はこちら                                                        |                                                                                   |
| 株式会社日本規格連股会社の受検者として団体受検者My Pageヘログインしま<br>す。 団体受検者My Page上の登録情報(個人情報や申込内容など)は株式会社日<br>本規経理会社へ連携されます。 |                                                                                   |

【例】団体受検者専用マイページの開設画面

(2) 団体申込担当者が開設するパターンでは、団体申込担当者が、団体受検者マイページを開設済み です。自身の団体受検者マイページにログインするためのIDやパスワードを団体申込担当者から入手 して、以後、団体受検者マイページにアクセスします。

※団体申込担当者は、確実な管理等のため、団体受検者マイページに代理ログインしてアクセスする権限をもっています。団体受検者は、受検者情報や試験結果などについて、団体申込担当者が閲覧する可能性があることを ご承知ください。

# ■団体受検者マイページの開設 ②

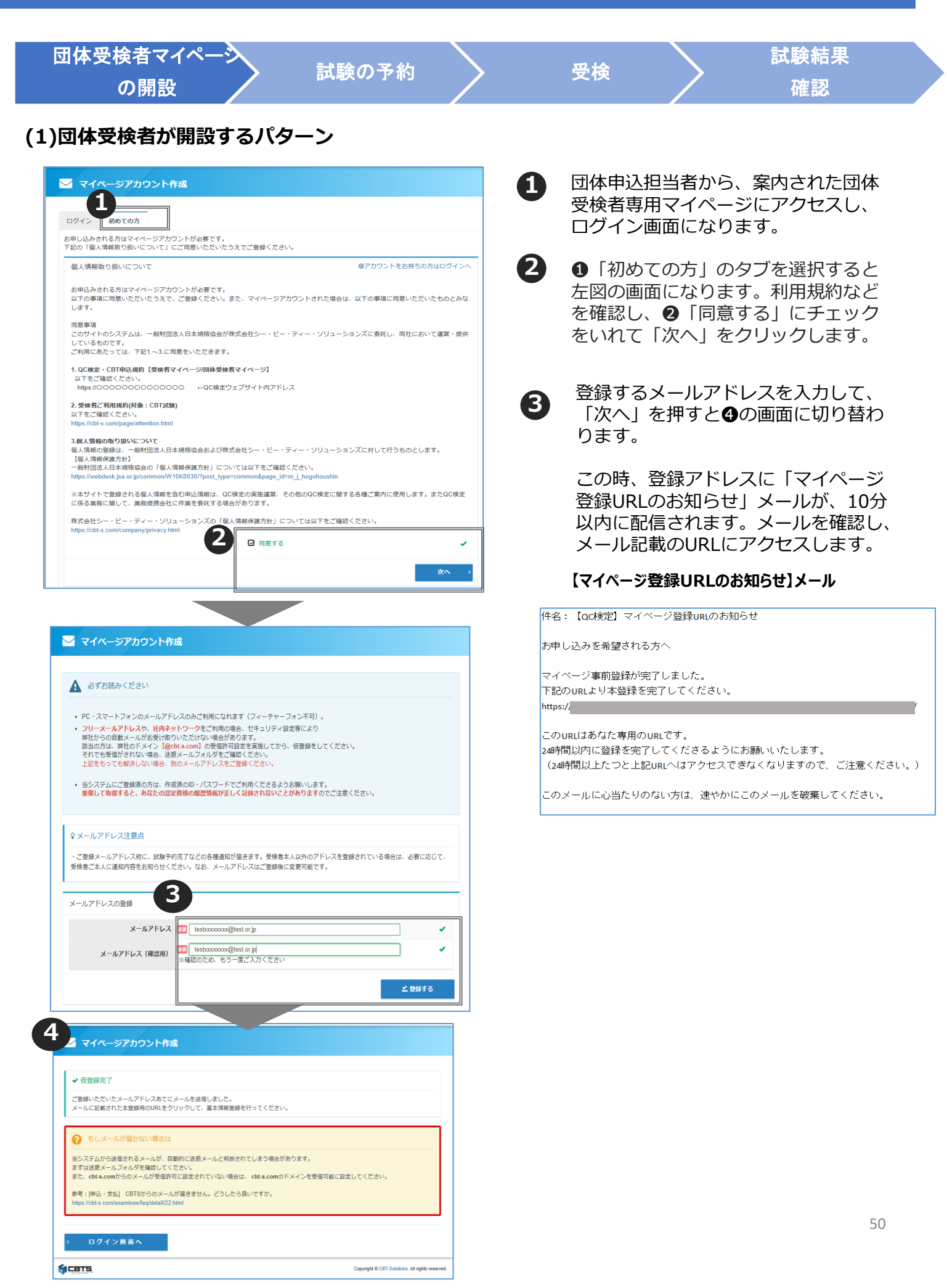

# ■団体受検者マイページの開設 ③

| 団体受検者マ<br>の開調                                                                                                    |                                                                                                    | 試験の予約                                                                                 |                   | 受検                                           |                                          | 試験結果<br>確認                              |                             |
|----------------------------------------------------------------------------------------------------|----------------------------------------------------------------------------------------------------|---------------------------------------------------------------------------------------|-------------------|----------------------------------------------|------------------------------------------|-----------------------------------------|-----------------------------|
| 1)団体受検者た                                                                                                    | が開設するパタ<br><sub>成</sub>                                                                                                    | ·ーン                                                                                   |                   | <ol> <li>「マイペー<br/>載のURL(</li> </ol>         | ージ登録UR<br>こアクセスマ                         | Lのお知らせ」><br>すると、マイペー                    | メール記<br>-ジアカ                |
| <ul> <li>● 必要事項を入力のうえ「確認両面<br/>ご登録いただいた情報をもとに、</li> <li>♀ 氏名の入力について</li> <li>※「焼」「炙」は、それぞれ最大10文</li> </ul>                                                   | へ」ボタンを押してください。<br>お申し込みに必要なマイベージを作成し<br>2まで登録できます                                                                                             | ξŢ.                                                                                   |                   | リント(f)<br>①「確認」<br>【注意】                      |                                          | します。 各項日々<br>クリックします。                   | ビ記入し、                       |
| ※1対」は、それに4100/18×<br>※入力される漢字は、JS第1水準、第<br>[(例)高→高、時→時]                                                                                                    | テムCuseCeなす。<br>2水準の範囲内で対応します。                                                                                                    |                                                                                       |                   | ※「妊」・1×<br>ミドルネーム<br>「姓」または                  | る」欄は、それ<br>も記載したし<br>「名」の欄に、             | い場合は、制限字数<br>入力してください。「                 | とす。<br>数内で<br>姓」・           |
| 団体名ログインID                                                                                                    | <ul> <li>テスト</li> <li>「このフィールドを入力してくださ」</li> <li>※半角英数2種混在8文字以上32文字以</li> </ul>                                                               | ۰.<br>م                                                                               | ×                 | 「名」は、註<br>載の「姓」・                             | 験当日持参<br>「名」と一致し                         | いただく、身分証明<br>している必要があり。                 | 月書記<br>ます。                  |
| パスワード                                                                                                    | (英学は大文学小文学区別しない)<br>(『@-J』など記号は全て使用不可。<br>※半角英数2種混在8文字以上22文字以<br>(英学は大文学小文字区別しない)<br>(『@-J」など記号は全て使用不可。<br>※マイページのログインに必要な)(0                 | 内<br>いワードです。必ずメモを取って保管してくださ                                                           | <b>さし</b> .       | ※※氏名・<br>ません。メー<br>緊急連絡<br>属先の情報             | ・生年月日・1<br>-ルアドレスと電<br>たとして使用で<br>しでも結構で | 生別は登録後、変<br>電話番号は試験日<br>される場合がありま<br>す。 | 更はでき<br>]当日の<br>すが、所        |
| バスワード(確認用)<br>氏名                                                                                                    | ※確認のため、もう一度ご入力くださ           2         姓           ※氏名は受検される本人の氏名を入す           ※合角文字           ※「独」・「名」欄は、それぞれ19文           (独) または「名」の欄に入力してく | い<br>名<br>いしてください。<br>字以内です。ミドルネームも記載したい場合は<br>ださい。                                   | 1、制限字数内で          | 次の画面(<br>となりま<br>と、【マ・                       | こ切り替わり<br>す。「登録す<br><b>イページ登録</b>        | り、登録内容を確<br>する」をクリック<br>録完了のお知らt        | 崔認画面<br>フします<br><b>さ】メー</b> |
| 氏名 (力ナ)<br>生年月日                                                                                                    | <ul> <li>セイ</li> <li>※全角カタカナ</li> <li>●</li> <li>※入力例:1990/01/01</li> </ul>                                                                   | **                                                                                    |                   | <b>ル</b> か10分<br>ログインI<br>URLにア <sup>,</sup> | 以内に配信<br>DとURLが<br>クセスします                | されます。<br>記載されています<br>す。                 | すので、                        |
| 性別<br>メールアドレス                                                                                                    | ● 男性 女性 akaizawa@jsa.or.jp                                                                                                    |                                                                                       |                   | ایر                                          | ページ登録点:                                  | てのお知らせ】メール                              | I.                          |
| 電話番号                                                                                                    | ※入力例:0312345678 (半角数字)                                                                                                    |                                                                                       |                   |                                              |                                          |                                         |                             |
| 主催者からのお知らせ                                                                                                    | ※QC検定センター主催のイベント情報                                                                                                    | iメール                                                                                  |                   | 様                                            | (   , ) <u>±</u> MOC1()                  |                                         |                             |
| CBISDOC                                                                                                    | ※CBTS主催(日本の資格・検定)か                                                                                                    | 5の資格・検定情報メール                                                                          | 認慮面へ              | ご登録いただき、ま<br>ご登録いただきまし                       | 5りがとうございます。<br>、たログインIDは以下の              | り通りです。                                  |                             |
|                                                                                                    |                                                                                                    |                                                                                       |                   | ログインID:                                      |                                          |                                         |                             |
|                                                                                                    |                                                                                                    |                                                                                       |                   | ログインURL:<br>https:/                          |                                          |                                         |                             |
| → 一般財団法人日本規格協会 ログイン 初めての方                                                                                                    |                                                                                                    |                                                                                       |                   | なおパスワードをだ<br>ご本人様にて再設定                       | Eれた場合、お問い合れ<br>Eをしていただく必要が               | ー<br>わせいただいてもお答えするこ<br>がありますので忘れないように   | とができません。<br>管理してください        |
| 日本規格自動車OO専用<br>団体受検者My Pageヘログイン<br>のアカ                                                                                                    | ウントをお持ちでない方は受検者登録へ                                                                                                    | このシステムは30分間サーバとの運信が行われ<br>合、安全のために自動的にログアウトし、ログ<br>面に戻ります。予約などを行う場合には、再度<br>ンレッチと下さい。 | ない場<br>イン画<br>ログイ | ご登録いただきまし<br>マイページ内の「st                      | ンた内容に変更が生じた<br>登録情報変更」メニュー               | と場合には、<br>ーより登録情報の変更を行って                | ください。                       |
| ▲ ログインID<br>▲ パスワード<br>*ログインIDを参加れの方はごちら<br>*パスワードをお広れの方はごちら<br>日本期格目動車へのの実験者として団体<br>火猪防・内容したの登録情報(個人情報<br>へ通想されます。<br>上記に同意してログインされる場合は以<br>てください。<br>目立して | 受検者My Pageへログインします。回体<br>や申込内音など)は日本規格自動車OO<br>下の「同意してログイン」をクリックし<br>ログイン →                                                                   |                                                                                       |                   | 2 ログイン<br>インIDと<br>します。                      | 画面となり<br>パスワード                           | ますので、設定<br>を入力して。ロ                      | したログ<br>グイン                 |

# ■団体受検者マイページの開設 ④

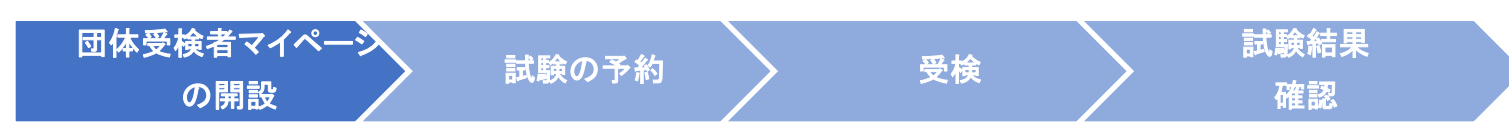

団体受検者マイページ開設後、IDとパスワードを入力しますと、以下の画面となります。

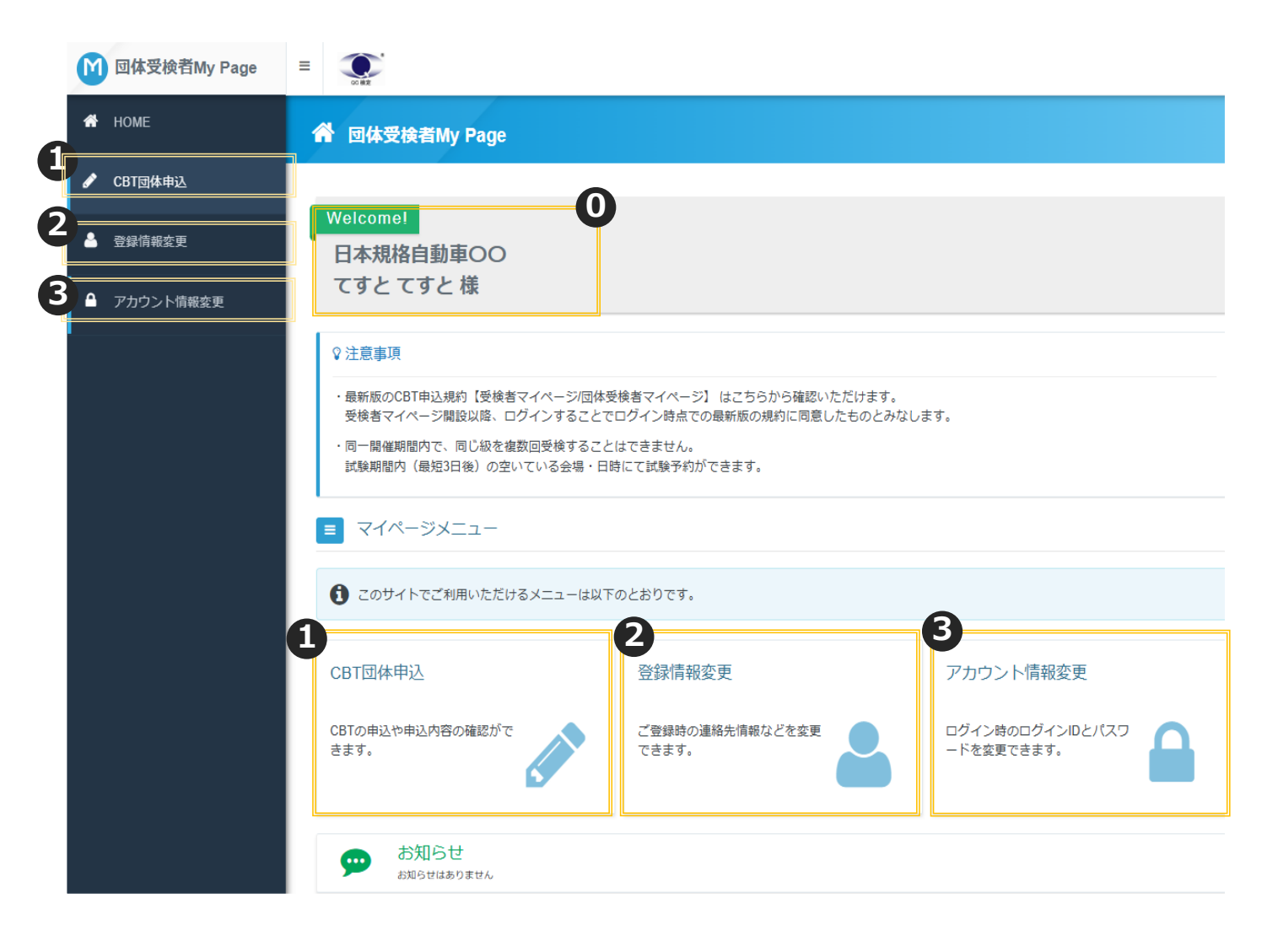

所属する団体名と団体受検者ページの登録ユーザー名(受検者氏名)が表示されます。

「CBT団体申込」から、申込(試験予約)を行います。予約の変更・予約内容の確認、試験結果の確認もこちらから行います。合格証の電子データもこちらに保管されます。

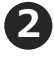

「登録情報変更」では、団体受検者本人の登録情報の変更ができます。 ※氏名・性別・生年月日は変更ができません。

「アカウント情報変更」では、このページにログインするときに使用する、IDとパスワードの 変更ができます。

# ■試験の予約 ①

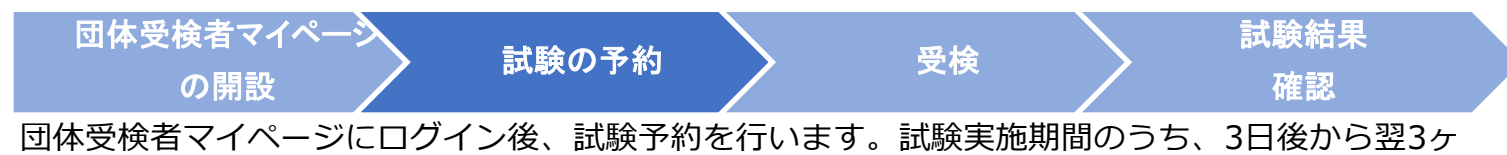

月先の月末までの試験日の予約が可能です。

**試験予約は、団体受検者が行うパターンと、団体申込担当者が団体受検者の代理で行うパターンが あります。**団体申込担当者が試験を予約済みの場合は、団体受検者マイページトップの「CBT団体 申込」で予約内容が確認できます。

【団体受検者マイページトップ画面】

| 团体受検者My Page | =                                                                                                    |
|--------------|----------------------------------------------------------------------------------------------------|
| 🕈 НОМЕ       | 希 回体受検者My Page                                                                                                    |
| ✔ CBT団体申込    |                                                                                                    |
|              | Welcomel                                                                                                    |
| ● アカウント情報変更  |                                                                                                    |
|              | ♀注意事項                                                                                                    |
|              | <ul> <li>最新的なCBTR込程は「使業客マイペーン回転接機器マイペーン」はこちらから雑誌いただけます。<br/>受検者マイペーン複批以降、ログインすることでログイン検索での単純のの規則に同意したものとみなします。</li> <li>同一機構規制内で、同じ込を建設回送後することはできません。<br/>試験規制内(観想)日後)の空いている会場。日時にて試験予約ができます。</li> </ul> |
|              | <ul> <li>マイページメニュー</li> </ul>                                                                                                    |
|              | 1 ① このサイトでご利用いただけるメニューは以下のとおりです。                                                                                                    |
|              | CBT団体申込         登録情報変更         アカウンド南                                                                                                    |
|              | CBTの申込や申込内容の確認がで<br>きます。                                                                                                    |
|              |                                                                                                    |

### 【申込内容入力画面】

| Sup 中运内容の入力        | E scarturolitik E troub 1 |  |
|--------------------|---------------------------|--|
| 申込内容の入力            |                           |  |
| 申込内容を入力してください。     |                           |  |
| ての入力が完了しましたら、ページ下部 | D「支払方法の選択」ボタンが押せるようになります。 |  |
|                    |                           |  |
|                    |                           |  |
| 1458k              | 選択してください                  |  |
| 受核日時               | 選択してください                  |  |
| テストセンター名           | 選択してください                  |  |
| ✓ 選択する ◆入力はこちらから   |                           |  |
| -                  |                           |  |
| ② 住所を入力してください。     |                           |  |
| 薪便物送付先任所           |                           |  |
| 弱便番号               |                           |  |
| 靜道南環               |                           |  |
| 市区町村               |                           |  |
| 香地                 |                           |  |
| 建物名 · 部屋街号         |                           |  |
| #4                 |                           |  |
|                    |                           |  |
|                    | 88                        |  |
|                    | _                         |  |
| WIFIFM             |                           |  |
| 氏条 (九十)            |                           |  |
| 生年月日               |                           |  |
| メールアドレス            |                           |  |
| 電話番号               |                           |  |
|                    |                           |  |

1 「CBT団体申込」を選択します。

2 画面の案内に従って申込内容の入力・確認を行います。

### |20|||2| 《住所の入力について》

ご入力いただく住所は、個人の住所ではなく会社の 住所でもかまいません。郵送によるやり取りは基本 的にございません。

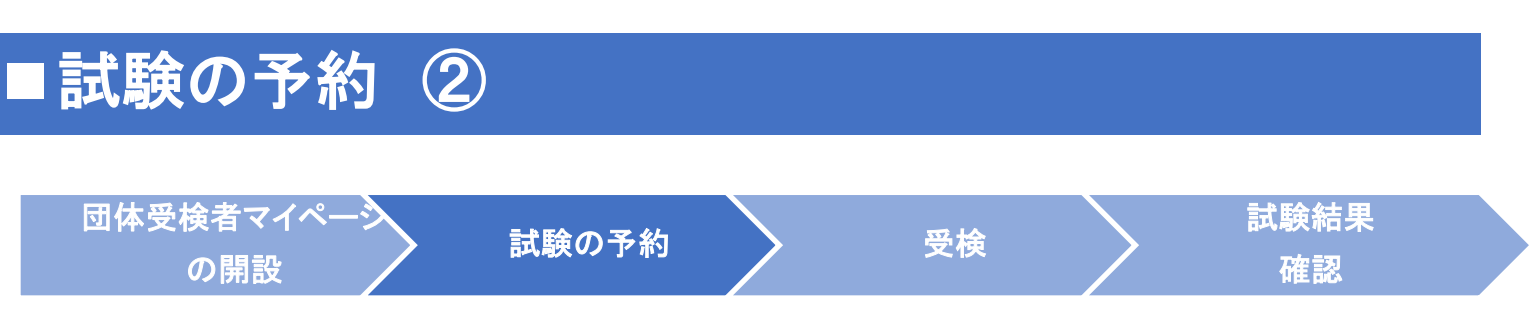

「申込条件を確認してください」の画面に切り替わります。

この画面は、受検者用のアンケート画面です。各質問に回答し、「次へ」をクリックしてください。 ※最初の質問「アンケートに回答される方について教えてください。」によって、アンケートの質 問項目が変化します。

| 2 申込条件を確認してください               | h <sub>o</sub>                                                                                                    |   |
|-------------------------------|----------------------------------------------------------------------------------------------------|---|
| 品質管理検定(QC検定) 3級               |                                                                                                    |   |
| アンケートに回答される方について教<br>えてください。  | 個人申込受検者(今回初受検)    個人申込受検者(今回初受検)    個人申込受検者(受検歴あり)    回体申込受検者(受検歴あり)    回体申込受検者(受検歴あり)    回体申込受検者(受検歴あり)    回体申込受検者(受検歴あり)    回体申込受検者(受検歴あり)                                                                                                    |   |
| 受検される方の所屋部門・部署等を選<br>択してください。 | <ul> <li>※</li> <li>※</li> <li></li> <li>※</li> <li>※</li></ul> |   |
| 受検の申込理由を選択してください。             | <ul> <li>※</li> <li>● 所属組織の指示による(組織として導入)</li> <li>● 昇進・昇格の要件になっているため</li> <li>● 所属部署で受検が推奨されているため</li> <li>● 所属組織の教育・人材育成プログラムの一部であるため</li> <li>● 就職活動に生かすため</li> <li>● 自己研さんのため</li> <li>● 理解度確認のため</li> <li>● その他</li> </ul>                                                                                                    |   |
| QC検定について、初めて知ったきっ<br>かけは何ですか? | <ul> <li>● 所属組織(学校含む)からの案内 「パンフレット/ポスター 検定センターのwebサイト</li> <li>● 検定センターのメルマガ 検定センターのプレスリリース(PRtimes) web検索/web広告</li> <li>● QCサークル誌 日刊工業新聞 書店の店頭 品質管理学会の講演会・webサイト</li> <li>● 業界内でのイベントや情報交換 日本科学技術連盟のメディア(SNS・web)</li> <li>● 日本規格協会のメディア(SNS・web) ● 日本科学技術連盟からの紹介(訪問など)</li> <li>● 日本規格協会からの紹介(訪問など) ● 商工会議所からの紹介 経営者からの紹介</li> <li>● コンサルタントなどからの紹介 </li> <li>● 検定センター主催の説明会 Youtubeなどの無料動画</li> <li>● Udemyなどの有料動画 ● 学びのメディア「日本の資格・検定」 </li> </ul>                                                                                                    |   |
| 実施した学習方法・教材などを選択し<br>てください。   | <ul> <li>※ 日本規格協会の関連書籍(教本など)</li> <li>日本規格協会の関連問題集(過去問など)</li> <li>◆</li> <li>日本規格協会発行以外の書第</li> <li>※ 社内の勉強会、社内講義</li> <li>日本科学技術連盟主催のセミナー</li> <li>日本規格協会主催のセミナー</li> <li>日本科学技術連盟・日本規格協会以外のセミナー</li> <li>学校の授業</li> <li>● 『4級用テキスト(4級の手引き)』(QC検定webで掲載)</li> <li>QC検定関連アプリ</li> <li>● Youtubeなどの無料動画</li> <li>● Udemyなどの有科動画</li> <li>● その他</li> </ul>                                                                                                    |   |
|                               | 次へ<br>次へ                                                                                                    | > |
|                               |                                                                                                    |   |

# ■試験の予約 ③

| 団体受検者マイペータ 試験の予                                                                                                    | 約 受検 試験結果 確認                                                                                                    |
|----------------------------------------------------------------------------------------------------|----------------------------------------------------------------------------------------------------|
| を払い方法選択画面】                                                                                                    |                                                                                                    |
| Size         車中決内容の入力         2 支払方法の選択         車中決方了           支払方法の選択                                                                                                    | 3 支払い方法を選択します。                                                                                                    |
| -<br>注意(単純)<br>- 要様予約の変更は2025年4月14日(月) 22:50までです。<br>- の期間を通ざた場合、受給予約の変更は一切できず、返金等は設しかねますので、予めご了承ください。<br>- 受検予約のキャンセルはできません。                                                                                                    | 団体受検者が支払いをする場合は、以下①のいず<br>かを選択します。                                                                                         |
| ▲ 決済方法も選択してください。<br>決済方法は、「申込用了」の示タッを押してしまっと変更できません。<br>クレジットカートでの加支払いを実用したはます。必要用きたご力達、「申込用了」をクリックしてください。<br>予加にコード機能人力フォームが未知されます。必要用きたご力達、「申込用了」をクリックしてください。<br>クレジットカートの利用期機器には「CBTS実装申助分イト」で表現されます。<br>フレジットカートの利用期機器には「CBTS実装申助分イト」で表現されます。<br>コンピン(ATATM (Pay-seq) での方支払いを実用しま場合<br>予添に注意準約部分表示されます。ご報節後、「申以用了」をクリックしてください。<br>実長チッチットでの支払いに実用の<br>下添に受換チックット情報入力フォームが失示されます。必要準用きご入力後、「申以用了」をクリックしてください。 | 団体が受検チケットを購入し、受検料を事前精算<br>ている場合は、②を選択します。<br>二重申込とならないよう、どちらを選択するのか<br>団体からの指示に従ってください                                     |
| 2 決済時の注意点<br>・試験等の注意点<br>・試験学好後、変更可能規範内であれば、試験日の3日前までは空きのある場所・日時に変更できます。ただし、受検者の交代はできません<br>・ご死薬の母体が受検チケットを見入決の場合がありますので、決決力法としてクレジットカードやコンビニ編行ATM(Pay-ass)(定意知る<br>ごだ無国体の中心品目会構成ご編集ください、語って、クレジットカードやコンビニ編行ATM(Pay-ass)(で意思法された場合でも、ご思<br>F,<br>「授俸アクットでのお支払い」により試験予約をすると、試験結定情報が受除チケット構入者から関係されることになります。同意できない<br>トでのお支払い」はなさらないてください。                                                                         |                                                                                                    |
| 電 クレジットカードでのお支払い                                                                                                    | クレジットカード:<br>VISA、JCB、MasterCard、AmericanExpress、<br>DinersClub                                                            |
| ¥ コンビニ/銀行ATM (Pay-easy) でのお支払い 回 受検チケットでのお支払い                                                                                                    | コンビニ:<br>ローソン・ミニストップ、ファミリーマート、<br>セブン-イレブン、セイコーマート、<br>ディリーヤマザキ・ヤマザキディリーストア                                                |
| 申込完了画面】                                                                                                    | ②団体決済の場合<br>「受検チケットでのお支払い」<br>※予約には受検チケット番号の入力が必須です                                                                        |
| またしころんがWW  またしころんがWW  またの  なためまた またの  の  たんが  またの  なため  またの  なため  またの  またの  なため  またの  またの  またの  またの  またの  またの  またの  ま                                                                                                    |                                                                                                    |
| PX.Ft2>0-048     BUIC E-A412TBACHT2>6-11240820592       PX.Ft2>0-0488     CONTINUE                                                                                                    | <b>このにいて 《団体決済の場合の注意》</b><br>団体として受検チケットを購入している場合は、<br>「受検チケットでのお支払い」を選択してください。<br>誤って団体受検者個人で決済をした場合、キャンセルや<br>返金はできかねます。 |
| ана<br>ана<br>ана<br>ана<br>ана<br>ана<br>ана<br>ана                                                                                                    |                                                                                                    |
| 調整者 - 市政協会 4<br>あたちしい 今田<br>春島総理教 5.000 円<br>春島寺教林 500 円<br>あ気気振発会 6,130 円 (死入)                                                                                                    |                                                                                                    |
|                                                                                                    | 55                                                                                                    |

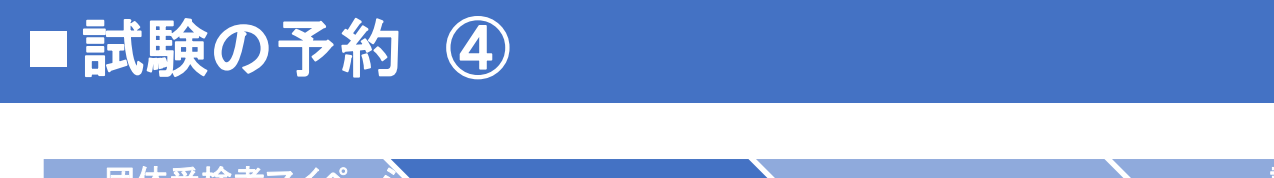

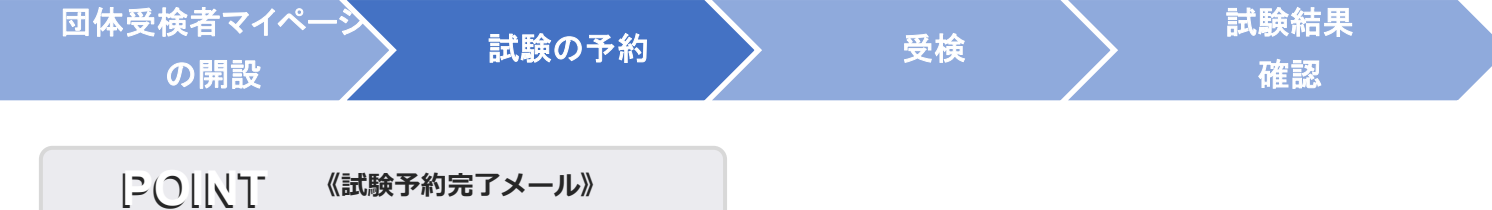

試験予約が完了すると団体受検者マイページ開設時に登録 したメールアドレス宛に試験予約完了メールが届きます。

### "受検チケットでのお支払い"の場合の【試験予約完了メール】(サンプル)

| 「QC検定 4級」をお申し込みいただきましてありがとうございます。<br>お支払いが完了いたしました。               | ■コロナウイルス感染拡大予防に際して<br>試験当日にご来場の皆様につきましては、以下についてご理解とご協力をお願い致します。<br>・個人の主体的な選択を尊重し、マスクの着用は個人の判断に委ねることになります。<br>★↓の声用に同してママクの差別を強いよう、個人の主体的な判断が |
|-------------------------------------------------------------------|----------------------------------------------------------------------------------------------------|
| 下記のお申し込み内容をご確認ください。                                               | 年代の思念に及りてマスクの増加と強いることがないなり、個人の主体的な判断が<br>尊重されるよう、他の受験者様へのご配慮をお願いします。<br>・本人確認の際は、マスクを外すことをお願いします。                                             |
| ■申込内容                                                             |                                                                                                    |
| 受付番号:<br>氏 名:                                                     | ▼ I COVID-19(新型コロナワイルス)」 に関する弊社対応について<br>https://cbt-s.com/examinee/news/detail/2018.html                                                     |
| 商 品:QC検定 4級                                                       | ∎受験予約の確認・変更                                                                                                    |
| 受検日時:2025年5月23日(金)10:30                                           | ・マイページにて予約内容の確認が可能です。                                                                                                    |
| テストヤンター名 : さいたま新都心テストヤンター                                         | ・受験予約の変更は、マイベージより受験日の3日前までできます。                                                                                                    |
| テストヤンター住所 ・傍玉唱さいたま市大空区北袋町1.93.1不一ビル新都心館1階                         | 2日前になると、その受験予約の変更を一切、行うことができませんので予めご了承ください                                                                                                    |
| テストセンター地図 : https://juken2.cbt-cloud.com/tlp/map/00000658.jpg     | *(例:受験日か10日の場合は、7日まで変更かできます。8日になると、一切、できません)。<br>・予約の日時に来場がない場合は「欠席」となり、その際の連絡は不要です。                                                          |
| 【試験の由込内容確認や詳細についてのお問会せ】                                           | ∎集合時間と遅刻について                                                                                                    |
|                                                                   | ・試験開始時刻の30~15分前に会場にお越しください。                                                                                                    |
| × (x ) / 「 C ) /<br>TEL・0352000553( Hポート時間・8:30~17:30 ※ (左主在地を除く) | ・試験開始時刻から30分までは遅刻を認めますが、試験終了時刻の繰り下げは行いません。                                                                                                    |
| 122,0352080333(9)(1)19181,030(9)(1.50) 太平水牛妇之际()                  | 30分を超えて遅れた場合は受験できず、欠席となります。                                                                                                    |
|                                                                   | いすれの場合も、進刻・欠席の理給は不妥です。<br>・遅延証明書を持ちした理会 詳論関始時刻から認分い欧も詳論を関始することを認めます                                                                           |
| 【試験ヨロの云場アクセス月法寺に関するの向音せ】                                          | * 産延証明者で持多した場合、臨時開始時刻がつ30万以降も臨時で開始することで認めます。<br>ただし、試験終了時刻の過り下げは行いません。                                                                        |
| テストセンター                                                           | なお、日時指定のある一斉試験の場合は遅延証明書の有無に関わらず試験開始時刻から                                                                                                    |
| TEL: 0486501020                                                   | 30分以降の遅刻は認められません。                                                                                                    |
| ■支払情報                                                             | ・試験開始時刻になりましたら、本試験の「受験する」ボタンを押していなくても、                                                                                                    |
| お支払方法:パウチャー                                                       | 本試験の「残り時間」のカウントダウンは開始されており、 試験終了時刻に試験は終了します<br>本試験前のチュートリアルは、試験開始時刻を超えていても実施できますが、                                                            |
|                                                                   | 同様に本試験のカワントタワンか進んでいます。<br>ハリー前に会相におぜ、の担へ、会相が思いてたい担へらし相ず                                                                                       |
|                                                                   | *30万以上前に安場にの越しの場合、安場が開いてない場合や八場で<br>お断けする埋合がありますので、ゴス承ください                                                                                    |
| 当日の持ち物 :                                                          | ・試験中にお連れ様が待機できるスペース等の用意はありません。                                                                                                    |
| 試験当日は、必ず本人確認証を忘れずにお持ちください。                                        |                                                                                                    |
| 本人確認証がない場合は、受験できません。                                              | ■受験までの流れ<br>(2)詳念会現の飛行にたたし恋認書類を担こ                                                                                                    |
|                                                                   | (1)試験芸場の受わに(本人雑誌者親を従示<br>(2)素験時の注意すばについて広知後、回意事に男々                                                                                            |
| ▼利用可能な本人確認証の種類は、以下のページでご確認ください。                                   | (2)文歌時の注意事項について確認後、同志者に者名<br>(3)携帯雷託や上着などの私物を指定のロッカー等へ保管                                                                                      |
| http://cbt-s.com/id_verify.html                                   | (試験室での飲食や私物の持ち込みは禁止です)                                                                                                    |
|                                                                   | (4)試験監督官による受験方法の説明後、試験室へ入室                                                                                                    |
| ※筆記用具は不要です。                                                       | (5)指定の席へ着席後、試験監督官の指示に従い試験を開始                                                                                                    |
| ※マイページのIDパスワードの控えは不要です。                                           | 32 EA +9 6-5                                                                                                    |
| ※受験票の重前の郵送けありません。                                                 | ■ 又訳規約<br>■ 又訳規約<br>■ Contra-Lutters ① 香輸 半ご 利田 規約                                                                                            |
|                                                                   | ▼ CDI-Solutions 少又获自 ⊂ 作用 优配<br>http://cbt-s.com/page/attention.html                                                                          |
|                                                                   | http://tocs.com/page/attention.nom                                                                                                    |
|                                                                   | 主催団体・企業の受検規約についてもご確認ください。                                                                                                    |

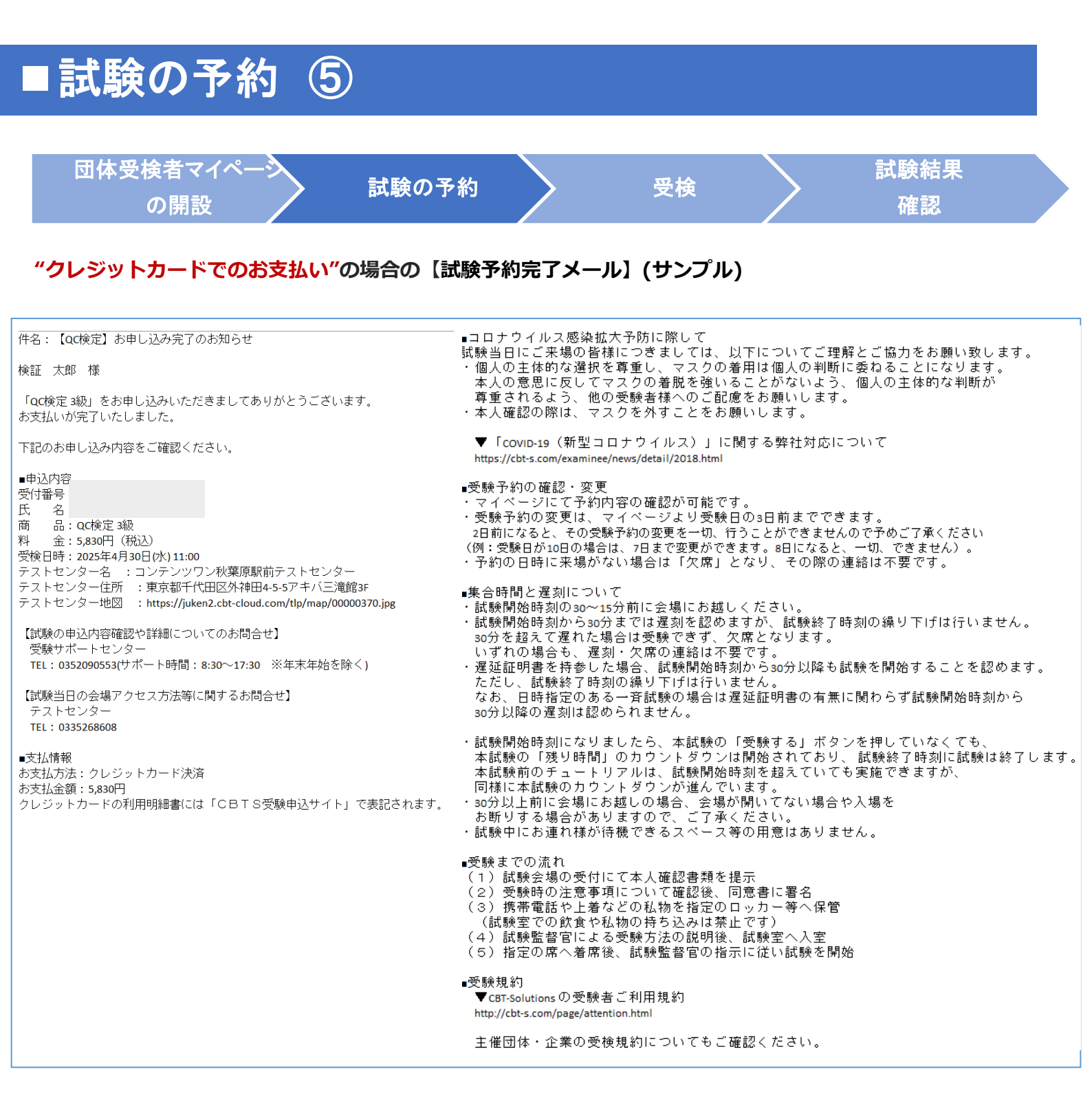

# 試験の予約 ⑥

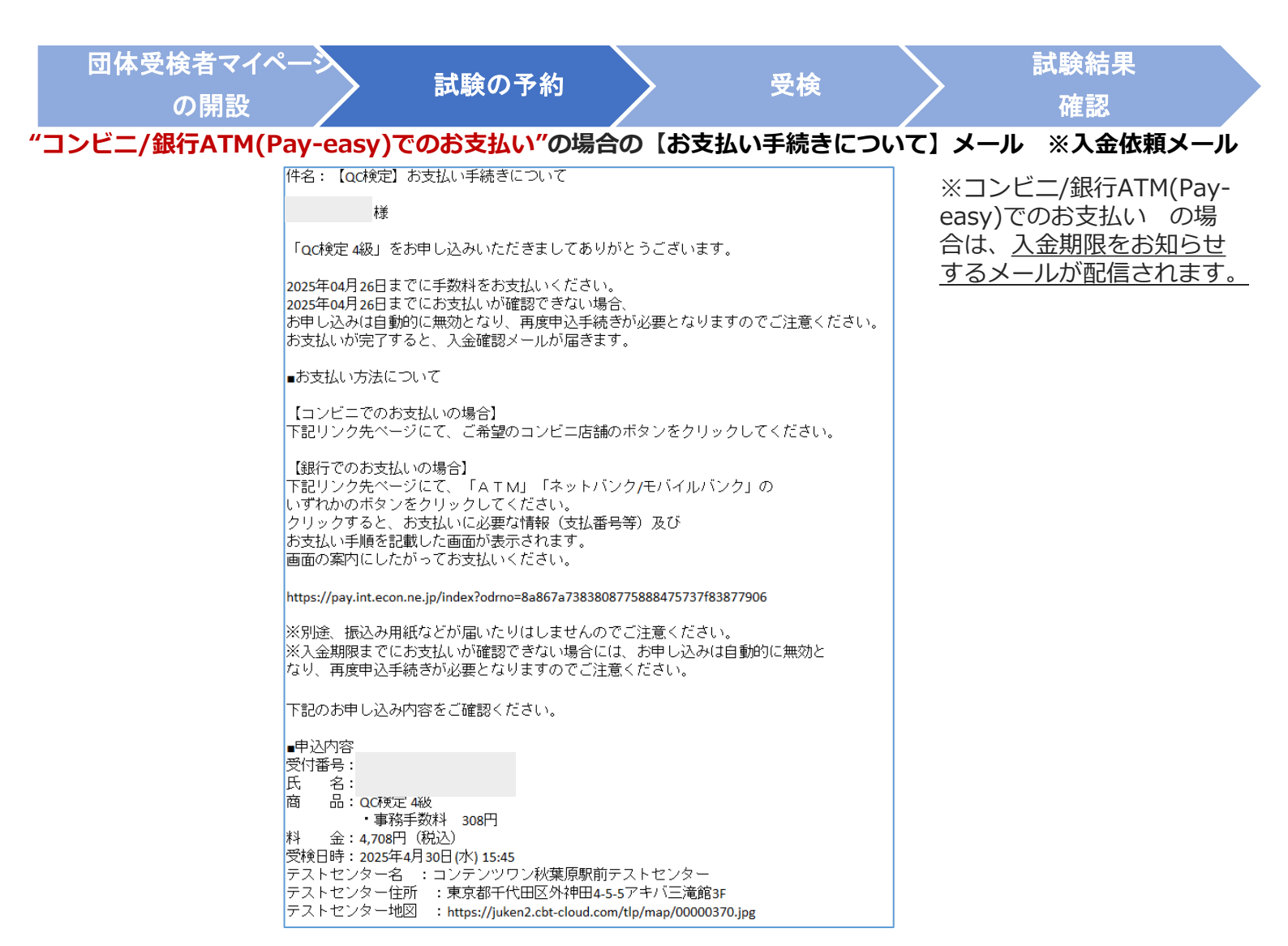

### "コンビニ/銀行ATM(Pay-easy)でのお支払い"の場合の【入金期限切れのお知らせ】メール ※入金期限切れメール

| 件名:【QC検定】コンビニ/銀行ATM(Pay-easy)入金期限切れのお知らせ                      |
|---------------------------------------------------------------|
| 様                                                             |
| 【重要】                                                          |
| 支払期限までに手数料の入金が確認できませんでしたので、<br>下記のお申し込みはキャンセルされました。           |
| ■申込内容                                                         |
| 受付番号:                                                         |
|                                                               |
| も                                                             |
| 料 金:4,708円(税込)                                                |
| 受検日時: 2025年4月 30日 (水) 10:45<br>テフトセンターター・単触駅前テフトセンター          |
| テストセンター住所 :東京都豊島区巣鴨1-14-7青葉ビル2F                               |
| テストセンター地図 :https://juken2.cbt-cloud.com/tlp/map/00000076.jpg  |
| 【試験の申込内容確認や詳細についてのお問合せ】<br>受験サポートセンター                         |
| ス蔵ファイービンス<br>TEL:0352090553(サポート時間:8:30~17:30 ※年末年始を除く)       |
| 【試験当日の会場アクセス方法等に関するお問合せ】<br>テストセンター<br>TEL・0220459515         |
| 111 . 0335408015                                              |
| ●申込期間内であれば、再度、申込が可能です。<br>以下からマイページにログインして、お申し込みの手続きを行ってください。 |
| 【マイページURL】<br>https://dev.ijuken.com/prod/user/qckc/public/   |

※コンビニ/銀行ATM(Payeasy)でのお支払い の場 合で、<u>入金期限までに入金</u> がないと、試験の予約は自 <u>動でキャンセルされます。</u>

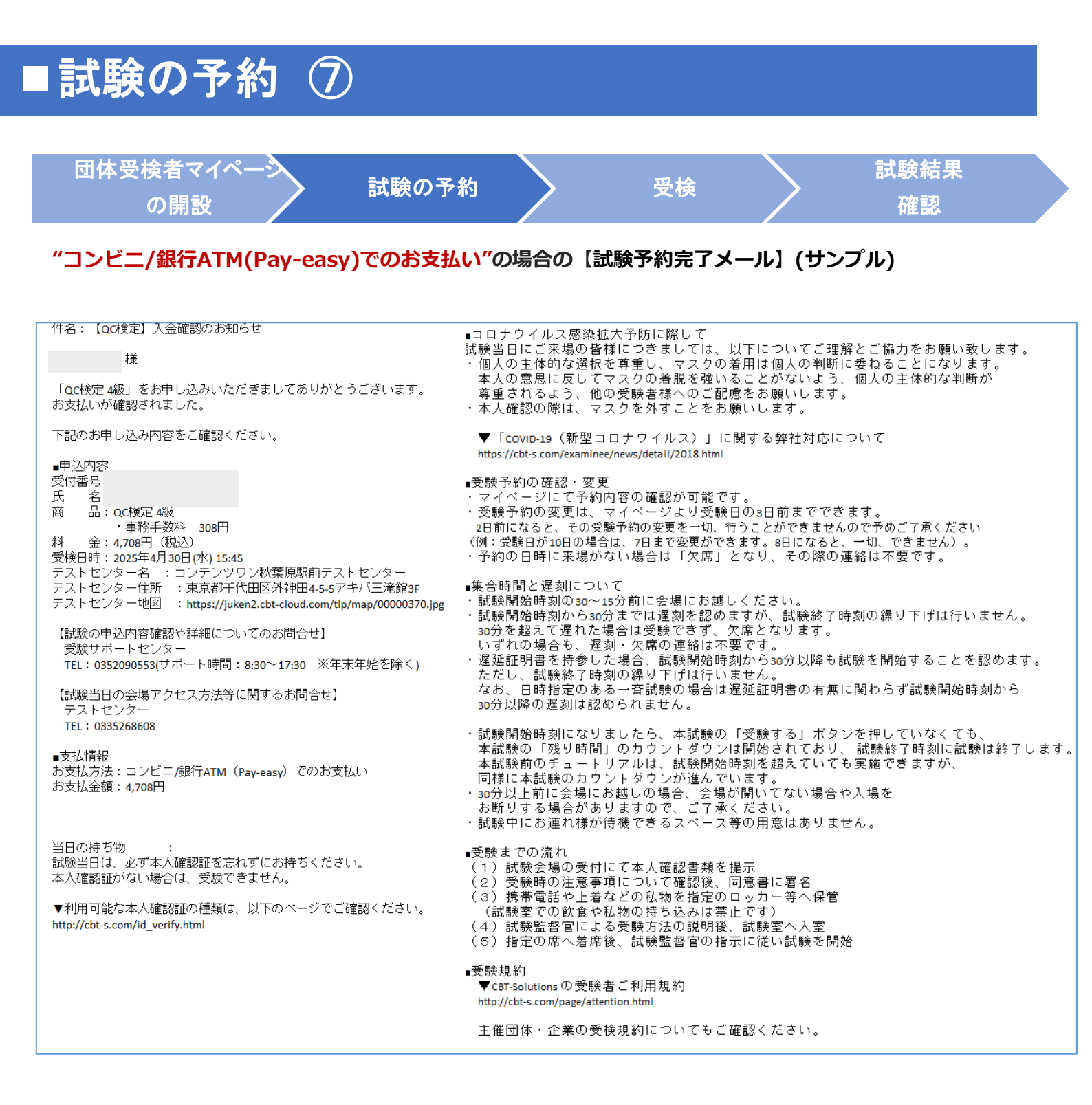

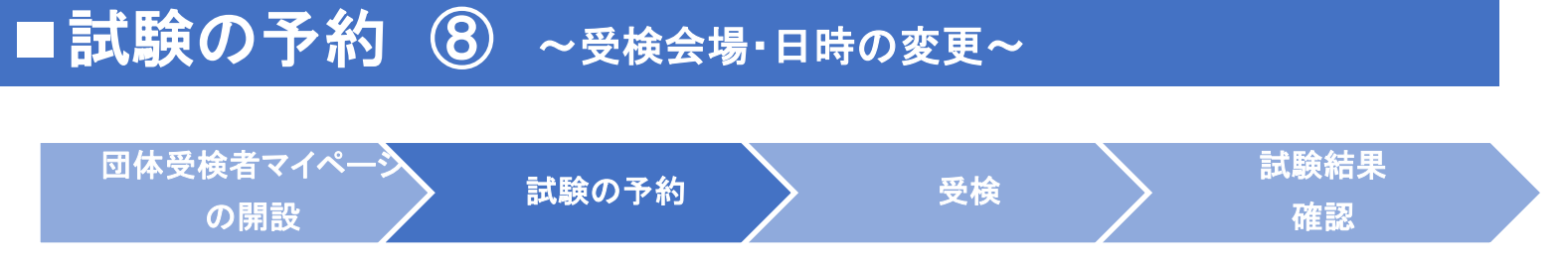

試験会場・日時は、試験の予約後でも、試験実施の3日前まで変更可能です。 ※変更回数に上限はありません。

【CBT団体申込画面】

| _ (      | M 団体受検者My Page                 | - 3            | Ď                                             |                                                                                            |
|----------|--------------------------------|----------------|-----------------------------------------------|--------------------------------------------------------------------------------------------|
|          | K HOME                         |                |                                               |                                                                                            |
| <b>U</b> |                                | 🥒 CB           | T团体申込 正常に手続き                                  | できない場合がありますので、複数のタブ(複数のウィンドウ)での操作は行わないでください。                                               |
|          | <ul> <li>свтЕнифі).</li> </ul> | , <sub>в</sub> | 込受付中のCBT                                      |                                                                                            |
|          | - 新建图标改变                       |                |                                               |                                                                                            |
|          |                                |                |                                               |                                                                                            |
|          | アカウント俳報変更                      |                |                                               |                                                                                            |
|          |                                | φω             | 中心,变体测过                                       |                                                                                            |
|          |                                | СВТ            | R                                             |                                                                                            |
|          |                                |                | 中込可能試得                                        | a OC模計 3級<br>OC模計:4級                                                                       |
|          |                                |                | 中这部5                                          |                                                                                            |
|          |                                |                | LC SA HES                                     |                                                                                            |
|          |                                |                |                                               | 米申し込み、、                                                                                    |
|          |                                | L BERNE        | 2 . 1002                                      |                                                                                            |
|          |                                |                | 受付番号                                          | TUJCK000000072                                                                             |
|          |                                |                | 申込日                                           | a 2025年4月11日(金)                                                                            |
|          |                                |                | 108                                           | a gc検討 3級                                                                                  |
|          |                                |                | 爱核日期                                          | <ul> <li>2025年4月17日(木) 10:30</li> <li>第2025年4月14日(月) 23:59まで「予約会更」ボタンより会更が可能です。</li> </ul> |
|          |                                |                | デストセンター#                                      | 8 SERVE日開アストセンター<br>※2025年4月14日(月) 23.50まで「予約安要」ボタンより安更が可能です。                              |
|          |                                |                | 昼便物送付外                                        | 6                                                                                          |
|          |                                |                | 申込方法                                          | 者 コンビニノ銀行ATM (Pay-easy)                                                                    |
|          |                                |                | お支払料金                                         | ★ 6,138円(税以)                                                                               |
|          |                                |                | や利安史について                                      |                                                                                            |
|          |                                |                | 47 JEMESON                                    |                                                                                            |
|          |                                | i #1           | 5お申し込みは完了しておりま<br>支払期限は <b>2025年4月14日(月</b> ) | たけん。 こちらよりお支払力法をご確認ください。<br>)までです。                                                         |
|          |                                |                | 申込条件確認                                        | → 予約 2 予約変更 → 予約キャンセル不可                                                                    |
|          |                                |                |                                               | 住所変更 >                                                                                     |

| ▲ 約支払いが確認できるまで、支払期期費目 (2025-04m5) までの受発目へは発発できません。                                                                                                    |                                                                                                    |                                                                                                    |                                                                                                    |                                                                                                    |                                                                                                    |                                                                                                    |                                                                                                |                                                                                                    |                                                                                         |                                                                    |                                                                           |
|----------------------------------------------------------------------------------------------------|----------------------------------------------------------------------------------------------------|----------------------------------------------------------------------------------------------------|----------------------------------------------------------------------------------------------------|----------------------------------------------------------------------------------------------------|----------------------------------------------------------------------------------------------------|----------------------------------------------------------------------------------------------------|------------------------------------------------------------------------------------------------|----------------------------------------------------------------------------------------------------|-----------------------------------------------------------------------------------------|--------------------------------------------------------------------|---------------------------------------------------------------------------|
| SCH 37 3B                                                                                                    |                                                                                                    |                                                                                                    |                                                                                                    |                                                                                                    |                                                                                                    |                                                                                                    |                                                                                                |                                                                                                    |                                                                                         |                                                                    |                                                                           |
| 0 T 1/7 - DATA IN                                                                                                    |                                                                                                    |                                                                                                    |                                                                                                    |                                                                                                    |                                                                                                    |                                                                                                    |                                                                                                |                                                                                                    |                                                                                         |                                                                    |                                                                           |
| -                                                                                                    |                                                                                                    |                                                                                                    |                                                                                                    |                                                                                                    |                                                                                                    |                                                                                                    |                                                                                                |                                                                                                    |                                                                                         |                                                                    |                                                                           |
| 10.14                                                                                                    | 200 (s)#                                                                                                    |                                                                                                    |                                                                                                    |                                                                                                    |                                                                                                    |                                                                                                    | -                                                                                              |                                                                                                    |                                                                                         |                                                                    | 1                                                                         |
| <b>带运行</b> 用                                                                                                    |                                                                                                    |                                                                                                    |                                                                                                    |                                                                                                    |                                                                                                    |                                                                                                    | -                                                                                              |                                                                                                    |                                                                                         |                                                                    | *                                                                         |
|                                                                                                    | 2025 (F DK FI                                                                                                    |                                                                                                    |                                                                                                    |                                                                                                    |                                                                                                    |                                                                                                    | •                                                                                              |                                                                                                    |                                                                                         |                                                                    |                                                                           |
|                                                                                                    | 11~2013                                                                                                    |                                                                                                    |                                                                                                    |                                                                                                    |                                                                                                    |                                                                                                    |                                                                                                |                                                                                                    |                                                                                         |                                                                    |                                                                           |
| <b>MARC</b>                                                                                                    | 2026年4月7                                                                                                    | 日(月)~ 2026                                                                                                    | <b>年4月</b> 3                                                                                                    | 0日(水                                                                                                    | )                                                                                                    |                                                                                                    |                                                                                                |                                                                                                    |                                                                                         |                                                                    |                                                                           |
|                                                                                                    |                                                                                                    |                                                                                                    |                                                                                                    |                                                                                                    |                                                                                                    |                                                                                                    |                                                                                                |                                                                                                    |                                                                                         |                                                                    |                                                                           |
|                                                                                                    |                                                                                                    |                                                                                                    |                                                                                                    |                                                                                                    |                                                                                                    |                                                                                                    |                                                                                                |                                                                                                    |                                                                                         | 9.88                                                               |                                                                           |
|                                                                                                    |                                                                                                    |                                                                                                    |                                                                                                    |                                                                                                    |                                                                                                    |                                                                                                    |                                                                                                |                                                                                                    |                                                                                         |                                                                    |                                                                           |
| ()                                                                                                    |                                                                                                    |                                                                                                    |                                                                                                    |                                                                                                    |                                                                                                    |                                                                                                    |                                                                                                |                                                                                                    |                                                                                         |                                                                    |                                                                           |
| <b>B</b> east                                                                                                    |                                                                                                    |                                                                                                    |                                                                                                    |                                                                                                    |                                                                                                    |                                                                                                    |                                                                                                |                                                                                                    |                                                                                         |                                                                    |                                                                           |
| 希望する会場様の受益可能は(約マーク)                                                                                                    | を選択してください。                                                                                                    |                                                                                                    |                                                                                                    |                                                                                                    |                                                                                                    |                                                                                                    |                                                                                                |                                                                                                    |                                                                                         |                                                                    |                                                                           |
|                                                                                                    |                                                                                                    |                                                                                                    | -                                                                                                    |                                                                                                    |                                                                                                    |                                                                                                    |                                                                                                |                                                                                                    |                                                                                         |                                                                    |                                                                           |
| 受益学校は、受益はの2日前ででの目標で、空気がある場合に対象です。原原数には知りがこよいです。お早めにお中し込みください。                                                                                                    |                                                                                                    |                                                                                                    |                                                                                                    |                                                                                                    |                                                                                                    |                                                                                                    |                                                                                                |                                                                                                    |                                                                                         |                                                                    |                                                                           |
| ※ただし、試験実施期間が定められて                                                                                                    | T. PEHESMA<br>USINCOUTH                                                                                                    | BRU220318                                                                                                    | ICE   ICA                                                                                                    | CHARGE OF                                                                                                    | MERCE T                                                                                                    | NOZT.                                                                                                    | )中し込ま<br>-                                                                                     | ectres.                                                                                                  |                                                                                         |                                                                    |                                                                           |
| ※たたし、以後実施用目が定められて<br>特徴が表示された場合でも、お洗され                                                                                                    | ENDERSTER                                                                                                    | 19月11日2月1日日日<br>19月11日月1日日日<br>19月1日日日1日日日                                                                                                    | IN FIGS                                                                                                    | 1072                                                                                                    | 1000                                                                                                    | 1023.<br>2811                                                                                              | 94U.82                                                                                         | PC 22 AU                                                                                                 |                                                                                         |                                                                    |                                                                           |
| こただし、以降実施限がざめられて<br>時間が表定された場合でも、別れされ<br>ての場合はお手板ではございますが、                                                                                                    | <ol> <li>(1) 別市がある場合<br/>いる試験については、<br/>た時間によっては、<br/>おの分場(1) 別の引き</li> </ol>                                                                                                    | 2340), X14554                                                                                                    |                                                                                                    | 10072<br>10072                                                                                                    | 1000<br>1784<br>1815                                                                                                    | 1027.<br>280.                                                                                              | φU83                                                                                           | PC 22 (EU                                                                                                |                                                                                         |                                                                    |                                                                           |
| ※日本に、実施業制度研究があられて<br>時間が表示された場合でも、副院され<br>ての場合はお手続ではこさいますが、<br>型装着後のご都会に合わせた原原語語<br>開始市場状況は変動しておりますた。                                                                                                    | (1)、空気がある場合<br>いる試験については、<br>た時間によっては、<br>あの会場(計算の目で<br>は取しかねます。<br>、会後の質問スケジ:                                                                                                    | <ul> <li>(1) (1) (1) (1) (1) (1) (1) (1) (1) (1)</li></ul>                                                                                                    |                                                                                                    | 19065<br>19075<br>19045                                                                                                    | SHORES                                                                                                    | 1027.<br>280.                                                                                              | PRU 202                                                                                        | PC 22 IBU                                                                                                |                                                                                         |                                                                    |                                                                           |
| (1) すいに、単純素が単純がないののパン<br>にたたし、単純素が単純がないのパン<br>時間が素求された場合でも、副純され<br>ての単小なパードがではこれいですが、<br>型体表達のご等合に合わせた見講講師<br>開始を原状状況は変新しておりますため<br>、COTS主要(中日登録キャンペーン                                                                                                    | (17、単原がある場合<br>いる試験については、<br>上時間によっては、<br>自然の会場(注意の思う<br>は取りがねます。<br>、会場の開催スケジ:<br>()のお描らせ                                                                                                    | 1. 単称いただける11<br>単称いただける11<br>に取りてきない場合な<br>にあり、又は形式の<br>1. 一人について自律す                                                                                                    | INFERE<br>CALVE                                                                                                    | 1993年1993<br>1993年2<br>1993年2<br>1993年2<br>1993年2                                                                                                    | HULLER                                                                                                    | 1027.<br>280.                                                                                              | (ΦU3)3                                                                                         | ACT IN                                                                                                   |                                                                                         |                                                                    | _                                                                         |
| キンパン、日本業務部が少かられて、<br>特徴が表示された場合であ、制成され<br>ての場合は1年初でによりいますが、<br>型体表達のご都会に含わせた意識課題<br>前等の表状は濃厚しておりますため<br>・COTS主要(年日登録をすンペーン<br>平日登録を実施された方の中から紙                                                                                                    | 17. 東京がある場合<br>いる記録については、<br>おか時間(近隣の前礼<br>は取しかねます。<br>、 会場の開催スケジ:<br>・ のお知らせ<br>演で、 常月65時にん。                                                                                                    | 1.5% (1.5%) (1.5%) (1.5\%) (1.5\%)                                                                                                    |                                                                                                    | 1940年20<br>1940年2<br>1940年2<br>1940年2<br>1940年2                                                                                                    | TRCI<br>TRCI                                                                                                    | 1923.<br>Eau.                                                                                              | (ΦU83                                                                                          | ACT BU                                                                                                   |                                                                                         |                                                                    |                                                                           |
| 10日から、20日本の日本のした、20日本のした、20日本のしたとし、加速定準定のよう、3日本のして、2日本のした。2日本のした。2日本の11日本の11日本の11日本の11日本の11日本の11日本の11日本の1                                                                                                    | 11、東京が20日本<br>いる記録については、<br>上井朝によっては、<br>利の分号(注意の前3<br>は取し分ねます。<br>、 会場の質響スケジ:<br>の 20日本5<br>(1)のお信な号<br>満て、作用の外信にん<br>さい、                                                                                                    | 1.000000000000000000000000000000000000                                                                                                    |                                                                                                    | 1993年2月<br>1993年2月<br>1993<br>1993<br>1993<br>1995<br>1995<br>1995<br>1995<br>1995                                                                                                    | 980827<br>980827<br>980827<br>980827                                                                                                    | () () () () () () () () () () () () () (                                                                   | 80.                                                                                            | ******                                                                                                   |                                                                                         |                                                                    |                                                                           |
| 9日 7月3日、9日12日2日日にしていた。<br>日本に、12日間間があった上海市でも、別にたれ<br>「日本日本」によっていたい、12日、<br>日本日本の、12日日本では、12日、<br>「日本日本の、12日、12日、12日、12日、12日、12日、12日、12日、12日、12日                                                                                                    | 11、東京がある場合、<br>いる記録については、<br>上時間によっては、<br>おの分号(決論の前す<br>記載しかねます。<br>、 金術の質響スケジ:<br>イ)のお菜の特<br>高で、前月6条体にん<br>さい。                                                                                                    | 1.20日にく、2015日<br>第月1、22日5日<br>日本日本1000日<br>日本日本1000日<br>日本1000日<br>日本100日<br>日本1000日<br>日本1000日<br>日本1000日<br>日本1000日<br>日本1000日<br>日本1000日<br>日本1000日<br>日本1000日<br>日本1000日<br>日本1000日<br>日本1000日<br>日本1000日<br>日本100日<br>日<br>日<br>日<br>日<br>日<br>日<br>日<br>日<br>日<br>日<br>日<br>日<br>日<br>日<br>日<br>日<br>日<br>日                                                                                                    | 101上105<br>により55<br>により55<br>により55<br>により55<br>により55<br>により55<br>により55<br>により55<br>により55<br>により55<br>により55<br>により55<br>により55<br>により55<br>により55<br>により55<br>により55<br>により55<br>により55<br>により55<br>により55<br>により55<br>にあり<br>たまい<br>う                                                                                                    | 1818月17<br>1860年2<br>1860年2<br>1860年2<br>1860年2                                                                                                    | 989627<br>17964<br>1865<br>9986228                                                                                                    | () () () () () () () () () () () () () (                                                                   | en.                                                                                            |                                                                                                    |                                                                                         |                                                                    |                                                                           |
| ・ロンド、、は年間時間が必要なない、お供われて<br>時間が必要なれた場合でも、お供われ<br>での場合に対象がでしたいですべい、<br>まは有効など、ほかでなかいたないないであった。<br>年間時間を現代にはないてかった。<br>中国を見ていたのでかかった。<br>やはなられていたかかった。<br>たれた、このでもない、こので見ていて、<br>たれた、このではない、こので見ていて、<br>たれた、このではない、こので見ていて、                                                                                                    | 17. 東京がある場合<br>いる加速については、<br>お助会場(25歳の時<br>はなしかねます。<br>、 会社の時間は大かち。<br>、 会社の時間は大かち。<br>() のお知らせ<br>間で、 市内らら信にん。<br>さい、                                                                                                    | にいまでで、2008年<br>19月11-521552日<br>19月11-521552日<br>19月11-521552日<br>10月11-521552<br>10月11-521552<br>10月11-52155<br>10月11-5215<br>10月11-5215<br>10月111-5215<br>10月111<br>10月11-5215<br>10月11-5215<br>10月11-5215<br>10月1                                                                                                    | 12<br>10<br>10<br>10<br>10<br>10<br>10<br>10<br>10<br>10<br>10<br>10<br>10                                                                                                    | 13<br>13<br>13<br>13<br>13<br>13<br>13<br>13<br>13<br>13<br>13<br>13                                                                                                    | 5400000<br>1738-02<br>1830-0<br>19402-0<br>19402-0<br>19402-0<br>19402-0<br>19402-0<br>19402-0<br>19402-0<br>19402-0<br>19402-0<br>19402-0<br>19402-0<br>1940-0<br>1940-0<br>194                                                                                                    | 15                                                                                                    | 16                                                                                             | 17                                                                                                    | 10                                                                                      | 19                                                                 | 20                                                                        |
| ここうに、、は年末時期時になった。<br>「日本」では、、「日本」をして、、別にから<br>ての他からからまでした。ことで、<br>日本であった。<br>日本であった。<br>日本での | で、京都市ある時に<br>いる起始については、<br>上時間によっては、<br>おの合場(内知の料<br>に数しか合理(内知の料<br>に数しか合理(内知の料<br>にの<br>のの知ら付<br>出て、何月の各様にん<br>さい、                                                                                                    | にの第じても、2008年<br>19月11日2月11日<br>10月11日2月11日<br>10月11日<br>10月111日<br>10月111日<br>10月111日<br>10月111日<br>10月1111<br>10月11111<br>10月1111<br>10月11111<br>10月11111<br>10月11111<br>10月11111<br>10月11111<br>10月11111<br>10月11111<br>10月11111<br>10月11111<br>10月11111<br>10月111111<br>10月111111<br>10月111111<br>10111111<br>101111111<br>101111111<br>10111111 | 10上105<br>により3<br>により3<br>により3<br>により3<br>により3<br>により3<br>により3<br>により3                                                                                                    | 13<br>(日)<br>(日)                                                                                                    | 44<br>(A)                                                                                                    | 15 (元)<br>17 (元)<br>18 (元)<br>18 (元)<br>15<br>(元)                                                          | 16<br>(#)                                                                                      | 47<br>(#)                                                                                                | 10<br>(W)                                                                               | 19<br>(注)                                                          | 20<br>(E2)                                                                |
|                                                                                                    | で、920年329時<br>1052年については、<br>た時間によっては、4<br>約の合単(2月20月<br>2世したねます。<br>4年の9月間スケジョ<br>4月の4月間スケジョ<br>5月の4月間にか<br>201、<br>7日<br>7日<br>7日                                                                                                    | 1.1 (1) (1) (1) (1) (1) (1) (1) (1) (1) (1                                                                                                    | 12<br>(±)<br>(±)                                                                                                    | 13<br>(III)                                                                                                    | 5400027<br>5738-67<br>5805<br>5900288<br>540288                                                                                                    | 15<br>(R)                                                                                                  | 16<br>(#)                                                                                      | 17<br>(A)                                                                                                | 16<br>(R)                                                                               | 19<br>(±)                                                          | 10<br>(D)                                                                 |
| 1225                                                                                                    | 17. 単純水ある時、<br>いるは除しないてき、<br>と時間によってき、<br>と時間によってき、<br>は数しかねま。<br>、<br>会性の時間によってき、<br>は数しかねます。<br>、<br>会性の時間になった。<br>は<br>のの時間になった。<br>と<br>うした。<br>のの時間では、<br>のの時間であった。<br>、<br>ので、<br>のの時間では、<br>ので、<br>ので、<br>ので、<br>ので、<br>ので、<br>ので、<br>ので、<br>ので、<br>ので、<br>ので                                                                                                    | 1993年1日、1993年1日、1993年11月、1993年11月、1993年11月月、1993年11月、1993年11月、199                                                                                                    | (4)上回る<br>(2)割いる<br>(2)割いる<br>(2)割いる<br>(2)割いる<br>(2)<br>(1)<br>(1)<br>(1)<br>(1)<br>(1)                                                                                                    | 10<br>10<br>10<br>10<br>10<br>10<br>10<br>10<br>10<br>10<br>10<br>10<br>10<br>1                                                                                                    | 5400000<br>1738-03<br>1800-<br>5400-<br>(40)<br>-                                                                                                    | 15<br>(R)<br>-                                                                                             | 16<br>(#)                                                                                      | 17<br>(A)                                                                                                | 16<br>(#)                                                                               | 19<br>(注)<br>〇                                                     | 20<br>(D)                                                                 |
| シンシン、私は地帯の日本のかけ、           シンシン、私は地帯の日本のかく、、メドルス、           アンジーン、人は地帯の日本のかく、シンシン・           マンジーン、シンシン・           マンジーン、           マンジーン、           <                                                                                                    | 17. 単純水ある時、<br>いるは新しついては、<br>と時間によっては、よ<br>都の会場(没知の時)<br>は数しかねます。<br>、会地の資源スケジュ<br>」のお聞なう<br>調で、前れら各目にん<br>さい。                                                                                                    |                                                                                                    | 12<br>(±)<br>(±)<br>(±)<br>(±)<br>-                                                                                                    | は100000<br>1月10日<br>1月10日<br>1月110日<br>1月11日<br>1月111<br>1月111日<br>1月111日<br>1月111日<br>1月111日<br>1月111日<br>1月111日<br>1月111日<br>1月1111<br>1月1111<br>1月1111<br>1月1111<br>1月1111<br>1月11111<br>1月11111<br>1月11111<br>1月111111 | 44<br>(AI)<br>-                                                                                                    | 15<br>(R)<br>15<br>(R)                                                                                     | 16<br>(#)<br>©                                                                                 | 17<br>(#)                                                                                                | 14<br>(#)<br>©                                                                          | 19<br>(±)<br>©                                                     | 20<br>(II)<br>•                                                           |
|                                                                                                    | 17. 92(1)25(2)<br>175(2)25(2)(2)(1)<br>た時間にたっては、上<br>た時の中間(195(2)(2)(2)(2)(2)(2)(2)(2)(2)(2)(2)(2)(2)(                                                                                                    | 1.10日に く・3.0日本<br>1.10日に く・3.0日本<br>1.10日本<br>1.10日本<br>1.10                                                                                                    | 12<br>(±) 15<br>(±) 10<br>(±) 12<br>(±)<br>-                                                                                                    | 13<br>(II)<br>-<br>-                                                                                                    | 9404127<br>7794 <3<br>2810<br>9404289<br>9404289<br>9404289<br>9404289<br>9404289<br>9404289<br>9404289<br>9404289<br>9404289<br>9404289<br>9404289<br>940429<br>940420000000000                                                                                                    | 15<br>(R)<br>15<br>(R)<br>-                                                                                | 16<br>(*).                                                                                     | 17<br>(A)<br>-                                                                                           |                                                                                         | 19<br>(±)                                                          | 20<br>(D)                                                                 |
|                                                                                                    | です。<br>2013年については、<br>2013年については、<br>2013年については、<br>2013年については、<br>2013年にのでは、<br>2013年にのでは、<br>2013年にの                                                                                                    | 1.5%(そう、別24%)<br>用いたたたちまた。<br>回りたたたちまた。<br>回りたたたちまた。<br>日本のたちまた。<br>本のたちいて高速が<br>1.5%(点)<br>1.5%(点)<br>1.5%(a)<br>1.5%(a)<br>1.5%                                                                                                    | 12<br>12<br>12<br>12<br>12<br>12<br>12<br>12<br>12<br>12                                                                                                    | 99999999999999999999999999999999999999                                                                                                    | 9404127<br>2754 CJ<br>2855<br>9441238<br>94<br>(28)<br>-                                                                                                    | 45<br>(X)<br>•<br>•                                                                                        | 16<br>(#)<br>(#)<br>()                                                                         | 47<br>(A)<br>()                                                                                          |                                                                                         | (±)<br>(±)<br>()                                                   | 26<br>(II)                                                                |
| 2012. Lastermonormality (     2012)     2013 - 2013 - 2013                                                                                                    | (1) 2014年20日本時(1)2014年20日本時(1)2014年20日本(1)2014年20日本(1)2014年20014年20014年20014年20014年20日本(1)2014年20014年20014年20014年20014年20014年20014年20014年20014年20014年20014年20014年20014年20014年20014年20014年20014年20014年20014年20014年20014年20014年20014年20014年20014年20014年20014年20014年20014年20014年20014年20014年20014年20014年20014年20014年20014年20014年20014年20014年20014年20014年20014年200144-100144-10014410000000000000000000                                                                                                    | 1.5 mm (- 2 mm - 2 mm                                                                                                    | 12日2日<br>12日2日<br>12日2<br>12日2<br>12日 | 13<br>13<br>13<br>13<br>13<br>13<br>13<br>13<br>13<br>13<br>13<br>13<br>13<br>1                                                                                                    | 54<br>(AR)<br>530.0<br>540.0<br>530.0<br>530.0<br>500.0<br>500.0<br>500.0<br>500.0<br>500.0<br>500.0<br>500.0<br>5000 | 15<br>(%)<br>(%)<br>(%)<br>(%)<br>(%)<br>(%)<br>(%)                                                        | 16<br>(#)<br>(*)<br>(*)<br>(*)                                                                 | 17<br>(*)<br>0<br>0                                                                                      | 18<br>(*)<br>()<br>()<br>()<br>()<br>()<br>()                                           | (±)<br>(±)<br>(•)<br>(•)                                           | 200<br>(III)                                                              |
|                                                                                                    | 17、 2012年23日4日<br>2012年12月1日<br>2014日 2015日<br>2015日<br>2 | In Control Control Control Control     In Control Control     In Control     In Contro     In Control     In Control     In Control     In Control                                                                                                    | 12 (±)<br>(±)<br>(±)<br>(±)<br>(±)<br>(±)<br>(±)<br>(±)                                                                                                    | 10<br>10<br>10<br>10<br>10<br>10<br>10<br>10<br>10<br>10<br>10<br>10<br>10<br>1                                                                                                    | 11<br>(A)<br>(A)<br>(A)<br>(A)<br>(A)<br>(A)<br>(A)<br>(A)<br>(A)<br>(A)                                                                                                    | 15<br>(R)<br>(R)<br>(R)<br>(R)<br>(R)<br>(R)<br>(R)<br>(R)<br>(R)<br>(R)                                   | 16<br>(#)<br>(#)<br>(#)<br>(#)<br>(#)                                                          | 17<br>(A)<br>0<br>0<br>0                                                                                 | 12<br>(*)<br>()<br>()<br>()<br>()<br>()<br>()<br>()<br>()<br>()<br>()<br>()<br>()<br>() | 13<br>(±)<br>0<br>0                                                | 10<br>(II)                                                                |
| 12:25                                                                                                    | 11、2012年23日期<br>2013年に2015年<br>2015年12月<br>2015年12月<br>2015年12                                                                                                    | h 2011 (2013 - 2014 - 2014)<br>2025 村でまたい 福祉<br>なールをついて意味す<br>mazon ギント キギブ(<br>11<br>(6)<br>・<br>・<br>・<br>・<br>・<br>・<br>・<br>・<br>・<br>・<br>・<br>・<br>・                                                                                                    | 12 (±)<br>-<br>-<br>-                                                                                                    | 43<br>(D)<br>-<br>-<br>-                                                                                                    | 44<br>(#)<br>-<br>-<br>-<br>-<br>-                                                                                                    | 15<br>(R)<br>•<br>•<br>•<br>•                                                                              | 16<br>(#)<br>()<br>()<br>()<br>()<br>()<br>()<br>()<br>()                                      | 17<br>(A)<br>-<br>-<br>-<br>-<br>-<br>-<br>-<br>-<br>-<br>-<br>-<br>-<br>-<br>-<br>-<br>-<br>-<br>-<br>- |                                                                                         | 19<br>(±)<br>©                                                     | 200<br>(II)<br>(I)<br>(I)<br>(I)<br>(I)<br>(I)<br>(I)<br>(I)<br>(I)<br>(I |
|                                                                                                    | 11、2012年3月3日、11、11、11、11、11、11、11、11、11、11、11、11、11                                                                                                    | 1.11日にしたいようなな<br>1.11日にしたいようなな<br>1.11日にしたいます。<br>1.11日にしたいます。<br>1.11日にしたいますま                                                                                                    | 12                                                                                                    | 40<br>40<br>40<br>40<br>40<br>40<br>40<br>40<br>40<br>40<br>40<br>40<br>40<br>4                                                                                                    | 44<br>(A)<br>-<br>-<br>-<br>-<br>-<br>-<br>-<br>-                                                                                                    | 45<br>(R)<br>•<br>•<br>•<br>•<br>•<br>•<br>•<br>•<br>•<br>•<br>•<br>•<br>•<br>•<br>•<br>•<br>•<br>•<br>•   | 16<br>(#)<br>(%)<br>()<br>()<br>()<br>()<br>()<br>()<br>()<br>()<br>()<br>()<br>()<br>()<br>() |                                                                                                    |                                                                                         |                                                                    |                                                                           |
|                                                                                                    |                                                                                                    | 11日前日、Constant<br>11日前日、Constant<br>12日の日<br>12日の日<br>12日                                                                                                    | 12 (12) (12) (12) (12) (12) (12) (12) (1                                                                                                    |                                                                                                    | 44<br>(A)<br>(A)<br>(A)<br>(A)<br>(A)<br>(A)<br>(A)<br>(A)<br>(A)<br>(A)                                                                                                    | 45<br>(R)<br>(R)<br>(R)<br>(R)<br>(R)<br>(R)<br>(R)<br>(R)<br>(R)<br>(R)                                   | 14<br>(A)<br>(C)<br>(C)<br>(C)<br>(C)<br>(C)<br>(C)<br>(C)<br>(C)<br>(C)<br>(C                 | 17<br>(A)<br>0<br>0<br>0<br>0                                                                            |                                                                                         | (*)<br>(*)<br>(*)<br>(*)<br>(*)<br>(*)<br>(*)<br>(*)<br>(*)<br>(*) |                                                                           |
|                                                                                                    | 11、2017年2月1日日<br>11、2017年2月1日日<br>11日日<br>11日日<br>11日日<br>11日日<br>11日日<br>11日日<br>11日日                                                                                                    | 10000-12013/52005/5200<br>10000-1-2015/520<br>10000-1-2015/520<br>                                                                                                    | 11<br>(1)<br>(1)<br>(1)<br>(1)<br>(1)<br>(1)<br>(1)<br>(1)<br>(1)<br>(                                                                                                    |                                                                                                    | 44<br>(A)<br>-<br>-<br>-<br>-<br>-<br>-<br>-<br>-<br>-<br>-<br>-<br>-<br>-<br>-<br>-<br>-<br>-<br>-<br>-                                                                                                    | 15<br>(R)<br>(R)<br>(R)<br>(R)<br>(R)<br>(C)<br>(C)<br>(C)<br>(C)<br>(C)<br>(C)<br>(C)<br>(C)<br>(C)<br>(C | 16<br>(#)<br>(*)<br>(*)<br>(*)<br>(*)<br>(*)<br>(*)<br>(*)<br>(*)<br>(*)<br>(*                 | 17<br>(A)                                                                                                | 14<br>(*)<br>(*)<br>(*)<br>(*)<br>(*)<br>(*)<br>(*)<br>(*)<br>(*)<br>(*)                |                                                                    |                                                                           |
|                                                                                                    |                                                                                                    | Comparing a set of the set of the set                                                                                                    | 12 100 100 100 100 100 100 100 100 100 1                                                                                                    | 53<br>(II)<br>-<br>-<br>-<br>-<br>-<br>-<br>-<br>-                                                                                                    | 44<br>(A)<br>-<br>-<br>-<br>-<br>-<br>-<br>-<br>-<br>-<br>-<br>-<br>-<br>-<br>-<br>-<br>-<br>-<br>-<br>-                                                                                                    | 45<br>(R)<br>-<br>-<br>-<br>-<br>-<br>-<br>-<br>-<br>-<br>-<br>-<br>-<br>-<br>-<br>-<br>-<br>-<br>-<br>-   | 16<br>(M)<br>()<br>()<br>()<br>()<br>()<br>()<br>()<br>()<br>()<br>()<br>()<br>()<br>()        | 17<br>(A)                                                                                                | 18<br>(%)<br>()<br>()<br>()<br>()<br>()<br>()<br>()<br>()<br>()<br>()<br>()<br>()<br>() | 19<br>(±)<br>0<br>0<br>0                                           |                                                                           |

1「CBT団体申込」を選択します。

2「予約変更」を選択します。

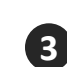

3 変更したい試験会場・日時を選択し、 試験予約の変更を完了させます。

# ■試験の予約 ⑨ ~領収書の発行

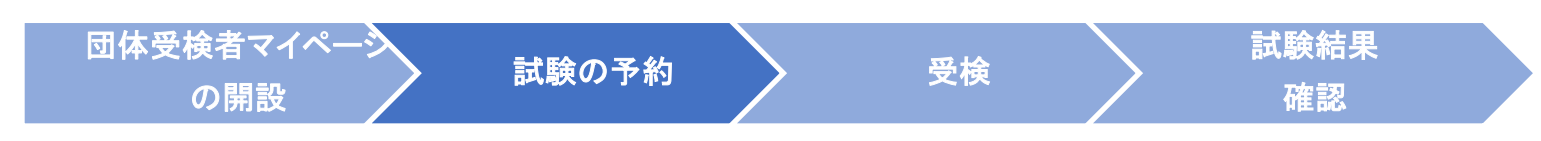

試験予約を、クレジットカード/コンビニ支払/銀行ATM(Pay-easy)のいずれかで決済した場合、 試験日の2日前から領収書がダウンロードできます。

### ※受検チケットで試験予約された方には領収書は発行されません。

領収書には、決済が行われた日が発行日として記載され、試験日も記載されます。領収書宛名の変 更もページ上で行えます。

| M            | 回体受検者My Page |                   |                                              |
|--------------|--------------|-------------------|----------------------------------------------|
| 1            | номе         | ✓ CBT団体申込 正常に手続きる | できない場合がありますので、複数のタブ(複数のウィンドウ)での操作は行わないでください。 |
| <b>\$</b> \$ | CBT団体申込      | 第40回QC検定試験        |                                              |
| <b>Å</b>     | 登録情報変更       | 申込・受検履歴           |                                              |
| <b>a</b> :   | アカウント情報変更    | 申込状況: 実施済み        |                                              |
|              |              | 受付番号              | TIJQCK000000015                              |
|              |              | 試験                | QC検定 3級                                      |
|              |              | 受検日時              | 2025年2月21日(金) 11:00                          |
|              |              | テストセンター名          | iSERVE目黒テストセンター                              |
|              |              | 郵便物送付先            | 〒100-0012 東京都千代田区日比谷公園 123                   |
|              |              |                   | 結果表示                                         |

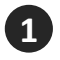

2

「CBT団体申込>申込・受検履歴」を選択します。

「領収書」を選択すると下記のようなポップアップが表示されます。 宛名を変更する場合は、ここに変更後の宛名を入力のうえ領収書をダウンロードしてください。

| 領収書宛名を入力し、「領 | <b>収</b> 書ダウンロード」ボタンを | クリックしてください。 × |
|--------------|-----------------------|---------------|
|              |                       | ×             |
| 閉じる          | 3 よ領収書ダウ              | א-ם<י         |
|              |                       |               |

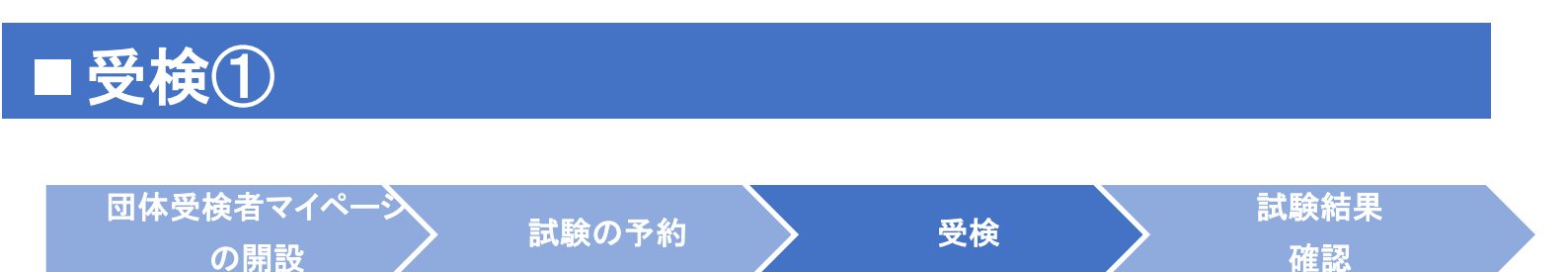

### 当日の持参物

- 団体受検者は、試験予約完了メールや団体受検者マイページで予約内容、会場アクセス・持ち物な どを確認してください。
- ・ <u>電卓は、3級のみ、テストセンターのパソコンの電卓機能を使用します。私物の電卓を試験室に持</u>

   <u>ち込むことはできません。試験画面説明動画(3:28ごろ/5:51)にて電卓の詳細をご確認ください。</u>
- 試験予約時に登録した姓名と一致する、本人確認用の身分証明書が必須の持参物です。

<<本人確認のための身分証明書>>

テストセンターに持参いただく身分証明書は①となります。①が用意できない方は、②となります。 ただし、小中学生に限っては、写真なしの保険証だけでも本人確認のための身分証明書とみなします。 ①**顔写真付き身分証明書(マイナンバーカード、学生証、社員証、パスポート、…)** ※写真付き身分証明書は、以下のURLにおける、基本ルール【ア】:1点で受理可能な証明書が該当 します。基本ルール【イ】は、QC検定では採用しておりません。ご注意ください。 https://cbt-s.com/examinee/faq/detail/415.html

### ②「CBTS試験用本人確認書類」

※以下の様式をダウンロードして必要事項を記入のうえ、 試験当日にテストセンター受付までご提示 ください。こちらの書類には、写真貼付、生年月日・氏名等一部手書き、雇用主/教員/上司の承認 印が必要です。

「CBTS試験用本人確認書類」(PDF様式) https://cbt-s.com/files/rule/8files\_15701490841.pdf

### 当日のスケジュール

- 予約した試験時間(30~15分前)にテストセンターにおいでください。
   ※30分以内の遅刻は試験可能ですが、試験終了時間は延長されません。
- テストセンター受付で身分証明書を提示し、本人確認を行います。
- ロッカーに荷物をしまいます。筆記用具やメモ用紙、電卓等の私物の持ち込みは禁止です。
- 試験室への入室の前に、使用するパソコンのログイン情報を記載したログインシート、メモ用紙、 ボールペンを受け取ります。
- ・ 画面のガイダンスに従って、受検開始です。終了後、ログインシート、メモ用紙、ボールペンを 返却します。「試験結果レポート」(次ページ参照)を受け取り、退出します。

※合否結果は当日お出しできません。合否は試験の約1.5か月後に、団体受検者マイページから確認できるようになります。

#### ■ 受検②~試験結果レポート 団体受検者マイペーシン の開設 ご験の予約 受検 登検 では験結果 確認

試験当日終了後に、テストセンターで団体受検者ごとに**試験結果レポート**をお渡しします。 団体受検者の分野ごとの正答率が示されています。ご自身の分野ごとの得意、不得意が分かります。 今後の学習計画などにお役立てください。

こちらは印刷物でのお渡しとなり、データでの提供はございませんので、紛失にご注意ください。 ※合否は試験の約1.5か月後に別途通知します。このレポートには合否は記載されておりません。

### 【試験結果レポートのイメージ】

※イメージのため、実際にお渡しするものとは異なります。

| 氏名 :                                     |          |
|------------------------------------------|----------|
| 受験日 :                                    |          |
| 試験名 : 品質管理検定 (QC検定) ブレテスト2023 (CBT試行:3級) |          |
| 試験における全体及び各分野ことの結果は以下の通りです。              |          |
| 1. 品質管理の基本(QC的なものの見方/考え方)                | 正善率:100% |
| 2. 品質の概念                                 | 正答率:100% |
| <ol> <li>管理の方法</li> </ol>                | 正答率:100% |
| 4. 品質保証                                  | 正答率:100% |
| 5. 品質経営の要素                               | 正答率:100% |
| 6. データの取り方・まとめ方                          | 正答率:100% |
| 7. QC七つ道具                                | 正答率:100% |
| 8. 新QC七つ道具                               | 正答率:100% |
| 9. 統計的方法の基礎                              | 正答率:100% |
| 10. 管理図                                  | 正答率:100% |
| 品質管理の基本(OC的なものの見方/表え方)                   |          |
| 管理図 品質の概念                                |          |
| 統計的方法の基礎<br>新QC七つ道見<br>記貨保証              |          |
| QC七つ道具 品質経営の要素                           |          |
| アータの取り方・まとめ方                             |          |
| このレポートは、紛失しないよう大切に保管してください               |          |
| 対験お違わたまでした。                              |          |

# ■ 試験結果確認 <sup>団体受検者マイペーシ</sup> 武験の予約 受検

の開設

- 試験結果は、試験の約1.5か月後に、原則、月単位で決定します。合格発表日は、QC検定ウェブ サイトでご確認いただけます。
- 試験結果の発行を通知するメールを各団体受検者にQC検定センターより配信します。団体受検者
   マイページにログインして、試験結果をご確認ください。
- ・団体受検者マイページトップの「CBT団体申込」から、①「申込・受検履歴」のタブを選択し、
   ②「結果表示」ボタンを押下すると、合否が記載された「試験結果通知書」と「合格証」(合格の場合)の電子データのダウンロードページに移動します。団体受検者マイページでは、これらのデータはいつでもダウンロード可能です。いずれも郵送は行わず、電子データでの提供となります。
   ※なお、合格者の「試験結果通知書」には、任意申込・有償提供の「認定カード」のご案内書も添付いたします。「認定カード」や「合格証明書」の発行は、QC検定ウェブサイトで承ります。

| 第42回QC検定試験   |                            |
|--------------|----------------------------|
| 申込 申込 · 受検届歴 |                            |
| 申込状況: 東北清み   |                            |
| 試験           | QC検定 3級                    |
| 受検日時         | 2025年2月10日(月) 10:00        |
| テストセンター名     | iSERVE目黒テストセンター            |
| 郵便物送付先       | 〒101-0022 東京都千代田区神田練塀町 3 2 |
|              | 結果表示 領収書 ⊖                 |

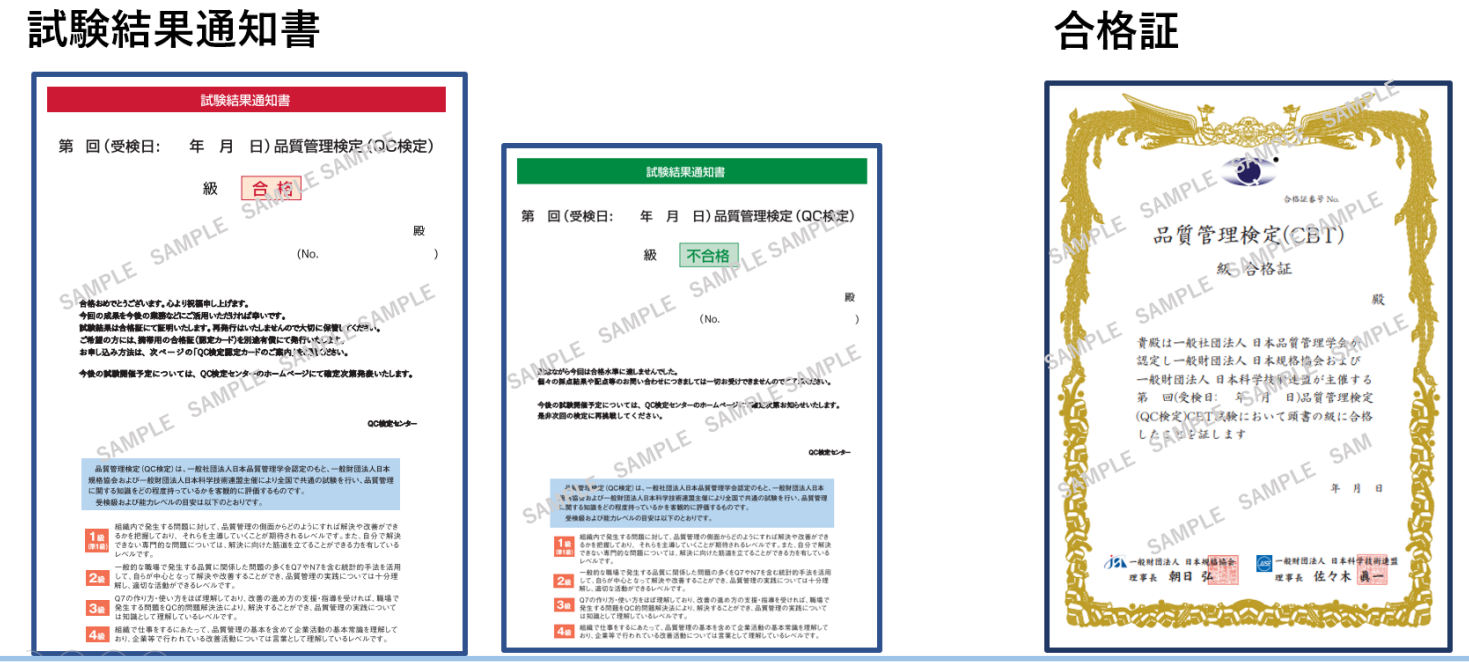

確認

### ■参考:試験概要、試験要項について

### ●試験概要~QC検定3級・4級(CBT)

第40回QC検定試験より、QC検定3級・4級は、CBT(Computer Based Testing)となりました。試験を全 てコンピュータ上で行う試験方式です。QC検定センター指定の全国のテストセンター(試験会場)にて、用 意されたパソコンに表示される問題(日本語)に対して、主にマウスを用いて解答します。なお、自宅受検 や自主会場受検はできません。

### CBT補足資料

- ▶ テストセンター一覧(随時、会場数は追加・変動いたします)
- ▶ QC検定3級・4級CBT方式 試験画面説明動画
  - ※マウスでの画面操作、電卓機能(3級のみ使用)など、実際の試験イメージをご覧いただけます。
- ▶ 3級・4級(CBT)の問題例

### ●試験要項~第40回 QC検定3級・4級(CBT)

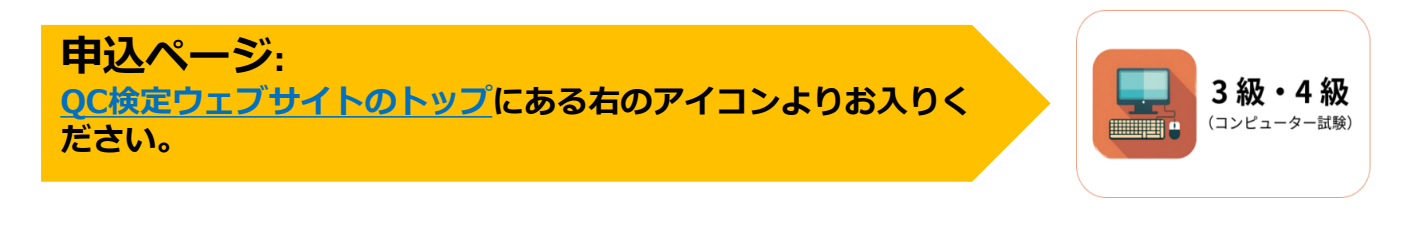

- ■申込受付:2025年5月8日(木)~8月24日(日)※**注1** 
  - ・受検チケット購入可能期間:2025年5月8日(木)~7月18日(金)
  - ・受検チケット利用可能期間:2025年5月8日(木)~8月24日(日)
- ■試験実施期間:2025年6月23日(月)~9月28日(日) ※注2
- ■料金体系:団体申込に関する支払方法と料金の詳細について
- ■支払方法:受検チケット購入(請求書払い)/コンビニ/銀行ATM(Pay-easy)/クレジットカード
- ■試験時間: 3級・4級ともに90分。試験開始・終了時刻は、予約時間によって変わります。
- ■合格発表:原則、各月単位で、試験日から約1.5か月後経過分の受検者に通知します。※注3 ※注1:第40回の受検チケットは7月18日までに購入し、8月24日までに受検チケットで試験予約を

します。7月19日以降は、コンビニ/Pay-easy/クレジットカード決済での申込受付のみとなります。 ※注2:試験実施期間のうち、3日後から翌3ヶ月先の月末までの試験日の予約が可能です。同じ 開催期間内に同じ級を繰返し受検することはできません。3級・4級の併願割はありませんが、 開催期間内で、それぞれの級を申し込むことで、同一開催期間内に両級を受検することは可能です。

試験予約後の変更は、試験の3日前までは可能です。

※注3:合格発表のスケジュールは、今後QC検定ウェブサイトでお知らせする予定です。

### 団体申込とは・・・

団体受検者を管理する「団体ページ」を開設してから、各団体受検者の試験予約を行う申込 方式です。受検料支払いを、団体払い(団体決済)か、団体受検者払い (受検者決済)かを選び ます (併用も可)。

試験予約は、<u>団体受検者ごとに開設する**「団体受検者マイページ」**で、テストセンターの空</u> <u>席照会をして、希望日時・会場を選択します。</u>

### ● 団体決済

「受検チケット」を注文し、事前精算して(請求書に基づいたお振込)から、試験予約を行う 方式です。受検チケットは、3級・4級合計2枚(2名分)から購入できます。

### ● 受検者決済

試験予約時に団体受検者がクレジットカードなどで決済する方式です。試験日の2日前から、 宛名変更可能な領収書をダウンロードできます。団体受検者1名からご利用いただけます。

#### 受検チケットとは…

- 試験予約用の前売り電子チケット。団体ページから随時必要枚数を購入でき、一括購入数(30 名分以上)に応じて割引適用されます。試験予約時に受検チケット番号を入力して使用します。
   団体ページとは…
- ・団体申込担当者が、受検チケットの購入、請求書等のダウンロード、<u>受検者情報一覧(試験</u> <u>予約状況・試験結果など)の確認</u>などを行うページです。

団体受検者マイページとは…

 団体受検者が、<u>本人の試験の予約や、試験結果の確認</u>を行うページです。試験結果通知書・ 合格証が電子データで保管されます。

※各ページは開設後、そのままデータが維持され、いつでもアクセス可能です。 次回開催期間以降も同じアカウントでログインして継続使用します。

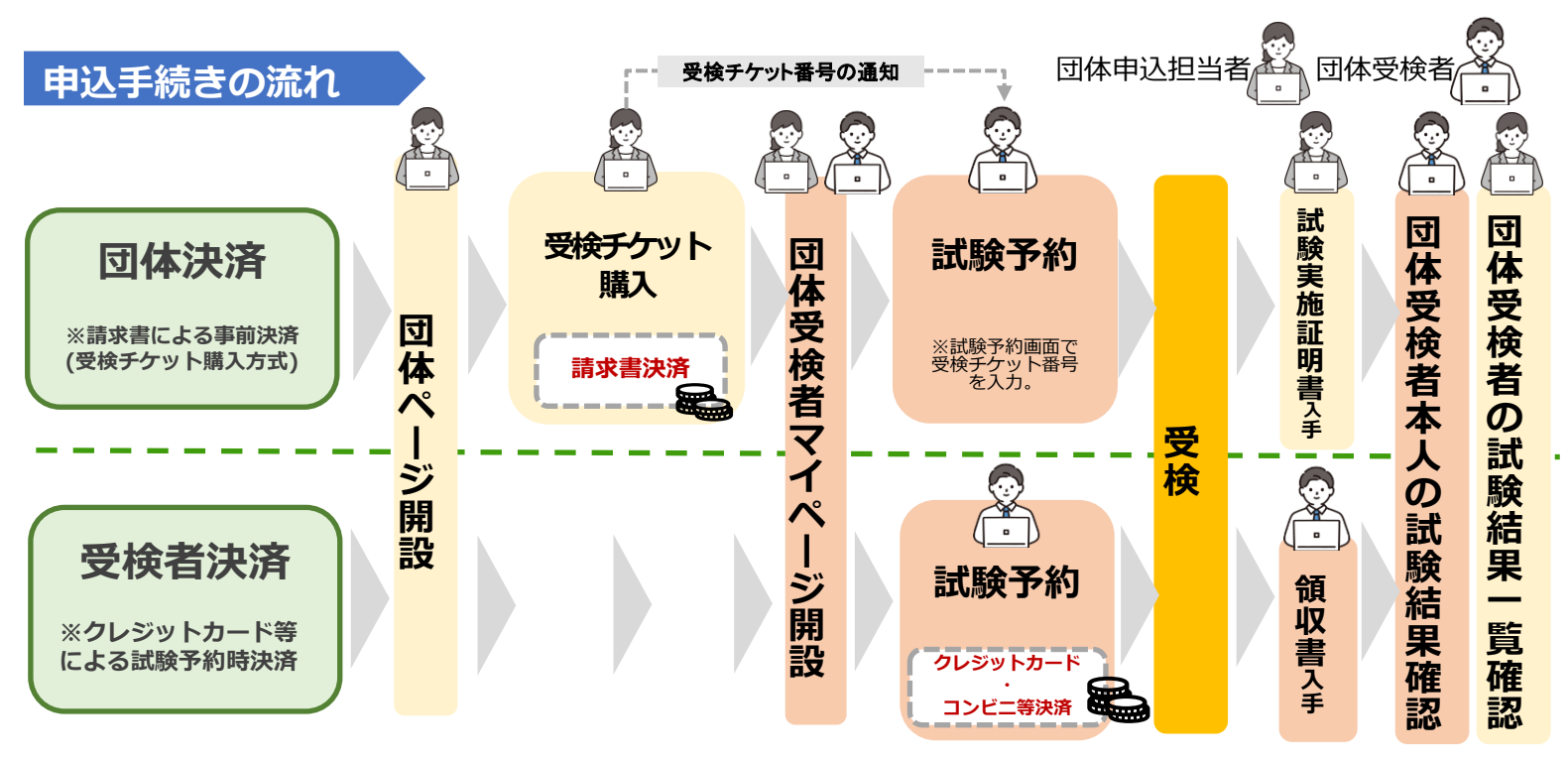

■ お問合せ先
 一般財団法人
 日本規格協会
 品質管理検定センター
 TEL:050-1742-6445
 E-mail:qckentei@jsa.or.jp
 (土日祝日および年末年始を除く、9:00~17:00)